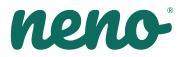

# Lui

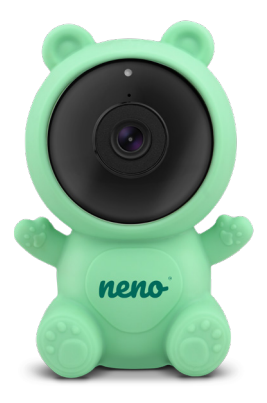

# Table of contents Spis treści

| 4   | Instrukcja obsługi      | PL    |
|-----|-------------------------|-------|
| 9   | User manual             | EN    |
| 15  | Bedienungsanleitung     | DE    |
| 21  | Manuel de l'utilisateur | FR    |
| 27  | Návod k použití         | CZ    |
| 32  | Používateľská príručka  | SK    |
| 38  | Használati utasítás     | HU    |
| 44  | Användarhandbok         | SE    |
| 49  | Käyttäjän käsikirja     | FI    |
| 55  | Brukerhåndbok           | NO    |
| 60  | Brugermanual            | DK    |
| 65  | Gebruikershandleiding   | NL    |
| 71  | Manual del usuario      | ES    |
| 76  | Manuale utente          | IT    |
| 82  | Manual de utilizare     | RO    |
| 88  | Korisnički priručnik    | HR/BA |
| 93  | Uputstvo za upotrebu    | RS/ME |
| 98  | Uporabniški priročnik   | SI    |
| 103 | Εγχειριδιο χρηστη       | GR    |
| 109 | Lietotāja rokasgrāmata  | LV    |
| 115 | Instrukcija             | LT    |
| 120 | Kasutusjuhend           | ET    |
| 126 | Керівництво користувача | UA    |
| 132 | Ръководство за употреба | BG    |
| 138 | Упатство за употреба    | MK    |
| 144 | Manual do utilizador    | PT    |

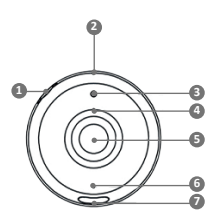

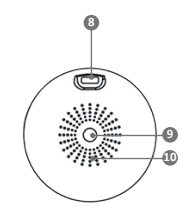

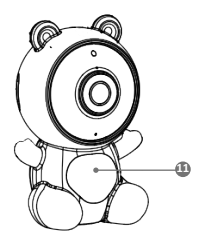

# INSTRUKCJA OBSŁUGI

Dziękujemy za zakup naszego produktu!

Przy pomocy tego urządzenia możesz na bieżąco monitorować sen lub zabawę swojego dziecka w innym pomieszczeniu, za pomocą aplikacji w telefonie!

Niniejsza instrukcja zawiera wszystkie informacje niezbędne do prawidłowego użytkowania urządzenia. Przed użyciem należy zresetować kamerę za pomocą ostrego przedmiotu (np. szpilki).

Przed użyciem urządzenia zapoznaj się z instrukcją obsługi.

#### 01. ZAWARTOŚĆ ZESTAWU

- 1. Niania IP Neno Lui
- 2. Silikonowe etui w kształcie misia
- 3. Elastyczny uchwyt
- 4. Zasilacz + kabel USB
- 5. Instrukcja obsługi
- 6. Szpilka do resetowania

## 02. GŁÓWNE FUNKCJE

- 1. Zdalne sterowanie za pomocą aplikacji
- Tryb nocny
- Detektor ruchu
- 4. Detektor dźwięku
- 5. Możliwość przyciemniania światła lampki nocnej
- 6. Dwukierunkowa komunikacja głosowa
- 7. Podgląd na żywo
- 8. Nagrywanie wideo
- 9. Monitorowanie temperatury w pomieszczeniu
- 10. Odtwarzanie 3 kołysanek i białego szumu

# 03. OPIS PRODUKTU

#### PATRZ RYS. A

- 1. Gniazdo karty micro SD
- 2. Reset
- 3. Czujnik światła
- 4. Mikrofon

- 5. Obiektyw
- 6. Dioda
- 7. Lampka nocna
- 8. Gniazdo USB-C
- 9. Statyw
- 10. Głośnik
- 11. Etui

# 04. WSKAZÓWKI DOTYCZĄCE BEZPIECZEŃSTWA

1. Ostrzeżenie!

To urządzenie jest zgodne ze wszystkimi odpowiednimi normami dotyczącymi pól elektromagnetycznych i jest bezpieczne w obsłudze pod warunkiem używania go w sposób opisany w instrukcji użytkowania.

- Przed użyciem urządzenia należy zawsze dokładnie zapoznać się ze wskazówkami podanymi w niniejszej instrukcji.
- Wymagany jest montaż przez osoby dorosłe. Podczas montażu należy trzymać małe części z dala od dzieci.
- Elektroniczna niania nie zastępuje odpowiedzialnego nadzoru dorosłych.
- Nie zezwalaj dzieciom na zabawę kamerą ani akcesoriami. Nie pozwól, aby dziecko wkładało elementy zestawu do ust.
- Nie umieszczaj jednostki monitorującej ani kabli w łóżeczku dziecka lub w zasięgu niemowlęcia (w odległości co najmniej 1 metra).
- Jeśli montujesz na łóżeczku, zachowaj odpowiednią odległość od zasięgu dziecka.
- 8. Przechowuj kable poza zasięgiem dzieci.
- 9. Nie używaj urządzenia w pobliżu wody lub źródła ciepła.
- Używaj tylko i wyłącznie zasilaczy dołączonych do urządzenia.
- Nie dotykaj styków gniazda zasilania ostrymi lub metalowymi przedmiotami.

# 05. ROZPOCZĘCIE PRACY Z URZĄDZENIEM

#### 1. Pobierz aplikację

Android/iOS: pobierz aplikację "TuyaSmart" w sklepie Google Play/ App Store.

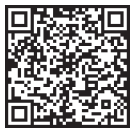

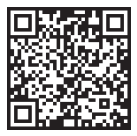

Pobierz w Google Play

Pobierz w App Store

# 2. Rejestracja i logowanie

Uruchom aplikację na swoim smartfonie. Zarejestruj się, a następnie zaloguj się.

# 3. Dodaj urządzenie

Podłącz kamerę i poczekaj, aż czerwone światło zacznie szybko migać i usłyszysz dźwięk.

 Przytrzymaj przycisk resetowania przez 3 do 6 sekund za pomocą dołączonej szpilki i poczekaj, aż czerwone światło zacznie szybko migać.

- Lampka zacznie migać, a następnie usłyszysz dźwięk gongu.
- Kamera jest teraz gotowa do skonfigurowania.

 Upewnij się, że telefon jest połączony z siecią Wi-Fi 2,4 Ghz, do której chcesz podłączyć kamerę.

- Naciśnij symbol (+) w prawym górnym rogu aplikacji lub "Dodaj urządzenie" na środku ekranu głównego wybierz: Nadzór wideo -> Kamera bezp. (Wi-Fi), aby dodać sieć.
- Upewnij się, że telefon jest podłączony do sieci Wi-Fi, do której będzie podłączone urządzenie. Wprowadź swoje hasło do sieci Wi-Fi.
- Postępuj zgodnie ze wskazówkami w aplikacji.

 Łączenie rozpoczyna się. Nie wyłączaj kamery Wi-Fi ani telefonu podczas łączenia.

Poczekaj aż urządzenie zostanie podłączone.

- Po pomyślnym dodaniu urządzenia, nadaj mu dowolną nazwę w aplikacji.
- Kamera jest gotowa do użycia.

# 4. Powiadomienia

Kliknij przycisk "…" Ustawienia -> Ustawienia alarmu wykrywania. Włącz/ wyłącz interesujące ustawienia.

# 5. Usuwanie urządzenia

Na ekranie głównym kliknij urządzenie, które chcesz usunąć. Następnie kliknij symbol "…" w prawym górnym rogu ekranu. Stamtąd kliknij przycisk "Usuń urządzenie" u dołu ekranu.

#### 06. FUNKCJE APLIKACJI

# 1. Nagrywanie video/funkcja zdjęć

 Aby nagrać wideo, naciśnij ikonę kamery w górnej części panelu sterowania.

Aby zakończyć nagrywanie, ponownie naciśnij przycisk.

 Aby zrobić zdjęcie, naciśnij przycisk "aparat". Aby wyświetlić zdjęcia, naciśnij przycisk "galeria".

Zdięcie i wideo zostaną zapisane w aplikacji (IOS) lub w sekcji zdięć i wideo (Android). Aby obejrzeć nagrania, naciśnij przycisk "Galeria". Uwaga: jeśli nie masz karty Micro SD w aparacie, przechowywanie w chmurze można kupić, naciskając przycisk "Chmura" na dole ekranu głównego.

#### 1. Tryb nocny

Tryb nocry można ustawić automatycznie, włączyć go lub całkowicie wyłączyć. Aby zmienić tryb, naciśnij i ikonę "Night mode". Ustawienie domyślne "Auto" oznacza, że widzenie w nocy jest automatycznie kontrolowane przez kamerę. Gdy obszar wokół kamery stanie się zbyt ciemny, tryb uruchomi się automatycznie. Gdy obszar wokół kamery znów będzie jasny, tryb zostanie automatycznie wyłączony.

#### 2. Dźwięk dwukierunkowy

Aby włączyć dźwięk dwukierunkowy, naciśnij ikonę "Słuchawka". Gdy przycisk jest pomarańczowy, możesz komunikować z osobą będącą w obszarze monitoringu kamery. W tym samym czasie możesz także słyszeć dowolne dźwięki z wideo na żywo z kamery.

#### 3. Wykrywanie ruchu i dźwięku

Kamera wykorzystuje czujniki podczerwieni, gdy obiekt pojawi się w obszarze wykrywania. Wykrywa również dźwięk, dzięki czemu możesz usłyszeć, czy Twoje dźlecko płacze. Powiadomienia push będą wysyłane na Twój telefon po wykryciu ruchu lub dźwięku. Aby uzyskać dostęp do kontroli usławień alarmu wykrywania, naciśnij przycisk ustawień "-". Możesz również nacisnąć przycisk "Sound detection" lub "Motion detection". Co więcej, możesz również ustawić przedział czasowy dnia, w którym alarmy zostaną uruchomione, naciskają . zzpalanuj" na tej stronie. Aby wyświetlić filmy nagrane za pomocą wykrywania ruchu, naciśnij "Playback" na ekranie głównym. Aby oglądać te zapisane filmy, musisz miek lartę Mitor SD w aparacie lub mieć włączoną pamięć w chmurze.

#### 4. Kolor motywu

Panel sterowania można ustawić na "Tryb jasny" lub "Tryb ciemny". Aby to zmienić, naciśnij "Kolor motywu", a menu podręczne pozwoli Ci wybrać tryb jasny lub ciemny.

#### 5. Tryb prywatny

Kamera posiada tryb prywatny. Po włączeniu trybu prywatnego kamera

przechodzi w stan uśpienia. Możesz włączyć ten tryb z ekranu głównego, naciskając "Private mode".

#### 6. Tryb nocny

Kamera posiada funkcję oświetlenia nocnego, którą można przyciemniać. Na głównym ekranie aparatu naciśnij "Light", a pojawią się opcje sterowania oświetleniem nocnym. Możesz dostosować przyciemnienie z tego ekranu lub ustawić dla niego zegar.

## 7. Kołysanki i biały szum

Kamera może odtwarzać 3 różne kołysanki wraz z opcją odtwarzania białego szumu. Aby sterować tą funkcją, na głównym ekranie aparatu przewiń palcem w dół i naciśnij opcję "Lullaby". Stamtąd możesz kontrolować głośność, wybierać piosenki i odtwarzać je w pętli.

#### 8. Temperatura

Kamera może określić temperaturę pomieszczenia, w którym się znajduje. Aby uzyskać dostęp do tej funkcji, przewiń palcem w dół na głównym ekranie kamery i naciśni "Temperature". Stamtąd możesz wyświetlić temperaturę i ustawić opcje wysłania ostrzeżenia, jeśli temperatura osiągnie niepożądany poziom. Możesz także zmienić temperaturę na Celsjusza lub Fahrenheita.

#### 9. Centrum sterowania

Możesz sterować funkcjami z obrazu wideo na żywo. Dostępny jest przycisk głośności do wyciszania i wyłączania wyciszania na żywo. Dostępny jest również przycisk jakości wideo, którego można używać do przełączania między rozdzielczością standardową a wysoką. W prawym górnym rogu znajduje się również przycisk, za pomocą którego można powiększyć lub pomniejszyć obraz.

# 10. Udostępnianie urządzenia

Aby udostępnić urządzenie innej osobie posiadającej konto w systemie TuyaSmart, naciśnij przycisk ustawień "···"-> "Udostępnione urządzenia" -> "Dodaj udostępnianie".

Wprowadź adres e-mail na koncie TuyaSmart osoby, której chcesz udostępnić kamerę. Otrzyma powiadomienie o zaakceptowaniu, a następnie druga osoba będzie miała dostęp do podglądu kamery za pośrednictwem aplikacji TuyaSmart na swoim telefonie.

# 07. SPECYFIKACJA

Rozdzielczość: 1080P (1920x1080) Aplikacja mobilna: TuyaSmart Klatki na sekundę: 1920x1080 15fps, 640x360 15fps Kąt widzenia: 100° Kodek: H.264 Zasilanie: US&C, 5V 1A Rodzaj obiektywu: F3,6 mm, F2.2 Wi-FI; 802.11b/g/n, 2.4GHz Tryb nocny: 3 ukryte diody IR Temperatura pracy: -10 do 50 °C Wsparcie kart microSD: max 128GB Waga: 75g (kamera), 139g (kamera w silikonowy m etui) Wymiary: 65x65x55mm (kamera), 120x80x50mm (silikonowe etui) Maksymalna moc częstotilwości radiowej emitowanej w zakresie częstotilwości: 14.31 dBm Praca w zakresie częstotilwości: 2400-2483.5 MHz

# 08. KARTA GWARANCYJNA

Produkt objęty jest 24-miesięczną gwarancją.Warunki gwarancji można znaleźć na stronie: https://neno.pl/gwarancja Szczegóły, kontakt oraz adres serwisu można znaleźć na stronie: https://neno.pl/kontakt Specyfikacje i zawartość zestawu mogą ulec zmianie bez powiadomienia. Przepraszamy za wszelkie niedogodności. KGK Trend deklaruje, że urządzenie Neno Lui jest zgodne z istotnymi wymaganiami dyrektywy 2014/53/EU. Pełną treść deklaracji można znaleźć pod linkiem:

https://neno.pl/download/DOC/deklaracja-CE-Neno-Lui.pdf

# EN

# USER MANUAL

Thank you for purchasing our product!

With the help of this device, you can monitor your baby's sleep in a different room using a phone App. This manual contains all the information necessary for the correct use of the device. Before start using, we recommend resetting the camera with a sharp object (such as a pin).Please read the safety before installing the devices.

# 01. THE SET CONTAINS:

- 1. Electric nanny IP Neno Lui
- 2. Silicone case

- 3. Flexible handle
- 4. Power supply + USB Cable
- 5. User Manual
- 6. Reset pin

## 02. MAIN FEATURES:

- 1. Wi-Fi remote controlled through App
- 2. Night vision
- 3. Motion detection
- 4. Sound detection
- 5. Dimmable night light
- 6. Two-way audio
- 7. Live video
- 8. Video recording
- 9. Detects temperature in a room
- 10. Plays 3 different lullabies and white noise

# 03. DESCRIPTION OF THE PRODUCT

# SEE FIG. A

- 1. Micro SD card slot
- 2. Reset
- 3. Light sensor
- 4. Microphone
- 5. Lens
- 6. LED
- 7. Night light
- 8. USB-C socket
- 9. Tripod
- 10. Speaker
- 11.Case

# 04. SAFETY MEASURES

Warning!

This device complies with all applicable standards electromagnetic fields and is safe to use provided use it as described in the usage manual. Declarations of conformity in full, they are available for download on the importer's website: www.neno.pl.

- Before using the device, always read carefully the instructions given in this user manual.
- Installation by adults is required. Children should keep away from the small parts of the device during the assembly.

- The baby monitor is not a substitute for responsible adult supervision.
- Do not allow children to play with the camera or accessories. Do not let your child put the components in their mouths.
- Do not place the monitoring unit or cables in the child's cot or within the reach of the baby (at least 1 meter away).
- If you are mounting on a cot, keep a sufficient distance from the baby's reach.
- 8. Keep the cables out of the reach of children.
- 9. Do not use the device near water or a heat source.
- 10. Use only the power adapters included with the device.
- 11. Do not touch the power outlet terminals with sharp or metal objects.

# 05. GETTING STARTED

# 1. Download app

Android/iOS: download " TuyaSmart "app on Google Play or App Store.

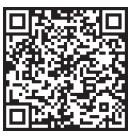

Download in Google Play

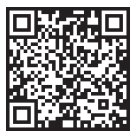

Download in App Store

# 2. Registration and login

Run the "TuyaSmart" app from your smart phone. Register and log in.

# 3. Add device

• Plug in the camera and wait for the red light to blink rapidly and you hear a chime.

Press the reset button for 3-6 seconds with the included pin, then release and wait for the red light to blink rapidly. Light will start blinking and you will then hear a chime sound. The Camera is now ready to be set up.

Make sure the phone is connected to the 2.4 GHz Wi-Fi you want to connect the camera to

 Press the (+) symbol in the top right corner of the app or "Add Device" in the middle of the main screen, and select the Smart Camera from the list of devices to add.

• Make sure the phone is connected to the Wi-Fi network that the device will be connected to. Enter your password for the Wi-Fi network.

· Follow the directions in the app.

 The connecting process is started. Do not turn off Wi-Fi Camera or phone while connecting. Wait for connection process to be completed.
 After successfully adding the device, name it whatever you want it to be named in the app. The Wi-Fi camera is ready for use.

# 4. Push notification

Press the "Settings" button -> "Detection alarm settings. Turn on/off notifications you desire.

# 5. Remove a device

· On the home screen, click the device you want to remove.

• Then click on the "..." symbol on the top right of the screen.

 From there, click on the "Remove Device" button at the bottom of the screen.

# 06. APP FUNCTIONSN

# 1. Video recording/ taking a photo

• To record video press the "camera" button at the top of the control panel. To end recording, press the "camera" button again.

 To take a photo, press "camera" button. To view the photos, press the "gallery" button.

The photo and the video will be saved in the APP (IOS) or the photos and video section (Android). To view recordings, press the "gallery" button. Noted: If you don't have a Micro SD Card in the camera. Cloud Storage Can be purchased by pressing the "Cloud " button on the bottom of the main screen.

#### 2. Infrared Night Mode

You can set the night mode automatically, turn it on or off completely. To change the mode, press the "Night mode" icon. The default setting "Auto" means the night vision is automatically controlled by the camera. When the area around the camera becomes too dark, the mode will start automatically. When the area around the camera is bright again, the mode will be turned off automatically.

#### 3. Two-way Audio

To activate the two-way audio, press the "Speak" button. When the button is orange, you can communicate with the person who is in the monitoring area of the camera. At the same time, you can also hear any sounds in the live camera video.

# 4. Motion and Sound Detection

The camera uses infrared sensors when someone/something appears within its detection area. It also detects sound so you can hear if your baby is crying. Push notifications will be sent to your phone once motion or sound is detected. To access controls of the detection alarm settings, press the camera setting button at the top right. You can also press the "Motion Detection" or "Sound Detection". Moreover, you can also set the time period of the day that the alarms will go off by pressing "Schedule" on this page. To view the videos recorded via motion detection, press "Playback" on the main screen. You must have a Micro SD Card in the camera or have cloud storage enabled to view these saved videos.

#### 5. Theme Color

The control panel can be set to "Light Mode" or "Dark Mode". To change this, press "Theme Color" and a pop-up menu will let you select light or dark mode.

# 6. Private Mode

The camera has a private mode. The camera goes into sleep mode when private mode is turned on. You can activate this mode from the home screen by pressing "Private mode".

#### 7. Night Light

The camera has a night light feature that is dimmable. From the main camera screen, press "Light" and the night lighting control options will appear. You can adjust the dimmer from this screen or set a timer for it.

# 8. Lullaby's and White Noise

The camera can play 3 different lullaby songs along with the option of just playing white noise. To control this feature, on the main camera screen, scroll to the bottom and press "lullaby". From there, you can control the volume, have the song set on repeat and pick which song you would like the camera to play.

#### 9. Viewing Temperature in Room

The camera can determine the temperature of the room in which it is located. To get to this feature, scroll to the bottom on the main camera screen and press "Temperature". From there, you can view the temperature and have the camera send an alert if the temperature gets to an undesired level. You can also change the temperature to Celsius or Fahrenheit.

#### 10. Hub controls (sound, video quality, zoom in /out)

You can control the functions from the live video feed. There is a volume button to mute and unmute live. There is also a video quality button that can be used to switch between standard and fine definition. There is also a button in the upper right corner that you can use to zoom in or out on the material.

# 11. Sharing the Device

To share access to your camera with someone else's TuyaSmart account, press the camera settings button and hit "Share Device". Enter the email on the person's TuyaSmart account that you would like to share the camera with. They will get a notification to accept and after that the other person will have access to view your camera through the TuyaSmart app on their phone.

# 07. SPECIFICATIONS

Resolution: 1080P (1920x1080) Mobile application: TuyaSmart Frames per second: 1920x1080 15fps, 640x360 15fps Viewing angle: 100 \* Codes: H,264 Codes: H,264 Codes: H,264 Notes the second second second second second second Instruction: Second Second Secon

Operation in the frequency range: 2400-2483.5 MHz

# 08. WARRANTY CARD

The product is covered by a 24-month warranty. The terms of the guarantee can be found at: https://neno.pl/gwarancja Details, contact and website address can be found at:

#### https://neno.pl/kontakt

Specifications and contents of the kit are subject to change without notice. We apologise for any inconvenience.

KGK Trend declares that this device Neno Lui is compliant with significantrequirements of directive 2014/53/EU. The text of this declaration may be found on the website: https://neno.pl/download/DOC/deklaracja-CE---Neno-Lui.pdf

# BEDIENUNGSANLEITUNG

Vielen Dank, dass Sie unser Produkt gekauft haben!

Mit Hilfe dieses Geräts können Sie den Schlaf Ihres Babys in einem anderen Raum über eine Telefon-App überwachen. Dieses Handbuch enthält alle Informationen, die für die korrekte Verwendung des Geräts erforderlich sind. Bevor Sie das Gerät in Betrieb nehmen, empfehlen wir Ihnen, die Kamera mit einem scharfen Gegenstand (z. B. einer Stecknadel) zurückzusetzen.lesen Sie bitte die Sicherheitshinweise, bevor Sie das Gerät installieren.

# 01. DAS SET ENTHÄLT:

- 1. Elektrisches Kindermädchen IP Neno Lui
- 2. Gehäuse aus Silikon
- 3. Flexibler Griff
- 4. Netzteil + USB-Kabel
- 5. Benutzerhandbuch
- 6. Reset-Stift

#### 02. WICHTIGSTE EIGENSCHAFTEN:

- 1. Wi-Fi-Fernsteuerung über App
- 2. Nachtsicht
- 3. Bewegungserkennung
- 4. Erkennung von Geräuschen
- 5. Dimmbares Nachtlicht
- 6. Zwei-Wege-Audio
- 7. Live-Video
- 8. Videoaufzeichnung
- 9. Erkennt die Temperatur in einem Raum
- 10. Spielt 3 verschiedene Schlaflieder und weißes Rauschen

#### 03. BESCHREIBUNG DES PRODUKTS

## SIEHE ABB. A

- 1. Micro-SD-Kartensteckplatz
- 2. Zurücksetzen
- 3. Lichtsensor
- 4. Mikrofon
- 5. Objektiv

- 6. LED
- 7. Nachtlicht
- 8. USB-C-Buchse
- 9. Stativ
- 10. Sprecher
- 11. Fall

# 04. SICHERHEITSMASSNAHMEN

1. Warnung!

Dieses Gerät entspricht allen geltenden Normen für elektromagnetische Felder und ist sicher in der Anwendung, vorausgesetzt, es wird wie in der Gebrauchsanweisung beschrieben verwendet. Die vollständigen Konformitätserklärungen stehen auf der Website des Importeurs zum Download bereit: www.neno.pl.

- Bevor Sie das Gerät benutzen, lesen Sie bitte immer sorgfältig die Anweisungen in dieser Bedienungsanleitung.
- Die Installation muss von Erwachsenen vorgenommen werden. Kinder sollten sich während der Montage von den kleinen Teilen des Geräts fernhalten.
- Das Babyphone ist kein Ersatz f
  ür eine verantwortungsvolle Beaufsichtigung durch Erwachsene.
- Erlauben Sie Kindern nicht, mit der Kamera oder dem Zubehör zu spielen. Lassen Sie Ihr Kind die Komponenten nicht in den Mund nehmen.
- Legen Sie das Überwachungsgerät oder die Kabel nicht in das Kinderbett oder in die Reichweite des Babys (mindestens 1 Meter Abstand).
- 7. Wenn Sie auf ein Kinderbett steigen, halten Sie einen ausreichenden Abstand zur Reichweite des Babys ein.
- 8. Bewahren Sie die Kabel außerhalb der Reichweite von Kindern auf.
- Verwenden Sie das Gerät nicht in der N\u00e4he von Wasser oder einer W\u00e4rmequelle.
- Verwenden Sie nur die im Lieferumfang des Geräts enthaltenen Netzteile.
- Berühren Sie die Anschlüsse der Steckdose nicht mit scharfen oder metallischen Gegenständen.

# 05. ERSTE SCHRITTE

# 1. App herunterladen

Android/iOS: Laden Sie die "TuyaSmart"-App bei Google Play oder im App Store herunter.

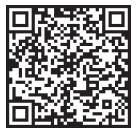

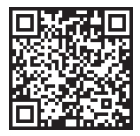

In Google Play herunterladen

Im App Store herunterladen

#### 2. Registrierung und Anmeldung

Starten Sie die App "TuyaSmart" auf Ihrem Smartphone. Registrieren Sie sich und melden Sie sich an.

#### 3. Gerät hinzufügen

- Schließen Sie die Kamera an und warten Sie, bis das rote Licht schnell blinkt und Sie einen Signalton hören.

 Drücken Sie den Reset-Knopf für 3-6 Sekunden mit dem mitgelieferten Stift, Iassen Sie ihn dann los und warten Sie, bis die rote Lampe schnell blinkt. Das Licht beginnt zu blinken, und Sie hören einen Signalton. Die Kamera ist nun bereit für die Einrichtung.

- Vergewissern Sie sich, dass das Handy mit dem 2,4-GHz-Wi-Fi verbunden ist, mit dem Sie die Kamera verbinden möchten

 - Drücken Sie auf das Symbol (+) in der oberen rechten Ecke der App oder auf "Gerät hinzufügen" in der Mitte des Hauptbildschirms, und wählen Sie die Smart Kamera aus der Liste der hinzuzufügenden Geräte aus.

 Stellen Sie sicher, dass das Telefon mit dem Wi-Fi-Netzwerk verbunden ist, mit dem das Gerät verbunden werden soll. Geben Sie Ihr Passwort für das Wi-Fi-Netzwerk ein.

- Folgen Sie den Anweisungen in der App.

 Der Verbindungsvorgang wird gestartet. Schalten Sie die Wi-Fi-Kamera oder das Telefon während der Verbindung nicht aus. Warten Sie, bis der Verbindungsvorgang abgeschlossen ist.

 Nachdem Sie das Gerät erfolgreich hinzugefügt haben, benennen Sie es so, wie Sie es in der App benennen möchten. Die Wi-Fi-Kamera ist nun einsatzbereit.

#### 4. Push-Benachrichtigung

Drücken Sie die Taste "Einstellungen" -> "Einstellungen für den Erkennungsalarm". Schalten Sie die gewünschten Benachrichtigungen ein/aus.

#### 5. Ein Gerät entfernen

- Klicken Sie auf dem Startbildschirm auf das Gerät, das Sie entfernen möchten.

 - Klicken Sie dann auf das Symbol "---" oben rechts auf dem Bildschirm.
 - Klicken Sie dort auf die Schaltfläche "Gerät entfernen" am unteren Rand des Bildschirms.

# 06. APP-FUNKTIONENN

# 1. Videoaufzeichnung/Fotoaufnahme

 - Um ein Video aufzunehmen, drücken Sie die Taste "Kamera" oben auf dem Bedienfeld. Um die Aufnahme zu beenden, drücken Sie erneut die Taste "Kamera".

- Um ein Foto aufzunehmen, drücken Sie die Taste "Kamera". Um die Fotos anzusehen, drücken Sie die Taste "Galerie".

Das Foto und das Video werden in der APP (iOS) oder im Bereich Fotos und Video (Android) gespeichert. Um die Aufnahmen anzusehen, drücken Sie die Taste "Galerie".

Beachten Sie: Wenn Sie keine Micro-SD-Karte in der Kamera haben, können Sie Cloud-Speicher erwerben, indem Sie auf die Schaltfläche "Cloud" unten auf dem Hauptbildschirm drücken.

# 2. Infrarot-Nachtmodus

Sie können den Nachtmodus automatisch einstellen, ihn einschalten oder ganz ausschalten. Um den Modus zu ändern, drücken Sie auf das Symbol "Nachtmodus". Die Standardeinstellung "Auto" bedeutet, dass die Nachtsicht automatisch von der Kamera gesteuert wird. Wenn der Bereich um die Kamera zu dunkel wird, wird der Modus automatisch ausschaltet. Wenn der Bereich um die Kamera wieder hell ist, wird der Modus automatisch ausgeschaltet.

#### 3. Zwei-Wege-Audio

Um die Zwei-Wege-Audiofunktion zu aktivieren, drücken Sie die Taste "Sprechen". Wenn die Taste orange leuchtet, können Sie mit der Person kommunizieren, die sich im Überwachungsbereich der Kamera befindet. Gleichzeitig können Sie auch alle Geräusche im Live-Kamera-Video hören.

#### 4. Bewegungs- und Geräuschdetektion

Die Kamera verwendet Infrarotsensoren, wenn jemand/etwas in ihrem Erfassungsbereich erscheint. Sie erkennt auch Geräusche, damit Sie hören können, ob Ihr Baby weint. Um auf die Einstellungen für den Erkennungsalarm zuzugreifen, drücken Sie auf die Schalftläche "Kameraeinstellungen" oben rechts. Sie können auch auf "Bewegungserkennung" oder "Jonerkennung" drücken. Darüber hinaus können Sie auch den Zeitraum des Tages festlegen, in dem die Alarme ausgelöst werden sollen, indem Sie auf dieser Seite auf "Zeitplan" klicken. Um die über die Bewegungserkennung aufgenommenen Videos anzusehen, drücken Sie auf dem Hauptbildschim auf "Wiedergabe". Sie müssen eine Micro-SD-Karte in der Kamera haben oder den Cloud-Speicher aktivieren, um diese gespeicherten Videos anzusehen.

#### 5. Thema Farbe

Das Bedienfeld kann auf "Heller Modus" oder "Dunkler Modus" eingestellt werden. Um dies zu ändern, drücken Sie auf "Themenfarbe". In einem Pop-up-Menü können Sie den hellen oder dunklen Modus auswählen.

#### 6. Privater Modus

Die Kamera verfügt über einen Privatmodus. Die Kamera geht in den Ruhezustand, wenn der Privatmodus eingeschaltet ist. Sie können diesen Modus über den Startbildschirm aktivieren, indem Sie auf "Privatmodus" drücken.

#### 7. Nachtlicht

Die Kamera verfügt über eine Nachtlichfunktion, die dimmbar ist. Drücken Sie auf dem Hauptbildschirm der Kamera auf "Licht" und die Optionen zur Steuerung der Nachtbeleuchtung werden angezeigt. Sie können den Dinmer von diesem Bildschirm aus einstellen oder einen Timer dafür Festigeen.

# 8. Wiegenlieder und weißes Rauschen

Die Kamera kann 3 verschiedene Schlaflieder abspielen und optional auch nur weißes Rauschen wiedergeben. Um diese Funktion zu steuern, scrollen Sie auf dem Hauptbildschirm der Kamera nach nunten und drücken Sie auf "Wiegenlied". Von dort aus können Sie die Lautstärke regeln, das Lied auf Wiederholung einstellen und auswählen, welches Lied die Kamera abspielen soll.

#### 9. Anzeige der Temperatur im Raum

Die Kamera kann die Temperatur des Raums bestimmen, in dem sie sich befindet. Um zu dieser Funktion zu gelangen, scrollen Sie auf dem Hauptbildschirm der Kamera nach unten und drücken Sie auf "Temperatur". Von dort aus können Sie die Temperatur anzeigen und die Kamera veranlassen, einen Alarm zu senden, wenn die Temperatur einen unerwünschten Wert erreicht. Sie können auch die Temperatur in Celsius oder Fahrenheit ändern.

# 10. Hub-Steuerung (Ton, Videoqualität, Vergrößern/Verkleinern)

Sie können die Funktionen über die Live-Videoübertragung steuern. Es gibt eine Lautstärketaste zum Stummschalten und Aufheben der Stummschaltung. Außerdem gibt es eine Taste für die Videoqualität, mit der Sie zwischen Standard- und Feinauflösung wechseln können. In der oberen rechten Ecke befindet sich außerdem eine Schaltfläche, mit der Sie das Material vergrößern oder verkleinern können.

11. Gemeinsame Nutzung des Geräts

Um den Zugriff auf Ihre Kamera für das TuyaSmart-Konto einer anderen Person freizugeben, drücken Sie auf die Schaltfläche "Kameraeinstellungen" und wählen Sie "Gerät freigeben". Geben Sie die E-Mail im TuyaSmart-Konto der Person ein, für die Sie die Kamera freigeben möchten. Die Person erhält eine Benachrichtgung, die sie akzeptieren muss. Danach kann die andere Person Ihre Kamera über die TuyaSmart-App auf ihrem Telefon sehen.

# 07. SPEZIFIKATIONEN

Auflösung: 1080P (1920x1080) Mobile Anwendung: TuyaSmart Bilder pro Sekunde: 1920x1080 15fps, 640x360 15fps Betrachtungswinkel: 100 ° Codec: H.264 Stromversorgung: USB-C, 5V 1A Objektiv-Typ: F3.6mm, F2.2 Wi-Fi: 802.11 b / g / n, 2.4GHz Nachtmodus: 3 versteckte IR-I FDs Arbeitstemperaturen: -10 bis 50 ° C Unterstützung von MicroSD-Karten: max. 128 GB Gewicht: 76 g (Kamera), 189 g (Kamera mit Silikonhülle) Abmessungen: 65x65x55mm (Kamera), 120x80x50mm (Silikonhülle) Maximale abgestrahlte Funkfrequenzleistung in diesem Frequenzbereich: 14.31 dBm Betrieb im Frequenzbereich: 2400-2483,5 MHz

#### 08. GARANTIEKARTE

Für das Produkt gilt eine 24-monatige Garantie. Die Garantiebedingungen finden Sie unter: https://neno.pl/gwarancja

Einzelheiten, Kontakt und Website-Adresse finden Sie unter: https://neno. pl/kontakt

Die technischen Daten und der Inhalt des Kits können ohne vorherige Ankündigung geändert werden. Wir entschuldigen uns für etwaige Unannehmlichkeiten.

KGK Trend erklärt, dass dieses Gerät/Sa/L Neno Lui mit den wesentlichen Anforderungen der Richtlinie 2014/S3/EU konform ist. Der Text dieser Erklärung kann auf der Website https://neno.pl/download/DOC/ deklaracja-CE-Neno-Lui.pdf eingesehen werden.

# MANUEL DE L'UTILISATEUR

Merci d'avoir acheté notre produit !

Grâce à cet appareil, vous pouver surveiller le sommeil de votre bébé dans une autre pièce à l'aide d'une application téléphonique. Ce manuel contient toutes les informations nécessaires à l'utilisation correcte de l'appareil. Avant de commencer à utiliser l'appareil, nous vous recommandons de le réinitialiser à l'aide d'un objet pointu (une épingle, par exemple).

#### 01. L'ENSEMBLE CONTIENT:

- 1. Nounou électrique IP Neno Lui
- 2. Étui en silicone
- 3. Poignée flexible
- 4. Alimentation + câble USB
- 5. Manuel de l'utilisateur
- 6. Broche de réinitialisation

#### 02. CARACTÉRISTIQUES PRINCIPALES:

- 1. Télécommande Wi-Fi via l'application
- 2. Vision nocturne
- 3. Détection de mouvement
- 4. Détection du son
- 5. Veilleuse à intensité variable
- 6. Audio bidirectionnel
- 7. Vidéo en direct
- 8. Enregistrement vidéo
- 9. Détecte la température d'une pièce
- 10. Joue 3 berceuses différentes et du bruit blanc

#### 03. DESCRIPTION DU PRODUIT

#### VOIR FIG. A

- 1. Fente pour carte Micro SD
- 2. Remise à zéro
- 3. Capteur de lumière
- 4. Microphone
- 5. Lentille

- 6. LED
- 7. Veilleuse
- Prise USB-C
- 9. Trépied
- Intervenants
- **11.** Cas

# 04. MESURES DE SÉCURITÉ

1. Attention !

Cet appareil est conforme à toutes les normes applicables en matière de champs électromagnétiques et peut être utilisé en toutes écurité à condition d'être utilisé comme décrit dans le manuel d'utilisation. Les déclarations de conformité complètes peuvent être téléchargées sur le site web de l'importateur: www.neno.pl.

- Avant d'utiliser l'appareil, lisez toujours attentivement les instructions données dans ce manuel d'utilisation.
- L'installation doit être effectuée par des adultes. Les enfants doivent être tenus à l'écart des petites pièces de l'appareil pendant l'assemblage.
- L'écoute-bébé ne remplace pas la surveillance d'un adulte responsable.
- Ne laissez pas les enfants jouer avec l'appareil photo ou les accessoires. Ne laissez pas votre enfant mettre les composants en bouche.
- Ne placez pas l'unité de surveillance ou les câbles dans le lit de l'enfant ou à la portée du bébé (à une distance d'au moins 1 mètre).
- Si vous montez sur un lit d'enfant, gardez une distance suffisante par rapport au bébé.
- 8. Gardez les câbles hors de portée des enfants.
- N'utilisez pas l'appareil à proximité de l'eau ou d'une source de chaleur.
- 10. N'utilisez que les adaptateurs d'alimentation fournis avec l'appareil.
- Ne touchez pas les bornes de la prise de courant avec des objets pointus ou métalliques.

# 05. POUR COMMENCER

# 1. Télécharger l'application

Android/iOS: téléchargez l'application "TuyaSmart" sur Google Play ou App Store.

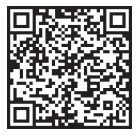

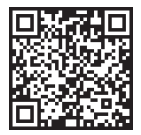

Télécharger sur Google Play

Télécharger dans l'App Store

#### 2. Inscription et connexion

Lancez l'application "TuyaSmart" depuis votre téléphone intelligent. Enregistrez-vous et connectez-vous.

#### 3. Ajouter un dispositif

- Branchez l'appareil photo et attendez que le voyant rouge clignote rapidement et que vous entendiez un carillon.

 Appuyez sur le bouton de réinitialisation pendant 3 à 6 secondes à l'aide de l'épingle fournie, puis relâchez et attendez que le voyant rouge clignote rapidement. Le voyant commence à clignoter et vous entendez un carillon. La caméra est maintenant prête à être configurée.

 - Assurez-vous que le téléphone est connecté au réseau Wi-Fi 2,4 GHz auquel vous souhaitez connecter l'appareil photo.

 Appuyez sur le symbole (+) dans le coin supérieur droit de l'application ou sur "Ajouter un appareil" au milieu de l'écran principal, et sélectionnez la Smart Camera dans la liste des appareils à ajouter.

- Assurez-vous que le téléphone est connecté au réseau Wi-Fi auquel l'appareil sera connecté. Saisissez votre mot de passe pour le réseau Wi-Fi.
 - Suivez les instructions de l'application.

 Le processus de connexion est lancé. N'éteignez pas l'appareil photo Wi-Fi ou le téléphone pendant la connexion. Attendez que le processus de connexion soit terminé.

 - Après avoir ajouté l'appareil, donnez-lui le nom que vous souhaitez dans l'application. La caméra Wi-Fi est prête à être utilisée.

#### 4. Notification push

Appuyez sur le bouton "Paramètres" -> "Paramètres de l'alarme de détection". Activez/désactivez les notifications que vous souhaitez.

#### 5. Supprimer un dispositif

- Sur l'écran d'accueil, cliquez sur l'appareil que vous souhaitez supprimer.

- Cliquez ensuite sur le symbole "---" en haut à droite de l'écran.

 Cliquez ensuite sur le bouton "Supprimer le périphérique" en bas de l'écran.

# 06. APP FUNCTIONSN

# 1. Enregistrement vidéo/prise de photos

 Pour enregistrer une vidéo, appuyez sur le bouton "caméra" en haut du panneau de contrôle. Pour mettre fin à l'enregistrement, appuyez à nouveau sur le bouton "caméra".

- Pour prendre une photo, appuyez sur le bouton "appareil photo". Pour visualiser les photos, appuyez sur le bouton "galerie".

La photo et la vidéo seront enregistrées dans l'APP (iOS) ou dans la section photos et vidéos (Android). Pour visualiser les enregistrements, appuyez sur le bouton "galerie".

A noter: Si vous n'avez pas de carte Micro SD dans l'appareil photo, le stockage dans le nuage peut être acheté en appuyant sur le bouton "Nuage" en bas de l'écran principal.

# 2. Mode nuit infrarouge

Vous pouvez régler le mode nuit automatiquement, l'activer ou le désactiver complètement. Pour modifier le mode, appuyez sur l'icône "Mode nuit". Le réglage par défaut "Auto" signifie que la vision nocturne est automatiquement contrôlée par la caméra. Lorsque la zone autour de l'appareil photo devient trop sombre, le mode démarre automatiqueement. Lorsque la zone autour de l'appareil photo redevient lumineuse, le mode est automatiquement désactivé.

# 3. Audio bidirectionnel

Pour activer le système audio bidirectionnel, appuyez sur le bouton "Speak". Lorsque le bouton est orange, vous pouvez communiquer avec la personne qui se trouve dans la zone de surveillance de la caméra. En même temps, vous pouvez entendre tous les sons de la vidéo en direct de la caméra.

# 4. Détection de mouvements et de sons

La caméra utilise des capteurs infrarouges lorsque quelqu'un/quelque chose apparaî dans sa zone de détection. Elle détecté galement les sons afin que vous puissiez entendre les pleurs de votre bébé. Des notifications push seront envoyées sur votre téléphone dès qu'un mouvement ou un son est détecté. Pour accéder aux contrôles des paramètres de l'alarme de détection. Pour accéder aux contrôles des paramètres de l'alarme de détection, appuyez sur le bouton de réglage de la caméra en haut à droite. Vous pouvez également appuyer sur "Motton Detection" ou "Sound Detection". En outre, vous pouvez également définir la période de la journée pendant laquelle les alarmes se déclencheron ten cliquant sur "Calendrier" sur cette page. Pour visionner les vidéos enregistrées par la détection de mouvement, appuyez sur "Lecture" sur l'féran principal. Vous devez disposer d'une carte Micro 5D dans l'appareil photo ou avoir activé le stockage dans le nuage pour pouvoir visionner ces vidéos sauvegardées.

# 5. Couleur du thème

Le panneau de contrôle peut être réglé en "mode clair" ou en "mode foncé". Pour ce faire, appuyez sur "Theme Color" et un menu contextuel vous permettra de sélectionner le mode clair ou foncé.

#### 6. Mode privé

L'appareil photo dispose d'un mode privé. L'appareil passe en mode veille lorsque le mode privé est activé. Vous pouvez activer ce mode à partir de l'écran d'accueil en appuyant sur "Mode privé".

# 7. Veilleuse

La caméra est dotée d'une fonction d'éclairage nocturne dont l'intensité peut être réglée. Sur l'écran principial de la caméra, appuyes sur "Lumière" et les options de contrôle de l'éclairage nocturne s'affichent. Vous pouvez régler le variateur à partir de cet écran ou programmer une minuterie.

# 8. Berceuses et bruit blanc

L'appareil photo peut jouer 3 chansons de berceuse différentes, ainsi qu'un bruit blanc. Pour contrôler cette fonction, sur l'écran principal de l'appareil photo, faites défiler jusqu'en bas et appuyez sur "berceuse". À partir de là, vous pouvez contrôler le volume, répéter la chanson et choisir la chanson que vous souhaitez que l'appareil photo joue.

#### 9. Affichage de la température dans la pièce

La caméra peut déterminer la température de la pièce dans laquelle elle se trouve. Pour accéder à cette fonction, faites défiler l'écran principal de la caméra vers le bas et appuyez sur "Flempérature". A partir de là, vous pouvez afficher la température et demander à la caméra d'envoyer une alerte si la température et demander à la caméra d'envoyer également modifier la température en degrés Celsius ou Fahrenheit.

# 10. Contrôles du hub (son, qualité vidéo, zoom avant/arrière)

Vous pouvez contrôler les fonctions à partir du flux vidéo en direct. Un bouton de volume permet d'activer et de désactiver le son en direct. Il y a également un bouton de qualité vidéo qui permet de passer de la définition standard à la définition fine. Un bouton situé dans le coin supérieur droit permet d'éffectuer un zoom avant ou arrière sur le matériel. **11. Partage de l'apapareil** 

Pour partager l'accès à votre caméra avec le compte TuyaSmart d'une autre personne, appuyes zur le bouton des paramètres de la caméra et cliquez sur "Partager l'appareil". Saisissez l'email sur le compte TuyaSmart de la personne avec laquelle vous souhaitez partager la caméra. Cette personne recerva une notification lui demandant d'accepter et l'autre personne aura alors accès à votre caméra via l'application TuyaSmart sur son téléphone. 07. CARACTÉRISTIQUES TECHNIQUES Résolution: 1080P (1920x1080) Application mobile: TuyaSmart Images par seconde: 1920x1080 15 images par seconde, 640x360 15 images par seconde Angle de vision: 100 ° Codec: H.264 Alimentation: USB-C. 5V 1A Type d'objectif: F3.6mm, F2.2 Wi-Fi: 802.11 b / g / n, 2.4GHz Mode nuit: 3 LED IR cachées Températures de travail: De -10 à 50 ° C Prise en charge de la carte microSD: 128 Go maximum Poids: 76g (appareil photo), 189g (appareil photo avec étui en silicone) Dimensions: 65x65x55mm (appareil photo), 120x80x50mm (étui en silicone) Puissance maximale de radiofréquence émise dans la gamme de fréquences: 14.31 dBm Fonctionnement dans la gamme de fréquences: 2400-2483,5 MHz

# 08. CARTE DE GARANTIE

Le produit est couvert par une garantie de 24 mois. Les conditions de la garantie peuvent être consultées à l'adresse suivante:

# https://neno.pl/gwarancja

Les détails, le contact et l'adresse du site web sont disponibles à l'adresse suivante: https://neno.pl/kontakt

Les spécifications et le contenu du kit peuvent être modifiés sans préavis. Nous nous excusons pour tout inconvénient.

KGK Trend déclare que ce dispositif Neno Lui est conforme aux exigences importantes de la directive 2014/53/UE. Le texte de cette déclaration est disponible sur le site web: https://neno.pl/download/DOC/deklaracja-CE--Neno-Lui.pdf

# NÁVOD K POUŽITÍ

Děkujeme vám za zakoupení našeho produktu!

Pomoci tohoto zařízení můžete sledovat spánek ditěte v jiné mistnosti pomoci aplikace v telefonu. Tento návd obsahuje všechny informace pořtěbné pro správné používáni zařízení. Před zahájením používání doporučujeme kameru resetovat ostrým předmětem (například špendlikem). před instalací zařízení si přečtte bezepčenostní pokymy.

# 01. SADA OBSAHUJE:

- 1. Elektrická chůva IP Neno Lui
- 2. Silikonové pouzdro
- 3. Pružná rukojeť
- 4. Napájecí zdroj + kabel USB
- 5. Uživatelská příručka
- 6. Resetovací kolík

# 02. HLAVNÍ FUNKCE:

- 1. Dálkové ovládání přes Wi-Fi prostřednictvím aplikace
- 2. Noční vidění
- 3. Detekce pohybu
- 4. Detekce zvuku
- 5. Stmívatelné noční světlo
- 6. Obousměrný zvuk
- 7. Živé video
- 8. Záznam videa
- 9. Zjišťuje teplotu v místnosti
- 10. Přehrává 3 různé ukolébavky a bílý šum

## 03. POPIS PRODUKTU

# VIZ OBR. A

- 1. Slot pro kartu Micro SD
- 2. Obnovení
- 3. Světelný senzor
- 4. Mikrofon
- 5. Objektiv

- 6. LED
- 7. Noční světlo
- 8. Zásuvka USB-C
- 9. Stativ
- 10. Reproduktor
- Případ

# 04. BEZPEČNOSTNÍ OPATŘENÍ

Pozor!

Tento přístroj splňuje všechny platné normy pro elektromagnetická pole a je bezpečný za předpokladu, že jej používáte podle návodu k použití. Prohlášení o shodě v plném znění jsou k dispozici ke stažení na webových stránkách dovozce: **www.neno.pl.** 

- Před použitím přístroje si vždy pečlivě přečtěte pokyny uvedené v tomto návodu k použití.
- Instalaci musí provádět dospělé osoby. Děti by se během montáže neměly přibližovat k malým částem zařízení.
- 4. Chůvička nenahrazuje zodpovědný dohled dospělé osoby.
- Nedovolte dětem, aby si s fotoaparátem nebo příslušenstvím hrály. Nedovolte dětem, aby vkládaly součásti do úst.
- Monitorovací jednotku ani kabely neumisťujte do dětské postýlky ani do dosahu dítěte (alespoň 1 metr).
- Pokud montujete na dětskou postýlku, udržujte dostatečnou vzdálenost z dosahu dítěte.
- 8. Kabely uchovávejte mimo dosah dětí.
- 9. Přístroj nepoužívejte v blízkosti vody nebo zdroje tepla.
- 10. Používejte pouze napájecí adaptéry dodané se zařízením.
- Nedotýkejte se svorek zásuvky ostrými nebo kovovými předměty.

# 05. ZAČÍNÁME

# 1. Stáhnout aplikaci

Android/iOS: stáhněte si aplikaci "TuyaSmart " na Google Play nebo App Store.

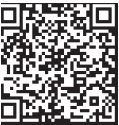

Stáhnout v Google Play

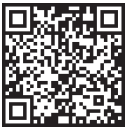

Stáhnout v App Store

# 2. Registrace a přihlášení

Spusťte aplikaci "TuyaSmart" ze svého chytrého telefonu. Zaregistrujte se a přihlaste.

# 3. Přidat zařízení

 Připojte fotoaparát a počkejte, až začne rychle blikat červená kontrolka a ozve se zvonění.

 Stiskněte resetovací tlačítko na 3-6 sekund pomocí přiloženého kolíčku, poté jej uvolněte a počkejte, až začne rychle blikat červená kontrolka.
 Světlo začne blikat a poté uslyšíte zvuk zvonku. Fotoaparát je nyní připraven k nastavení.

 - Zkontrolujte, zda je telefon připojen k síti Wi-Fi 2,4 GHz, ke které chcete fotoaparát připojit.

 Stiskněte symbol (+) v pravém horním rohu aplikace nebo "Add Device" (Přidat zařízení) uprostřed hlavní obrazovky a ze seznamu zařízení, která chcete přidat, vyberte Smart Camera.

 - Zkontrolujte, zda je telefon připojen k síti Wi-Fi, ke které bude zařízení připojeno. Zadejte heslo sítě Wi-Fi.

- Postupujte podle pokynů v aplikaci.

- Spustí se proces připojování. Během připojování nevypínejte fotoaparát
 Wi-Fi ani telefon. Počkejte na dokončení procesu připojení.

 Po úspěšném přidání zařízení jej pojmenujte tak, jak chcete, aby se v aplikaci jmenovalo. Kamera Wi-Fi je připravena k použití.

#### 4. Oznámení Push

Stiskněte tlačítko "Nastavení" -> "Nastavení alarmu detekce. Zapněte/ vypněte požadovaná oznámení.

#### 5. Odstranění zařízení

- Na domovské obrazovce klikněte na zařízení, které chcete odebrat.

- Poté klikněte na symbol "---" v pravém horním rohu obrazovky.

Poté klikněte na tlačítko "Odebrat zařízení" v dolní části obrazovky.

# 06. FUNKCE APLIKACESN

# 1. Nahrávání videa / pořizování fotografií

 - Chcete-li nahrávat video, stiskněte tlačítko "kamera" v horní části ovládacího panelu. Chcete-li nahrávání ukončit, stiskněte znovu tlačítko "kamera".

 - Chcete-li pořídit fotografii, stiskněte tlačítko "fotoaparát". Chcete-li fotografie zobrazit, stiskněte tlačítko "galerie".

Fotografie a video se uloží do aplikace (iOS) nebo do sekce fotografií a videa (Android). Chcete-li si záznamy prohlédnout, stiskněte tlačítko "galerie".

Vzato na vědomí: Pokud nemáte ve fotoaparátu kartu Micro SD, můžete

si zakoupit cloudové úložiště stisknutím tlačítka "Cloud " v dolní části hlavní obrazovky.

#### 2. Infračervený noční režim

Noční režim můžete nastavit automaticky, zapnout jej nebo zcela vypnout. Chcete-li režim změnit, stiskněte ikonu "Noční režim". Výchozí nastavení "Auto" znamená, že noční vidění je automatický řízeno fotoaparátem. Když se oblast kolem fotoaparátu stane přiliš tmavou, režim se spustí automaticky. Jakmile bude oblast kolem kamery opět světlá, režim se automaticky vypne.

# 3. Obousměrný zvuk

Chcete-li aktivovat obousměrný zvuk, stiskněte tlačítko "Speak". Když tlačítko svití oranžové, můžete komunikovat s osobou, která se nachází v monitorovacím prostoru kamery. Současně můžete také slyšet veškeré zvuky v živém videu z kamery.

# 4. Detekce pohybu a zvuku

Kamera používá infračervené senzory, když se někdo/něco objeví v její detekční oblasti. Detekuje také zvuk, takže můžete slyšet, zda vaše dítě pláče. Jakmile je detekován pohyb nebo zvuk, do telefonu se odešlou push oznámení. pro přístup k ovládacím prvkům nastavení detekčního alarmu stisknéte tlačítko nastavení kamery vpravo nahôré. Můžete také stisknout tlačítko "Detekce pohybu" nebo "Detekce zvuku". Kromě toho můžete také nastaviť časový úsek dne, kdy se alarmy spustí, stisknutím tlačítka "Schedule" na této stránce. Chcete-li zobrazit videa zaznamenaná prostřednictvím detekce pohybu, stiskněte na hlavní obrazovce tlačítka "Detekce pohybu, stiskněte na hlavní obrazovce tlačítka "Detekce pohybu, stiskněte na hlavní obrazovce tlačítka vloženou kartu Micro SD nebo povoleno cloudvé úložiště.

# 5. Barva tématu

Ovládací panel lze nastavit do režimu "Light Mode" nebo "Dark Mode". Chcete-li tento režim změnit, stiskněte tlačítko "Theme Color" a ve vyskakovacím menu si můžete vybrat světlý nebo tmavý režim.

#### 6. Soukromý režim

Fotoaparát má soukromý režim. Po zapnutí soukromého režimu přejde fotoaparát do režimu spánku. Tento režim můžete aktivovat na domovské obrazovce stisknutím tlačítka "Private mode".

# 7. Noční světlo

Kamera má funkci nočního světla, které lze stmívat. Na hlavní obrazovce fotoaparátu stiskněte tlačítko "Light" a zobrazí se možnosti ovládání nočního osvětlení. Na této obrazovce můžete nastavit stmívání nebo pro něj nastavit časovač.

# 8. Ukolébavky a bílý šum

Fotoaparát může přehrávat 3 různé ukolébavky a také možnost pouhého

přehrávání bílého šumu. Chcete-li tuto funkci ovládat, přejděte na hlavní obrazovce fotoaparátu na spodní část a stiskněte tlačítko "lullaby". Odtud můžete ovládat hlasitost, nastavit opakování skladby a vybrat, kterou skladbu chcete, aby fotoaparát přehrával.

#### 9. Zobrazení teploty v místnosti

Kamera dokáže určit teplotu v místnosti, ve které se nachází. Chcete-li se k této funkci dostat, přejděte na hlavní obrazovce kamery do spodní části a sitskněte tlačitko, Jremperature" (Teplota). Odtud můžete zobrazit teplotu a nechat kameru odeslat upozornění, pokud teplota dosáhne nežádoucí úrovně. Můžete také změnit teplotu na stupeň Celsia nebo Fahrenheita.

10. Ovládání rozbočovače (zvuk, kvalita videa, přibližení/oddálení) Funkce můžete ovládat z živého videopřenosu. K dispozici je tlačítko pro ztlumení a zrušení hlasitosti živého vysílání. K dispozici je také tlačítko kvality videa, kterým Ize přepinat meži standardním a jemným rozlišením. V pravém horním rohu je také tlačítko, které můžete použít k přibližení nebo oddálení materiálu.

# 11. Sdílení zařízení

Chcete-li sdilet přístup k fotoaparátu s účtem TuyaSmart někoho jiného, stiskněte tlačítko nastavení fotoaparátu a stiskněte možnost "Sdilet zařízení". Zdeljte e-mail na účtu TuyaSmart osoby, se kterou chcete fotoaparát sdilet. Obdrží oznámení o přijetí a poté bude mit druhá osoba přístup k zobrazení vaší kamery prostřednictvím aplikace TuyaSmart ve svém telefonu.

# 07. SPECIFIKACE

Usnesení: 1080P (1920x1080) Mobilní aplikace: TuyaSmart Počet snímků za sekundu: 1920x1080 15fps, 640x360 15fps Úhel pohledu: 100° Kodek: H.264 Napáiení: USB-C. 5V 1A Typ objektivu: F3,6 mm, F2,2 Wi-Fi: 802.11 b/g/n, 2,4 GHz Noční režim: 3 skryté IR LED diody Pracovní teploty: -10 až 50 °C Podpora karet MicroSD: max. 128 GB Hmotnost: 76 g (fotoaparát), 189 g (fotoaparát se silikonovým pouzdrem) Rozměry: 65x65x55 mm (fotoaparát), 120x80x50 mm (silikonové pouzdro) Maximální výkon rádiové frekvence vyzařovaný v daném frekvenčním rozsahu: 14.31 dBm Provoz ve frekvenčním rozsahu: 2400-2483.5 MHz

# 08. ZÁRUČNÍ KARTA

Na výrobek se vztahuje záruka 24 měsíců. Záruční podmínky naleznete na adrese: https://neno.pl/gwarancja Podrobnosti, kontakt a adresu webových stránek naleznete na adrese:

# https://neno.pl/kontakt

Specifikace a obsah sady se mohou změnit bez předchozího upozornění. Omlouváme se za případné nepříjemnosti.

Společnost KGK Trend prohlašuje, že toto zařízení Neno Lui splňuje významné požadavky směrnice 2014/53/EU. Text tohoto prohlášení naleznete na webových stránkách: https://neno.pl/download/DOC/deklaracja-CE-Neno-Lui.pdf.

# SK

# POUŽÍVATEĽSKÁ PRÍRUČKA

Ďakujeme, že ste si zakúpili náš produkt!

Pomocou tohto zariadenia môžete sledovať spánok dieťaťa v inej miestnosti pomocou aplikácie v telefóne. Tento návod obsahuje všetky informácie potrebné na správne používanie zariadenia. Pred začatím používania odporúčame resetovať kameru ostrým predmetom (napríklad špendlikom). pred inštaláciou zariadenia si prečítajte bezefonsnté pokyny.

#### 01. SADA OBSAHUJE:

- 1. Elektrická opatrovateľka IP Neno Lui
- 2. Silikónové puzdro
- Flexibilná rukoväť
- 4. Napájací zdroj + kábel USB
- 5. Používateľská príručka
- 6. Resetovací kolík

# 02. HLAVNÉ FUNKCIE:

- 1. Diaľkové ovládanie Wi-Fi prostredníctvom aplikácie
- 2. Nočné videnie
- 3. Detekcia pohybu
- 4. Detekcia zvuku
- 5. Stmievateľné nočné svetlo
- 6. Obojsmerný zvuk

- 7. Živé video
- 8. Nahrávanie videa
- 9. Zisťuje teplotu v miestnosti
- 10. Prehráva 3 rôzne uspávanky a biely šum

## 03. OPIS VÝROBKU

# POZRI OBRÁZOK A

- 1. Zásuvka na kartu Micro SD
- 2. Obnovenie
- 3. Snímač svetla
- 4. Mikrofón
- 5. Objektív
- 6. LED
- 7. Nočné svetlo
- 8. Zásuvka USB-C
- 9. Statív
- 10. Reproduktor
- 11. Prípad

# 04. BEZPEČNOSTNÉ OPATRENIA

1. Varovanie!

Toto zariadenie vyhovuje všetkým platným normám pre elektromagnetické polia a je bezpečné na použírkanie za predpokladu, že ho použivate podľa návodu na použitie. Vyhlásenia o zhode v plnom znení sú k dispozícii na strahnutie na webovej stránke dovozcu: www. neno.pl.

- Pred použitím zariadenia si vždy pozorne prečítajte pokyny uvedené v tejto používateľskej príručke.
- Vyžaduje sa inštalácia dospelými osobami. Deti by sa počas montáže nemali približovať k malým častiam zariadenia.
- 4. Detská opatrovateľka nenahrádza zodpovedný dohľad dospelej osoby.
- Nedovoľte deťom, aby sa hrali s fotoaparátom alebo príslušenstvom. Nedovoľte, aby si dieťa dávalo komponenty do úst.
- Monitorovaciu jednotku ani káble neumiestňujte do detskej postieľky ani do dosahu dieťaťa (aspoň 1 meter).
- Ak montujete na detskú postieľku, udržujte dostatočnú vzdialenosť od dosahu dieťaťa.
- 8. Káble uchovávajte mimo dosahu detí.
- 9. Zariadenie nepoužívajte v blízkosti vody alebo zdroja tepla.
- 10. Používajte len napájacie adaptéry dodané so zariadením.
- 11. Nedotýkajte sa svoriek zásuvky ostrými alebo kovovými predmetmi.

# 05. ZAČÍNAME

1. Stiahnite si aplikáciu

Android/iOS: stiahnite si aplikáciu " TuyaSmart " na Google Play alebo App Store.

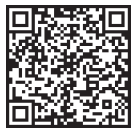

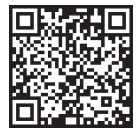

Stiahnite si na Google Play

Stiahnutie v obchode App Store

# 2. Registrácia a prihlásenie

Spustite aplikáciu TuyaSmart zo svojho smartfónu. Zaregistrujte sa a prihláste.

# 3. Pridať zariadenie

 - Zapojte fotoaparát a počkajte, kým začne rýchlo blikať červená kontrolka a ozve sa zvonenie.

 Stlačte resetovacie tlačidlo na 3-6 sekúnd pomocou priloženého kolíka, potom ho uvoľnite a počkajte, kým začne rýchlo blíkať červená kontrolka.
 Svetlo začne blíkať a potom budete počuť zvuk gongu. Fotoaparát je teraz prípravený na nastavenie.

 - Uistite sa, že je telefón pripojený k sieti Wi-Fi 2,4 GHz, ku ktorej chcete pripojiť fotoaparát.

 Stlačte symbol (+) v pravom hornom rohu aplikácie alebo "Pridať zariadenie" v strede hlavnej obrazovky a zo zoznamu zariadení, ktoré chcete pridať, vyberte kameru Smart Camera.

 - Skontrolujte, či je telefón pripojený k sieti Wi-Fi, ku ktorej bude zariadenie pripojené. Zadajte heslo pre sieť Wi-Fi.

- Postupujte podľa pokynov v aplikácii.

 - Spustí sa proces pripájania. Počas pripájania nevypínajte kameru Wi-Fi ani telefón. Počkajte na dokončenie procesu pripojenia.

 Po úspešnom pridaní zariadenia ho pomenujte tak, ako chcete, aby sa v aplikácii volalo. Kamera Wi-Fi je pripravená na používanie.

# 4. Oznámenie Push

Stlačte tlačidlo "Nastavenia" -> "Nastavenia alarmu detekcie. Zapnite/ vypnite požadované upozornenia.

# 5. Odstránenie zariadenia

- Na domovskej obrazovke kliknite na zariadenie, ktoré chcete odstrániť.

- Potom kliknite na symbol "---" v pravom hornom rohu obrazovky.

- Tam kliknite na tlačidlo Odstrániť zariadenie v spodnej časti obrazovky.

#### 06. FUNKCIE APPSN

# 1. Nahrávanie videa/ fotografovanie

 - Ak chcete nahrávať video, stlačte tlačidlo "kamera" v hornej časti ovládacieho panela. Ak chcete ukončiť nahrávanie, znova stlačte tlačidlo "kamera".

 - Ak chcete nasnímať fotografiu, stlačte tlačidlo "fotoaparát". Ak chcete zobraziť fotografie, stlačte tlačidlo "galéria".

Fotografia a video sa uložia do aplikácie APP (iOS) alebo do sekcie fotografií a videa (Android). Ak chcete zobraziť záznamy, stlačte tlačidlo "galéria".

Vzaté na vedomie: Ak vo fotoaparáte nemáte kartu Micro SD, cloudové úložisko je možné zakúpiť stlačením tlačidla "Cloud " v spodnej časti hlavnej obrazovky.

# 2. Infračervený nočný režim

Nočný režim môžete nastaviť automaticky, zapnúť ho alebo úplne vypnúť. Ak chcete zmeniť režim, stlačte ikonu "Nočný režim". Predvolené nastavenie "Auto" znamená, že nočné videnie je automaticky riadené fotoaparátom. Keď sa oblasť okolo kamery stane prliiš tmavou, režim sa spustí automaticky. Keď je oblasť okolo kamery opäť svetlá, režim sa automaticky vypne.

#### 3. Obojsmerný zvuk

Ak chcete aktivovať obojsmerný zvuk, stlačte tlačidlo "Speak". Keď je tlačidlo oranžové, môžete komunikovať s osobou, ktorá sa nachádza v monitorovacom priestore kamery. Zároveň môžete počuť aj všetky zvuky v živom videozázname kamery.

#### 4. Detekcia pohybu a zvuku

Kamera používa infračervené snímače, keď sa niekto/niečo objaví v jej detekčnej oblasti. Detekuje aj zvuk, takže môžete počut, či vaše dieťa plače. Po zistení pohybu alebo zvuku sa do telefónu odošlú tlačové oznámenia. ak chcete získať prístup k ovládacím prvkom nastavení detekčného alarmu, stlačt teličidlo nastavenia kamery v pravom hornom rohu. Môžete tele štlačiť tlačidlo "Detekcia pohybu" alebo "Detekcia zvuku". Okrem toho môžete zitačením tlačidla "Schedule" (Plán) na tejto stránke nastaviť aj časový úsek dňa, v ktorom sa alarmy budú spúšťať. Ak chcete zobraziť videá zaznamenané prostredníctvom detekcie pohybu, stlačte na hlavnej obrazovké tačidlo. "Plavback" ("Penŕávanie). Ak chcete zobraziť tieto uložené videá, musíte mať vo fotoaparáte vloženú kartu Micro SD alebo povolené ukladanie do cloudu.

# 5. Farba témy

Ovládací panel je možné nastaviť do režimu "Light Mode" alebo "Dark Mode". Ak to chcete zmeniť, stlačte tlačidlo "Theme Color" (Farba motívu) a vo vyskakovacom menu si môžete vybrať svetlý alebo tmavý režim.

# 6. Súkromný režim

Fotoaparát má súkromný režim. Keď je zapnutý súkromný režim, fotoaparát prejde do režimu spánku. Tento režim môžete aktivovať z domovskej obrazovky stlačením tlačidla "Private mode" (Súkromný režim).

# 7. Nočné svetlo

Kamera má funkciu nočného svetla, ktoré je stmievateľné. Na hlavnej obrazovke fotoaparátu stlačte tlačidľo "Light" a zobrazia sa možnosti ovládania nočného osvetlenia. Na tejto obrazovke môžete nastaviť stmievanie alebo preň nastaviť časovač.

# 8. Ukolébavky a biely šum

Fotoaparát môže prehrávať 3 rôzne uspávanky spolu s možnosťou prehrávania bieleho šumu. Ak chcete túto funkciu ovládať, na hlavnej obrazovke fotoaparátu prejdite na spodnú časť a stlačte tlačidlo "lullaby". Odtiať môžete ovládať hlasitosť, nastaviť opakovanie skladby a vybrať, ktorú skladbu chcete, aby fotoaparát prehrával.

# 9. Zobrazenie teploty v miestnosti

Kamera dokáže určiť teplotu miestnosti, v ktorej sa nachádza. Ak sa chcete dostať k tejto funkcii, prejdite na hlavnú obrazovku fotoaparátu do spodnej časti a stlačte tlačidlo "Temperature" (Teplota). Odtal môžete zobraziť teplotu a nechať kameru odoslať upozornenie, ak teplota dosiahne neželanú úroveň. Môžete tiež zmeniť teplotu na stupeň Celzia alebo Fahrenheita.

10. Ovládanie rozbočovača (zvuk, kvalita videa, približenie/oddialenie) Funkcie môžete ovládať zo živého videoprenosu. K dispozícii je tlačidlo hlasitosti na stimenie a zrušenie stimenia živého vysielania. K dispozicii je aj tlačidlo kvality videa, ktoré možno použíť na prepínanie medzi štandardným a jemným rozlišením. V pravom hornom rohu sa nachádza aj tlačidlo, ktoré môžete použiť na približenie alebo oddialenie materiálu.

# 11. Zdieľanie zariadenia

Ak chcete zdieľať prístup k fotoaparátu s účtom TuyaSmart niekoho iného, stlačte tlačidio nastavení fotoaparátu a stlačte položku "Zdieľať zariadenie". Zadajte e-mail na účte TuyaSmart osoby, s ktorou chcete zdieľať fotoaparát. Dostane oznámenie o prijať a potom bude mať druhá
osoba prístup k zobrazeniu vašej kamery prostredníctvom aplikácie TuyaSmart vo svojom telefóne.

07. ŠPECIFIKÁCIE

Uznesenie: 1080P (1920x1080) Mobilná aplikácia: TuyaSmart Snímky za sekundu: 1920x1080 15fps, 640x360 15fps Uhol pohľadu: 100° Kodek: H.264 Napájanie: USB-C, 5V 1A Typ objektívu: F3,6 mm, F2,2 Wi-Fi: 802.11 b/g/n, 2,4 GHz Nočný režim: 3 skryté IR LED diódy Pracovné teploty: -10 až 50 °C Podpora karty MicroSD: max. 128 GB Hmotnosť: 76 g (fotoaparát), 189 g (fotoaparát so silikónovým puzdrom) Rozmery: 65x65x55mm (fotoaparát), 120x80x50mm (silikónové puzdro) Maximálny výkon rádiovej frekvencie vyžarovaný v danom frekvenčnom rozsahu: 14.31 dBm Prevádzka vo frekvenčnom rozsahu: 2400-2483.5 MHz

## 08. ZÁRUČNÁ KARTA

Na výrobok sa vzťahuje 24-mesačná záruka. Záručné podmienky nájdete na adrese: https://neno.pl/gwarancja

Podrobnosti, kontakt a webovú adresu nájdete na: https://neno.pl/kontakt Špecifikácie a obsah súpravy sa môžu zmeniť bez predchádzajúceho upozornenia. Ospravedlňujeme sa za prípadné neprijemnosti. Spoločnosť KGK Trend vyhlasuje, že toto zariadenie Neno Lui je v súlade s významnými požiadavkami smernice 2014/53/EÚ. Text tohto vyhlásenia nájdete na webovej stránke: https://neno.pl/download/DOC/deklaracja-CE-Neno-Lui.pdf

# HASZNÁLATI UTASÍTÁS

Köszönjük, hogy megvásárolta termékünket!

Ennek a készüléknek a segítségével egy telefonos alkalmazás segítségével egy másik szobában is nyomon követheti a baba alvását. Ez a kézikönyv tartalmazza a készülék helyes használatához szükséges összes információt. A használat megkezdése előtt javasoljuk, hogy a kamerát egy éles tárggyal (pl. tűvel) állítsa vissza. kérjük, olvassa el a biztonsági előírásokat az eszközök telepítése előtt.

## 01. A KÉSZLET TARTALMAZZA:

- 1. Elektromos dada IP Neno Lui
- 2. Szilikon tok
- 3. Rugalmas fogantyú
- 4. Tápegység + USB kábel
- 5. Felhasználói kézikönyv
- 6. Reset pin

## 02. FŐ JELLEMZŐK:

- 1. Wi-Fi távirányítás az alkalmazáson keresztül
- Éjszakai látás
- Mozgásérzékelés
- 4. Hangérzékelés
- 5. Dimmelhető éjszakai fény
- 6. Kétirányú audio
- 7. Élő videó
- 8. Videófelvétel
- 9. Érzékeli a helyiség hőmérsékletét
- 10.3 különböző altatódalt és fehér zajt játszik le

#### 03. A TERMÉK LEÍRÁSA LÁSD AZ A ÁBRÁT

- 1. Micro SD kártya foglalat
- 2. Reset
- 3. Fényérzékelő
- 4. Mikrofon
- 5. Objektív

- 6. LED
- 7. Éjszakai fény
- 8. USB-C aljzat
- 9. Állvány
- 10. Beszélő
- **11.** Ügy

## 04. BIZTONSÁGI INTÉZKEDÉSEK

1. Figyelem!

Era készülék megfelel az összes vonatkozó szabványnak az elektromágneses mezőkre vonatkozóan, és biztonságosan használható, feltéve, hogy a használati útmutatóban leírtak szerint használja. A megfelelőségi nyilatkozatok teljes terjedelmükben letölthetők az importór weboldáláról: www.neno.pl.

- A készülék használata előtt mindig figyelmesen olvassa el a jelen használati útmutatóban található utasításokat.
- Felnőttek általi telepítés szükséges. A gyermekeket az összeszerelés során távol kell tartani a készülék apró részeitől.
- 4. A bébiőr nem helyettesíti a felelős felnőtt felügyeletet.
- Ne engedje, hogy a gyermekek a fényképezőgéppel vagy a tartozékokkal játszanak. Ne hagyja, hogy gyermeke a szájába vegye az alkatrészeket.
- Ne helyezze a felügyeleti egységet vagy a kábeleket a gyermekágyba vagy a baba elérhető közelségébe (legalább 1 méter távolságra).
- Ha kiságyra szerel, tartson megfelelő távolságot a baba elérhetőségétől.
- 8. Tartsa a kábeleket gyermekek elől elzárva.
- 9. Ne használja a készüléket víz vagy hőforrás közelében.
- 10. Csak a készülékhez mellékelt hálózati adaptereket használja.
- 11. Ne érintse meg a hálózati csatlakozókat éles vagy fémtárgyakkal.

## 05. KEZDETBEN

## 1. Alkalmazás letöltése

Android/iOS: töltse le a "TuyaSmart" alkalmazást a Google Play vagy az App Store alkalmazásból.

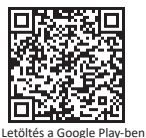

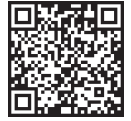

Letöltés az App Store-ban

## 2. Regisztráció és bejelentkezés

Futtassa a "TuyaSmart" alkalmazást az okostelefonjáról. Regisztráljon és jelentkezzen be.

#### 3. Eszköz hozzáadása

 - Csatlakoztassa a kamerát, és várja meg, amíg a piros lámpa gyorsan villog, és egy csengőhangot hall.

 Nyomja meg a reset gombot 3-6 másodpercig a mellékelt tűvel, majd engedje el, és várja meg, hogy a piros lámpa gyorsan villogjon. A fény villogni kezd, és ezután egy csengőhangot fog hallani. A kamera most már készen áll a beállításra.

 - Győződjön meg róla, hogy a telefon csatlakozik ahhoz a 2,4 GHz-es Wi-Fi hálózathoz, amelyhez a kamerát csatlakoztatni szeretné.

 Nyomja meg az alkalmazás jobb felső sarkában lévő (+) szimbólumot vagy a főképernyő közepén lévő "Eszköz hozzáadása" gombot, és válassza ki a Smart kamerát a hozzáadandó eszközök listájából.

 - Győződjön meg róla, hogy a telefon csatlakozik ahhoz a Wi-Fi hálózathoz, amelyhez a készülék csatlakozni fog. Adja meg a Wi-Fi hálózat jelszavát.

Kövesse az alkalmazásban található utasításokat.

 A csatlakozási folyamat elindul. Ne kapcsolja ki a Wi-Fi kamerát vagy a telefont a csatlakozás közben. Várja meg a csatlakozási folyamat befejezését.

 Miután sikeresen hozzáadta az eszközt, nevezze el azt úgy, ahogyan szeretné, hogy az alkalmazásban elnevezze. A Wi-Fi kamera készen áll a használatra.

#### 4. Push értesítés

Nyomja meg a "Beállítások" gombot -> "Érzékelési riasztás beállításai.

Kapcsolja be/ki a kívánt értesítéseket.

## 5. Eszköz eltávolítása

- A kezdőképernyőn kattintson az eltávolítani kívánt eszközre.

 - Ezután kattintson a képernyő jobb felső sarkában lévő "---" szimbólumra.

- Ott kattintson a képernyő alján található "Eszköz eltávolítása" gombra.

## 06. APP FUNKCIÓKN

## 1. Videófelvétel/ fotó készítése

 - A videofelvétel rögzítéséhez nyomja meg a vezérlőpanel tetején található "kamera" gombot. A felvétel befejezéséhez nyomja meg ismét a "kamera" gombot.

 - Fénykép készítéséhez nyomja meg a "kamera" gombot. A fényképek megtekintéséhez nyomja meg a "galéria" gombot.

A fénykép és a videó az APP-ban (iOS) vagy a fényképek és videók részben (Android) kerül elmentésre. A felvételek megtekintéséhez nyomja meg a "galéria" gombot.

Megjegyezve: Ha nincs Micro SD-kártya a kamerában, a fő képernyő alján található "Cloud " gomb megnyomásával megvásárolható a felhőalapú tárhely.

## 2. Infravörös éjszakai üzemmód

Az éjszakai územmódot automatikusan beállíthatja, bekapcsolhatja vagy teljesen kikapcsolhatja. Az územmód megváltoztatásához vnomja meg az "Éjszakai územmód" ikont. Az "Auto" alapértelmezett beállítás azt jelenti, hogy az éjszakai látást a kamera automatikusan vezérli. Amikor a kamera körüli terület til östét lesz, az územmód automatikusan kikapcsol.

## 3. Kétirányú hang

A kétirányú hangkapcsolat aktiválásához nyomja meg a "Beszél" gombot. Ha a gomb narancssárga színű, akkor kommunikálhat azzal a személlyel, aki a kamera megfigyelési területén tartózkodik. Ezzel egyidejűleg az élő kameravideóban megjelenő hangokat is hallhatja.

## 4. Mozgás- és hangérzékelés

A kamera infravörös érzékelőket használ, amikor valaki/valami megjelenik az érzékelési területen belül. Hangot is érzékel, igy hallhatja, ha a baba sir. Push értesítést küld a telefonjára, amint mozgást vagy hangot észlel. Az érzékelési riasztás beállításainak vezérléséhez nyomja meg a kamera beállítása gombot a jobb felső sarokban. Megnyomhatja a "Mozgásérzékelés" vagy a "Hangérzékelés" gombot is. Ezen kívül ezen a z oldalon az "Úternezés" gomb megnyomásával beállíthatja a nap azon időszakát is, amikor a rissztások megszólalnak. A mozgásérzékeléssel rögzített videók megtekintéséhez nyomja meg a "Lejátszás" gombot a Tőképernyőn. A mentett videók megtekintéséhez a kamerában Micro SD-kártyának kell lennie, vagy engedélyezve kell lennie a felhőalapú tárolásnak.

## 5. Téma színe

A vezérlőpanel beállítható "Világos mód» vagy "Sötét mód» üzemmódba. Ennek megváltoztatásához nyomja meg a "Téma színe" gombot, és egy felugró menüben kiválaszthatja a világos vagy sötét üzemmódot.

## 6. Privát mód

A kamera rendelkezik privát üzemmóddal. A kamera alvó üzemmódba kapcsol, amikor a privát üzemmód be van kapcsolva. Ezt az üzemmódot a kezdőképernyőről a "Privát üzemmód" gomb megnyomásával aktiválhatja.

## 7. Éjszakai fény

A kamera éjszakai fény funkcióval rendelkezik, amely tompítható. A kamera főképernyőjén nyomja meg a "Fény" gombot, és megjelennek az éjszakai világítás vezérlési lehetőségei. Ezen a képernyőn állíthatja be a fényerősséget, vagy beállíthatja az időzítót.

## 8. Altatódalok és fehér zaj

A kamera 3 különbözö altatódalt tud lejátszani, valamint a fehér zaj lejátszásának hehetőségével együtt. A funkció vezérléséhez a kamera főképernyőjén görgessen a kamera aljára, és nyomja meg az "altatódal" gombot. Innen szabályozhatja a hangerőt, beállíthatja a dal ismétlését, és kiválaszthatja, hogy melyik dat szeretné, hogy a kamera lejátsza.

## 9. Hőmérséklet megtekintése a szobában

A kamera képes meghatározni annak a helyiségnek a hőmérsékletét, amelyben található. E funkció eléréséhez görgessen a kamera főképernyőjének aljára, és nyomja meg a "Hőmérséklet" gombot. Innen megtekintheti a hőmérsékletet, és riasztást küldhet a kamera, ha a hőmérséklet nem kívánt szintre emelkedik. A hőmérsékletet Celsius vagy Fahrenheit értékre is átállíthatja.

## 10. Hub vezérlők (hang, videóminőség, nagyítás/ kicsinyítés)

A funkciókat az élő videótovábbításból vezérelheti. Van egy hangerőgomb az élőben történő némításboz és a némítás feloldásához. Van egy videóminőség gomb is, amellyel a normál és a finom felbontás között válthat. A jobb felső sarokban van egy gomb is, amellyel nagyithat vagy kicsinyíthet az anyagon.

## 11. A készülék megosztása

Ha meg szeretné osztani a kamerához való hozzáférést valaki más TuyaSmart-fiókjával, nyomja meg a kamera beállításai gombot, és nyomja meg az "Eszköz megosztása" gombot. Adja meg annak a személynek a TuyaSmart-fiókjában lévő e-mail címét, akivel meg szeretné osztani a kamerát. Kapni fog egy értesítést, hogy fogadja el, és ezt követően a másik személy hozzáférhet a kamerádhoz a telefonján lévő TuyaSmart alkalmazáson keresztül.

#### 07. SPECIFIKÁCIÓK

Felbontás: 1080P (1920x1080) Mobil alkalmazás: TuyaSmart Képkockák másodpercenként: 1920x1080 15fps, 640x360 15fps Betekintési szög: 100 ° Codec: H.264 Tápegység: 1A Objektív típusa: F3.6mm, F2.2 Wi-Fi: 802.11 b / g / n, 2,4 GHz Éjszakai üzemmód: 3 rejtett IR LED Munkahőmérséklet: -C MicroSD kártya-támogatás: max. 128 GB Súly: 76g (kamera), 189g (kamera szilikon tokkal) Méretek: (kamera), 120x80x50mm (szilikon tok) A frekvenciatartományban kibocsátott maximális rádiófrekvenciás teljesítmény: 14,31 dBm Működés a frekvenciatartományban: 2400-2483,5 MHz

## 08. GARANCIA KÁRTYA

A termékre 24 hónapos garancia vonatkozik. A garancia feltételei a https:// neno.pl/gwarancja oldalon találhatók.

Részletek, elérhetőségek és a honlap címe a következő címen található: https://neno.pl/kontakt.

A készlet specifikációi és tartalma előzetes értesítés nélkül változhatnak. Elnézést kérünk az esetleges kellemetlenségekért.

A KGK Trend kijelenti, hogy ez a Neno Lui készülék megfelel a 2014/53/EU irányely jelentős követelményeinek. A nyilatkozat szövege megtalálható a következő weboldalon: https://neno.pl/download/DOC/deklaracja-CE--Neno-Lui.pdf.

# ANVÄNDARHANDBOK

#### Tack för att du köpte vår produkt!

Med hjälp av denna enhet kan du övervaka ditt barns sömn i ett annat rum med hjälp av en telefonapp. Denna bruksanvisning innehåller all information som krävs för korrekt användning av enheten. Innan du börjar använda enheten rekommenderar vi att du återställer kameran med ett vasst föremål (t.ex. ett stift). Lis säkerhetsanvisningaran innan du installerar enheten.

## 01. UPPSÄTTNINGEN INNEHÅLLER:

- 1. Elektrisk barnflicka IP Neno Lui
- 2. Hölje av silikon
- 3. Flexibelt handtag
- 4. Strömförsörjning + USB-kabel
- 5. Användarhandbok
- 6. Återställningsstift

#### 02. HUVUDFUNKTIONER:

- 1. Wi-Fi fjärrstyrd via app
- 2. Nattseende
- 3. Rörelsedetektering
- 4. Ljuddetektering
- 5. Dimbar nattlampa
- 6. Tvåvägs ljud
- 7. Live video
- 8. Videoinspelning
- 9. Registrerar temperaturen i ett rum
- 10. Spelar upp 3 olika vaggvisor och vitt brus

#### 03. BESKRIVNING AV PRODUKTEN

#### SE FIG. A

- 1. Plats för Micro SD-kort
- Återställ
- 3. Ljussensor
- 4. Mikrofon
- 5. Objektiv
- 6. LED
- 7. Nattlampa

- 8. USB-C-uttag
- 9. Stativ
- 10. Talare
- 11. Fall

#### 04. SÄKERHETSÅTGÄRDER

1. Varning!

Denna enhet överensstämmer med alla tillämpliga standarder för elektromagnetiska fält och är säker att använda förutsatt att den använde enligt beskrivningen i bruksanvisningen. Fullständiga försäkran om överensstämmelse finns att ladda ned från importörens webbplats: www.neno\_pl.

- Läs noga igenom anvisningarna i denna bruksanvisning innan du använder enheten.
- Installationen måste utföras av vuxna. Barn bör hållas borta från de små delarna av enheten under monteringen.
- 4. Babyvakten ersätter inte ansvarsfull tillsyn av en vuxen person.
- Låt inte barn leka med kameran eller tillbehören. Låt inte ditt barn stoppa komponenterna i munnen.
- Placera inte övervakningsenheten eller kablarna i barnsängen eller inom räckhåll för barnet (minst 1 meters avstånd).
- Om du monterar på en spjälsäng, håll tillräckligt avstånd från barnets räckvidd.
- 8. Förvara kablarna utom räckhåll för barn.
- 9. Använd inte enheten i närheten av vatten eller värmekällor.
- 10. Använd endast de nätadaptrar som medföljer enheten.
- Vidrör inte eluttagets kontakter med vassa föremål eller metallföremål.

## 05. ATT KOMMA IGÅNG

1. Ladda ner app

Android/iOS: ladda ner appen "TuyaSmart" på Google Play eller App Store.

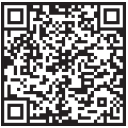

Ladda ner i Google Play

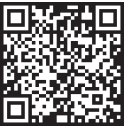

Ladda ner i App Store

#### 2. Registrering och inloggning

Kör appen "TuyaSmart" från din smartphone. Registrera dig och logga in.

#### 3. Lägg till enhet

 - Anslut kameran och vänta tills den röda lampan blinkar snabbt och du hör en ljudsignal.

 - Tryck på återställningsknappen i 3-6 sekunder med det medföljande stiftet, släpp sedan och vänta tills den röda lampan blinkar snabbt.
Lampan börjar blinka och du hör sedan en ljudsignal. Kameran är nu redo att ställas in.

- Kontrollera att telefonen är ansluten till det 2,4 GHz Wi-Fi som du vill ansluta kameran till

 - Tryck på symbolen (+) längst upp till höger i appen eller på "Lägg till enhet" i mitten av huvudskärmen och välj Smart Camera från listan över enheter som ska läggas till.

 - Kontrollera att telefonen är ansluten till det Wi-Fi-nätverk som enheten ska anslutas till. Ange ditt lösenord för Wi-Fi-nätverket.

- Följ anvisningarna i appen.

 - Anslutningsprocessen har startat. Stäng inte av Wi-Fi-kameran eller telefonen under anslutningen. Vänta tills anslutningsprocessen har slutförts.
- När du har lagt till enheten ger du den det namn du vill att den ska ha i appen. Wi-Fi-kameran är redo att användas.

## 4. Push-meddelande

Tryck på knappen "Inställningar" -> "Inställningar för detektionslarm. Aktivera/avaktivera önskade aviseringar.

## 5. Ta bort en enhet

- Klicka på den enhet du vill ta bort på startskärmen.

- Klicka sedan på symbolen "---" längst upp till höger på skärmen.

- Klicka sedan på knappen "Ta bort enhet" längst ned på skärmen.

## 06. APP FUNKTIONERN

## 1. Videoinspelning/tagning av foto

 - För att spela in video trycker du på "kamera"-knappen längst upp på kontrollpanelen. För att avsluta inspelningen trycker du på "kamera"--knappen igen.

 - För att ta ett foto, tryck på "kamera"-knappen. För att visa bilderna, tryck på "galleri"-knappen.

Fotot och videon sparas i APP:en (iOS) eller i foto- och videosektionen (Android). För att visa inspelningar, tryck på knappen "galleri".

Noterat: Om du inte har ett Micro SD-kort i kameran kan du köpa molnlagring genom att trycka på knappen "Cloud" längst ned på huvudskärmen.

## 2. Infrarött nattläge

Du kan ställa in nattläget automatiskt, slå på det eller stänga av det helt.

Tryck på ikonen "Nattläge" för att ändra läget. Standardinställningen "Auto" innebär att mörkerseendet styrs automatiskt av kameran. När området runt kameran blir för mörkt startar läget automatiskt. När området runt kameran blir ljust igen stängs läget av automatiskt.

## 3. Tvåvägs ljud

Aktivera tvåvägsljudet genom att trycka på knappen "Speak". När knappen är orange kan du kommunicera med den person som befinner sig i kamerans övervakningsområde. Samtidigt kan du också höra eventuella ljud i kamerans livevideo.

## 4. Rörelse- och ljuddetektering

Kameran använder infraröda sensorer när någon/något dyker upp inom dess detekteringsområde. Den känner också av ljud så att du kan höra om ditt barn gråter. Push-meddelanden skickas till din telefon när röreise eller ljud detekteras.För att komma åt kontrollerna för inställningsrangen längst upp till höger. Du kan också trycka på "Rörelsedetektering" eller "Ljuddetektering". Du kan också stilla in vilken tidsperiod på dagen som larmen ska gå igång genom att trycka på "Schema" på den här sidan. För att visa videor som spelats in via rörelsedetektering, tryck på "Uppspelning" på huvudskärmen. Du måste ha ett Micro SD-kort i kameran eller ha molnlagring aktiverat för att kunna se dessa sparade videor.

## 5. Tema Färg

Kontrollpanelen kan ställas in i "ljust läge" eller "mörkt läge". För att ändra detta trycker du på "Theme Color" och en popup-meny låter dig välja ljust eller mörkt läge.

## 6. Privat läge

Kameran har ett privat läge. Kameran försätts i viloläge när privatläget aktiveras. Du kan aktivera detta läge från startskärmen genom att trycka på "Privat läge".

## 7. Nattljus

Kameran har en nattljusfunktion som kan dimmas. Från kamerans huvudskärm trycker du på "Light" och kontrollalternativen för nattbelysning visas. Du kan justera dimmern från den här skärmen eller ställa in en timer för den.

#### 8. Vaggvisor och vitt brus

Kameran kan spela upp 3 olika vaggvisor tillsammans med alternativet att bara spela upp vitt brus. För att styra denna funktion, scrolla till bötten på kamerans huvudskärm och tryck på "lullaby". Därifrån kan du styra volymen, låta låten upprepas och välja vilken låt du vill att kameran ska spela.

## 9. Visning av temperatur i rummet

Kameran kan bestämma temperaturen i det rum där den är placerad. För

att komma till den här funktionen, scrolla längst ner på kamerans huvudskärm och tryck på "Temperatur". Därifrån kan du visa temperaturen och få kameran att skicka en varning om temperaturen stigter till en oönskad nivå. Du kan också ändra temperaturen till Celsius eller Fahrenheit.

## 10. Hub-kontroller (ljud, videokvalitet, zoom in/ut)

Du kan styra funktionerna från livevideoflödet. Det finns en volymknapp för att stänga av och stänga av ljudet i direktisändning. Det finns också en videokvalitetsknapp som kan användas för att växla mellan standard och fin definition. Det finns också en knapp i det övre högra hörnet som du kan använda för att zooma in eller ut på materialet.

#### 11. Delning av enheten

För att dela åtkomst till din kamera med någon annans TuyaSmart-konto, tryck på knappen för kamerainställningar och klicka på "Dela enhet". Ange e-postadressen på den persons TuyaSmart-konto som du vill dela kameran med. De kommer att få ett meddelande om att acceptera och efter det kommer den andra personen att ha tillgång till att se din kamera via TuyaSmart-appen på sin telefon.

## 07. SPECIFIKATIONER

Upplösning: 1080P (1920x1080) Mobil applikation: TuyaSmart Bilder per sekund: 1920x1080 15 fps, 640x360 15 fps Betraktningsvinkel: 100 \* Kodning: 1.264 Strömförsörjning: US&C, SV 1A Typ av objektiv: F3,6 mm, F2,2 Wi-FI: 802.11 b / g / n, 2,4 GHz Nattläge: 3 dolda IR-lysdioder Arbetstemperaturer: -10 till 50 ° C Stöd för MicroSD-kort: max 128 GB Vikt: 76 g (kamera), 1289 g (kamera med silikonfodral) Mitt: 65x655mm (kamera), 120x80x50mm (silikonhölje) Maximal radiofrekvenseffekt som avges inom frekvensområdet: 14,31 dBm Drift i frekvensområdet: 240-2483,5 MHz

#### 08. GARANTIKORT

Produkten omfattas av en 24-månaders garanti. Vilkoren för garantin hittar du på: https://neno.pl/gwarancja Närmare upplysningar, kontaktuppgifter och webbadress finns på: https://neno.pl/kontakt Specifikationer och innehäll i satsen kan komma att ändras utan föregående meddelande. Vi ber om ursäkt för eventuella olägenheter. KGK Trend försäkrar att denna enhet Neno Lui överensstämmer med de väsentliga kraven i direktiv 2014/53/EU. Texten till denna försäkran finns på webbplatsen: https://neno.pl/download/DOC/deklaracja-CE-Neno-Lui.pdf

# FI

# KÄYTTÄJÄN KÄSIKIRJA

Kiitos, että olet ostanut tuotteemme!

Tämän laitteen avulla voit seurata vauvasi unta eri huoneessa puhelinsovelluksen avulla. Tämä käyttööhje isäitää käikki laitteen oikeaan käyttöön tarvittavat tiedot. Ennen käytön aloittamista suosittelemme kameran nollaamista terävällä esineellä (esim. nuppineulalla). lue turvallisuusohjeet ennen laitteiden asentamista.

## 01. SARJA SISÄLTÄÄ:

- 1. Sähköinen lastenhoitaja IP Neno Lui
- 2. Silikoni tapauksessa
- 3. Joustava kahva
- 4. Virtalähde + USB-kaapeli
- 5. Käyttöohje
- 6. Nollausnasta

#### 02. PÄÄOMINAISUUDET:

- 1. Wi-Fi-kauko-ohjaus Appin kautta
- 2. Yökuvaus
- 3. Liiketunnistus
- 4. Äänen havaitseminen
- 5. Himmennettävä yövalo
- 6. Kaksisuuntainen ääni
- 7. Live-video
- 8. Videonauhoitus
- 9. Tunnistaa huoneen lämpötilan
- Soittaa 3 erilaista kehtolaulua ja valkoista kohinaa.

#### 03. TUOTTEEN KUVAUS KATSO KUVA A

- 1. Micro SD-korttipaikka
- 2. Nollaa
- 3. Valoanturi
- 4. Mikrofoni
- 5. Objektiivi
- 6. LED
- 7. Yövalo
- 8. USB-C-liitäntä
- 9. Kolmijalka
- 10. Puhuja
- 11. Tapaus

## 04. TURVATOIMET

1. Varoitus!

Tämä laite on kaikkien sovellettavien sähkömagneettisia kenttiä koskevien standardien mukainen, ja sitä on turvallista käyttää edellyttäen, että sitä käytetään käyttööhjeessa kuvatulla tavalla. Täydelliset vaatimustenmukaisuusvakuutukset ovat ladattavissa maahantuojan verkkosivullta:

#### www.neno.pl.

- Lue aina huolellisesti tässä käyttöohjeessa annetut ohjeet ennen laitteen käyttöä.
- Asennus edellyttää aikuisten suorittamaa asennusta. Lasten on pysyttävä erossa laitteen pienistä osista asennuksen aikana.
- 4. Itkuhälytin ei korvaa aikuisen vastuullista valvontaa.
- Älä anna lasten leikkiä kameralla tai lisävarusteilla. Älä anna lapsen laittaa osia suuhunsa.
- Älä sijoita valvontayksikköä tai kaapeleita lapsen pinnasänkyyn tai vauvan ulottuville (vähintään 1 metrin päähän).
- 7. Jos asennat pinnasänkyyn, pidä riittävä etäisyys vauvan ulottuvilla.
- 8. Pidä kaapelit poissa lasten ulottuvilta.
- 9. Älä käytä laitetta veden tai lämmönlähteen lähellä.
- 10. Käytä vain laitteen mukana toimitettuja verkkolaitteita.
- 11. Älä koske pistorasian liittimiin terävillä tai metallisilla esineillä.

## 05. ALKUUN PÄÄSEMINEN

## 1. Lataa sovellus

Android/iOS: lataa " TuyaSmart"-sovellus Google Playsta tai App Storesta.

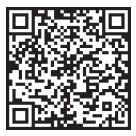

Lataa Google Playsta

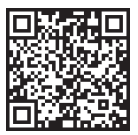

Lataa App Storesta

#### 2. Rekisteröinti ja kirjautuminen

Käynnistä TuyaSmart-sovellus älypuhelimellasi. Rekisteröidy ja kirjaudu sisään.

## 3. Lisää laite

 - Kytke kamera virtalähteeseen ja odota, että punainen valo vilkkuu nopeasti ja kuulet äänimerkin.

 Paina nollauspainiketta 3-6 sekunnin ajan mukana tulevalla nastalla, vapauta se ja odota, että punainen valo vilkkuu nopeasti. Valo alkaa vilkkua ja sen jälkeen kuuluu merkkiääni. Kamera on nyt valmis asetettavaksi.
Varmista, että puhelin on yhdistetty 2,4 GHz:n Wi-Fi-yhteyteen, johon haluat liittä kameran.

 Paina (+) -symbolia sovelluksen oikeassa yläkulmassa tai "Lisää laite" päänäytön keskellä ja valitse Smart Camera lisättävien laitteiden luettelosta.

- Varmista, että puhelin on yhdistetty Wi-Fi-verkkoon, johon laite liitetään. Anna Wi-Fi-verkon salasana.

- Seuraa sovelluksen ohjeita.

 Yhdistämisprosessi käynnistyy. Älä sammuta Wi-Fi-kameraa tai puhelinta yhteyden muodostamisen aikana. Odota, että yhteysprosessi on valmis.

- Kun olet lisännyt laitteen onnistuneesti, anna sille sovelluksessa haluamasi nimi. Wi-Fi-kamera on käyttövalmis.

## 4. Push-ilmoitus

Paina "Asetukset"-painiketta -> "Havaintohälytysasetukset". Ota haluamasi ilmoitukset käyttöön/pois käytöstä.

## 5. Poista laite

- Valitse aloitusnäytössä laite, jonka haluat poistaa.

- Napsauta sitten näytön oikeassa yläkulmassa olevaa "---"-symbolia.

- Napsauta sieltä näytön alareunassa olevaa Poista laite -painiketta.

## 06. APP FUNCTIONSN

## 1. Videokuvaus/valokuvan ottaminen

 - Voit tallentaa videokuvaa painamalla ohjauspaneelin yläosassa olevaa "kamera"-painiketta. Lopeta tallennus painamalla kamerapainiketta uudelleen.

 Ota valokuva painamalla kamerapainiketta. Voit katsella valokuvia painamalla "galleria"-painiketta.

Kuva ja video tallennetaan APP:iin (iOS) tai valokuvat ja videot -osioon (Android). Voit tarkastella tallenteita painamalla "galleria"-painiketta. Merkittiin tiedoksi: Jos kamerassa ei ole Micro SD-korttia, pilvitallennustilan voi ostaa painamalla "Cloud "-painiketta päänäytön alareunassa.

#### 2. Infrapuna yötila

Voit asettaa yötilan automaattisesti, kytkeä sen päälle tai kokonaan pois päältä. Voit vaihtaa tilaa painamalla "Yötila"-kuvaketta. Oletusasetus "Auto" tarkoittaa, että kamera ohjaa yökuvausta automaattisesti. Kun kameran ympärillä oleva alue muuttuu liian pimeäksi, tila käynnistyy automaattisesti. Kun kameran ympärillä oleva alue on taas valoisa, tila kytkeytyy automaattisesti pois päältä.

#### 3. Kaksisuuntainen ääni

Aktivoi kaksisuuntainen ääni painamalla "Puhu"-painiketta. Kun painike on oranssi, voit kommunikoida kameran valvonta-alueella olevan henkilön kanssa. Samalla voit myös kuulla kaikki äänet suorassa kameravideossa.

## 4. Liike- ja äänitunnistus

Kamera käyttää infrapuna-antureita, kun joku/jotain ilmestyy sen havaintoalueelle. Se havaitsee myös äänen, joten voit kuulla, jos vauva itkee. Push-ilmoitukset lähetetään puhelimeesi, kun liikettä tai ääntä havaitaan. Pääset havaintohälytysasetusten säätimiin painamalla oikeassa yläkumässa olevaa kameran asetuspainiketta. Voit myös painaa "Liiketunnistus" tai "Äänitunnistus". Lisäksi voit myös asettaa päivän ajanjakson, jolloin hälytykset laukeavat, painamalla "Aikataulu" tällä sivulla. Voit katsella liikettunnistuksella tallennettuja videoita painamalla "Töistö" päänäytössä. Kamerassa on oltava Micro SD-kortti tai piivtallennus käytössä, jotta voit katsella näitä tallennettuja videoita.

## 5. Teema Väri

Ohjauspaneeli voidaan asettaa "Light Mode" tai "Dark Mode" -tilaan. Voit muuttaa tätä painamalla "Theme Color", jolloin ponnahdusvalikosta voit valita vaalean tai tumman tilan.

## 6. Yksityinen tila

Kamerassa on yksityinen tila. Kamera siirtyy lepotilaan, kun yksityinen tila kytketään päälle. Voit aktivoida tämän tilan aloitusnäytöstä painamalla "Yksityinen tila".

## 7. Yövalo

Kamerassa on himmennettävä yövalotoiminto. Paina kameran päänäytössä "Valo", jolloin näkyviin tulee yövalaistuksen säätövaihtoehdot. Voit säätää himmennystä tästä näytöstä tai asettaa sille ajastimen.

## 8. Tuutulaulut ja valkoinen melu

Kamera voi toistaa 3 eri kehtolaulua sekä pelkkää valkoista kohinaa. Voit hallita tätä toimintoa selaamalla kameran päänäytössä alareunaan ja painamalla, Jullaby". Sieltä voit säätää äänenvoimakkuutta, asettaa kappaleen toistettavaksi ja valita kappaleen, jota haluat kameran toistavan.

#### 9. Huoneen lämpötilan tarkastelu

Kamera voi määrittää sen huoneen lämpötilan, jossa se sijaitsee. Pääset tähän toimintoon selaamalla kameran päänäytön alareunaan ja painamalla "Lämpötila". Sieltä voit tarkastella lämpötilaa ja antaa kameran lähettää hälytyksen, jos lämpötila noussee ei-toivotulle tasolle. Voit myös vaihtaa lämpötilän Celsius- ta fahrenheit-asteelle.

## 10. Keskuksen ohjaimet (ääni, videon laatu, zoomaus)

Voit ohjata toimintoja live-videosyötteestä. Äänenvoimakkuuspainikkeella voit mykistää ja poistaa mykistyksen suorassa lähetyksessä. Siellä on myös videolaatupainike, jolla voidaan valintaa vakio- ja hienotarkkuuden välillä. Oikeassa yläkulmassa on myös painike, jolla voit suurentaa tai pienentää materiaalia.

## 11. Laitteen jakaminen

Jos haluat jakaa kameran käyttööikeuden jonkun toisen TuyaSmart-tilin kanssa, paina kameran asetuspainiketta ja valitse "Jaa laite". Syötä sen henkilön TuyaSmart-tilin sähköpostiosoite, jonka kanssa haluat jakaa kameran. Hän saa ilmörituksen hyväksyä ja sen jälkeen toinen henkilö pääsee katsomaan kameraasi puhelimensa TuyaSmart-sovelluksen kautta.

## 07. TEKNISET TIEDOT

Päätöslauselma: 1080P (1920x1080)

Mobiilisovellus: TuyaSmart

Kuvia sekunnissa: 1920x1080 15 kuvaa sekunnissa, 640x360 15 kuvaa sekunnissa.

#### Katselukulma: 100 °

Koodekki: H.264

Virtalähde: 1A

Objektiivin tyyppi: F3.6mm, F2.2

Wi-Fi: 802.11 b / g / n, 2.4GHz

Yötila: 3 piilotettua IR-LEDiä

Käyttölämpötilat: -C MicroSD-kortin tuki: enintään 128 Gt Paino: 76 g (kamera), 189 g (kamera ja silikonikotelo). Mitat: (kamera), 120x80x50mm (silikonikotelo) Suurin taajuusalueella: 2400-2483,5 MHz

## 08. TAKUUKORTTI

Tuotteella on 24 kuukauden takuu. Takuuehdot löytyvät osoitteesta: https://neno.pl/gwarancja.

Yksityiskohdat, yhteystiedot ja verkkosivuston osoite ovat osoitteessa: https://neno.pl/kontakt.

Pakkauksen tekniset tiedot ja sisältö voivat muuttua ilman ennakkoilmoitusta. Pahoittelemme mahdollisia häiriöitä.

KGK Trend vakuuttaa, että tämä laite Neno Lui on direktiivin 2014/53/EU merkittävien vaatimusten mukainen. Tämän vakuutuksen teksti on saatavilla verkkosivustolla: https://neno.pl/download/DOC/deklaracja-CE-Neno-Lui. pdf.

# BRUKERHÅNDBOK

#### Takk for at du kjøpte produktet vårt!

Ved hjelp av denne enheten kan du overvåke babyens søvn i et annet rom ved hjelp av en telefonapp. Denne bruksanvisnigen inneholder all informasjon som er nødvendig for korrekt bruk av enheten. Vi anbefaler at du nullstiller kameraet med en skarp gjenstand (f.eks. en nål) før du tar det i bruk. Les sikkerhetsinstruksjonene før du installerer enheten.

#### 01. SETTET INNEHOLDER:

- 1. Elektrisk barnepike IP Neno Lui
- 2. Etui av silikon
- 3. Fleksibelt håndtak
- 4. Strømforsyning + USB-kabel
- 5. Brukerhåndbok
- 6. Tilbakestillingspinne

#### 02. HOVEDFUNKSJONER:

- 1. Wi-Fi-fjernstyring via app
- 2. Nattsyn
- 3. Bevegelsesdeteksjon
- 4. Lyddeteksjon
- 5. Nattlys som kan dimmes
- 6. Toveis lyd
- 7. Direkte video
- 8. Videoopptak
- 9. Registrerer temperaturen i et rom
- 10. Spiller av 3 forskjellige vuggeviser og hvit støy

#### 03. BESKRIVELSE AV PRODUKTET

#### SE FIG. A

- 1. Spor for Micro SD-kort
- 2. Tilbakestill
- 3. Lyssensor
- 4. Mikrofon
- 5. Objektiv

- 6. LED
- 7. Nattlys
- 8. USB-C-kontakt
- 9. Stativ
- 10. Høyttaler
- 11. Tilfelle

## 04. SIKKERHETSTILTAK

1. Advarsel!

Denne enheten er i samsvar med alle gjeldende standarder for elektromagnetiske felt og er trygg å bruke, forutsatt at den brukes som beskrevet i bruksanvisningen. Samsvarserklæringer i sin helhet kan lastes ned fra importørens nettsted: www.neno.pl.

- Les alltid instruksjonene i denne bruksanvisningen nøye før du bruker apparatet.
- Installasjonen må utføres av voksne. Barn bør holdes borte fra de små delene av enheten under monteringen.
- 4. Babycallen er ikke en erstatning for ansvarlig tilsyn av en voksen.
- Ikke la barn leke med kameraet eller tilbehøret. Ikke la barnet ditt putte komponentene i munnen.
- Ikke plasser overvåkningsenheten eller kablene i barnesengen eller innenfor barnets rekkevidde (minst 1 meter unna).
- Hvis du monterer på en barneseng, må du holde tilstrekkelig avstand fra barnets rekkevidde.
- 8. Oppbevar kablene utilgjengelig for barn.
- 9. Ikke bruk apparatet i nærheten av vann eller varmekilder.
- 10. Bruk kun strømadapterne som følger med enheten.
- Berør ikke stikkontaktene med skarpe gjenstander eller metallgjenstander.

## 05. KOMME I GANG

Last ned app

Android/iOS: last ned "TuyaSmart"-appen på Google Play eller App Store.

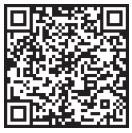

Last ned i Google Play

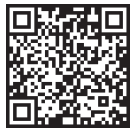

Last ned i App Store

## 2. Registrering og innlogging

Kjør "TuyaSmart"-appen fra smarttelefonen din. Registrer deg og logg inn.

#### 3. Legg til enhet

- Plugg inn kameraet og vent til den røde lampen blinker raskt og du hører et lydsignal.

 Trykk på tilbakestillingsknappen i 3-6 sekunder med den medfølgende stiften, slipp den og vent til det røde lyset blinker raskt. Lyset begynner å blinke, og du vil deretter høre en klokkelyd. Kameraet er nå klart til å settes opp.

- Kontroller at telefonen er koblet til det 2,4 GHz Wi-Fi-nettverket du vil koble kameraet til.

 - Trykk på (+)-symbolet øverst til høyre i appen eller "Legg til enhet" midt på hovedskjermbildet, og velg Smart Camera fra listen over enheter du vil legge til.

- Kontroller at telefonen er koblet til Wi-Fi-nettverket som enheten skal kobles til. Skriv inn passordet for Wi-Fi-nettverket.

- Følg instruksjonene i appen.

- Tilkoblingsprosessen starter. Ikke slå av Wi-Fi-kameraet eller telefonen mens du kobler til. Vent til tilkoblingsprosessen er fullført.

 - Når du har lagt til enheten, navngir du den slik du vil at den skal hete i appen. Wi-Fi-kameraet er klart til bruk.

## 4. Push-varsling

Trykk på knappen "Innstillinger" -> "Innstillinger for deteksjonsalarm". Slå på/av varslene du ønsker.

## 5. Fjerne en enhet

- Klikk på enheten du vil fjerne, på startskjermbildet.

- Klikk deretter på "---"-symbolet øverst til høyre på skjermen.

- Klikk deretter på knappen "Fjern enhet" nederst på skjermen.

#### 06. APP-FUNKSJONERN

#### 1. Videoopptak/ta et bilde

 For å ta opp video trykker du på "kamera"-knappen øverst på kontrollpanelet. For å avslutte opptaket trykker du på "kamera"-knappen igjen.
Trykk på "kamera"-knappen for å ta et bilde. Trykk på "galleri"-knappen for å vise bildene.

Bildet og videoen lagres i APP-en (iOS) eller i bilde- og videodelen (Android). Trykk på "galleri"-knappen for å se opptakene.

Merknad: Hvis du ikke har et Micro SD-kort i kameraet, kan du kjøpe skylagring ved å trykke på "Cloud"-knappen nederst på hovedskjermen.

## 2. Infrarød nattmodus

Du kan stille inn nattmodus automatisk, slå den på eller helt av. Trykk

på ikonet "Nattmodus" for å endre modus. Standardinnstillingen "Auto" betyr at nattsynet styres automatisk av kameraet. Når området rundt kameraet blir for mørkt, starter modusen automatisk. Når området rundt kameraet blir lyst igjen, slås modusen automatisk av.

#### 3. Toveis lyd

Du aktiverer toveis lyd ved å trykke på "Speak"-knappen. Når knappen er oransje, kan du kommunisere med personen som befinner seg i kameraets overvåkingsområde. Samtidig kan du også høre eventuelle lyder i kameravideoen.

## 4. Bevegelses- og lyddeteksjon

Kameraet bruker infrarøde sensorer når noen/noe dukker opp innenfor deteksjonsområdet. Det registrerer også lyd, slik at du kan høre om babyen gråter. Push-varsler sendes til telefonen din når bevegelse eller lyd registreres. For å få tilgang til kontrollene for innstillingene for deteksjonslarmer trykker du på kamerainnstillingsknappen øverst til høyre. Du kan også trykke på "Motion Detection" eller "Sound Detection". Du kan også stille inn hvilken tidsperiode på dagen alarmene skal utløses ved å trykke på "Chedule" på denne siden. Hvis du vil se videonen som er tatt opp via bevegelsesdeteksjon, trykker du på "Avspilling" på hovedskjermen. Du må ha et Nicro SD-kort i kameraet eller ha aktivert skylagring for å se disse lagrede videone.

#### 5. Temafarge

Kontrollpanelet kan stilles inn på "Lys modus" eller "Mørk modus". Du endrer dette ved å trykke på "Theme Color", og en popup-meny lar deg velge lys eller mørk modus.

## 6. Privat modus

Kameraet har en privatmodus. Kameraet går i hvilemodus når privatmodus er slått på. Du kan aktivere denne modusen fra startskjermen ved å trykke på "Privatmodus".

## 7. Nattlys

Kameraet har en nattlysfunksjon som kan dimmes. Trykk på "Lys" på kameraets hovedskjerm, så vises alternativene for nattlysstyring. Du kan justere dimmeren fra dette skjermbildet eller stille inn en timer.

## 8. Vuggesang og hvit støy

Kameraet kan spille av 3 forskjellige vuggesanger, i tillegg til at det kan spille av hvis døy. For å skyre denne funksjonen blar du til bunnen av kameraskjermen og trykker på "lullaby". Derfra kan du kontrollere volumet, sette sangen på repetisjon og velge hvilken sang du vil at kameraet skal spille.

#### 9. Visning av temperaturen i rommet

Kameraet kan bestemme temperaturen i rommet der det befinner seg.

For å få tilgang til denne funksjonen blar du til bunnen av kameraets hovedskjern og trykker på "Temperatur". Derfra kan du se temperaturen og få kameraet til å sende et varsel hvis temperaturen stiger til et uønsket nivå. Du kan også endre temperaturen til Celsius eller Fahrenheit.

## 10. Hub-kontroller (lyd, videokvalitet, zoom inn/ut)

Du kan styre funksjonene fra den direkte videofeeden. Det finnes en volumknapp for å slå av og på lyden i direktesendingen. Det finnes også en videokvalitetsknapp som kan brukes til å bytte mellom standard og fin oppløsning. Det finnes også en knapp øverst i høyre hjørne som du kan bruke til å zoome inn eller ut på materialet.

#### 11. Deling av enheten

Hvis du vil dele tilgangen til kameraet med en annen TuyaSmart-konto, trykker du på knappen for kamerainnstillinger og trykker på "Del enhet". Skriv inn e-postadressen på TuyaSmart-kontoen til personen du vil dele kameraet med. Vedkommende får et varsel om å godta, og deretter får den andre personen tilgang til å se kameraet ditt via TuyaSmart-appen på telefonen sin.

#### 07. SPESIFIKASJONER

Oppløsning: 1080P (1920x1080) Mobilapplikasjon: TuyaSmart Bilder per sekund: 1920x1080 15 bilder per sekund, 640x360 15 bilder per sekund Betraktningsvinkel: 100 °. Kodek: H.264 Strømforsyning: USB-C, 5V 1A Objektivtype: F3,6 mm, F2,2 Wi-Fi: 802.11 b / g / n, 2,4 GHz Nattmodus: 3 skjulte IR-lysdioder Arbeidstemperaturer: -10 til 50 °C Støtte for MicroSD-kort: maks, 128 GB Vekt: 76 g (kamera), 189 g (kamera med silikonetui) Dimensioner: 65x65x55mm (kamera), 120x80x50mm (silikonetui) Maksimal radiofrekvenseffekt som sendes ut i frekvensområdet: 14,31 dBm Drift i frekvensområdet: 2400-2483,5 MHz

## 08. GARANTIKORT

Produktet er dekket av en 24-måneders garanti. Vilkårene for garantien finner du på: https://neno.pl/gwarancja Nærmere opplysninger, kontaktinformasjon og nettadresse finner du på: https://neno.pl/kontakt Spesifikasjoner og innhold i settet kan endres uten varsel. Vi beklager eventuelle ulemper.

KGK Trend erklærer at denne enheten Neno Lui er i samsvar med vesentlige krav i direktiv 2014/53/EU. Teksten til denne erklæringen finner du på nettstedet https://neno.pl/download/DOC/deklaracja-CE-Neno-Lui.pdf.

# DK

## BRUGERMANUAL

Tak, fordi du har købt vores produkt!

Ved hjælp af denne enhed kan du overvåge din babys søvn i et andet rum ved hjælp af en telefon-app. Denne manual indeholder alle de oplysninger, der er nødvendige for korrekt brug af enheden. Vi anbefaler, at du nulstiller kameraet med en skarp genstand (f.eks. en nål), før du tager det i brug. Læs sikkerhedsanvisningerne, før du installerer enhederne.

#### 01. SÆTTET INDEHOLDER:

- 1. Elektrisk barnepige IP Neno Lui
- 2. Etui af silikone
- 3. Fleksibelt håndtag
- 4. Strømforsyning + USB-kabel
- 5. Brugervejledning
- 6. Nulstil pin

#### 02. HOVEDFUNKTIONER:

- 1. Wi-Fi-fjernbetjening via app
- 2. Nattesyn
- 3. Registrering af bevægelse
- 4. Registrering af lyd
- 5. Dæmpbar natlampe
- 6. To-vejs lyd
- 7. Live video
- 8. Videooptagelse
- 9. Registrerer temperaturen i et rum
- 10. Afspiller 3 forskellige vuggeviser og hvid støj

#### 03. BESKRIVELSE AF PRODUKTET

SE FIG. A

- 1. Slot til Micro SD-kort
- 2. Nulstil
- 3. Lyssensor
- 4. Mikrofon
- 5. Linse
- 6. LED
- 7. Natlys
- 8. USB-C-stik
- 9. Tripod
- 10. Højttaler
- 11. Sag

#### 04. SIKKERHEDSFORANSTALTNINGER

1. Advarsel!

Denne enhed overholder alle gældende standarder for elektromagnetiske felter og er sikker at bruge, forudsat at den bruges som beskrevet i brugsanvisningen. Overensstemmelseserklæringer i deres helhed kan downloades på importørens hjemmeside: www.neno.pl.

- Før du tager apparatet i brug, skal du altid læse instruktionerne i denne brugervejledning omhyggeligt.
- Installation af voksne er påkrævet. Børn skal holdes væk fra de små dele af enheden under monteringen.
- 4. Babyalarmen er ikke en erstatning for ansvarlig voksenovervågning.
- Lad ikke børn lege med kameraet eller tilbehøret. Lad ikke dit barn putte komponenterne i munden.
- Anbring ikke overvågningsenheden eller kablerne i barnets seng eller inden for barnets rækkevidde (mindst 1 meter væk).
- Hvis du monterer på en barneseng, skal du holde tilstrækkelig afstand fra barnets rækkevidde.
- 8. Opbevar kablerne utilgængeligt for børn.
- 9. Brug ikke apparatet i nærheden af vand eller en varmekilde.
- 10. Brug kun de strømadaptere, der følger med enheden.
- 11. Rør ikke ved stikkontakterne med skarpe genstande eller metal.

## 05. KOM GODT I GANG

#### 1. Download app

Android/iOS: download "TuyaSmart"-appen på Google Play eller App Store.

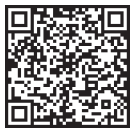

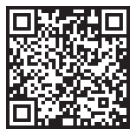

Last ned i Google Play

Last ned i App Store

#### 2. Registrering og login

Kør appen "TuyaSmart" fra din smartphone. Registrer dig og log ind.

#### 3. Tilføj enhed

 Sæt kameraet i stikkontakten, og vent, til den røde lampe blinker hurtigt, og du hører et klokkespil.

 Tryk på nulstillingsknappen i 3-6 sekunder med den medfølgende stift, slip den, og vent, til det røde lys blinker hurtigt. Lyset vil begynde at blinke, og du vil derefter høre en klokkelyd. Kameraet er nu klar til at blive sat op.

 Sørg for, at telefonen er forbundet til det 2,4 GHz Wi-Fi, du vil forbinde kameraet til.

 Tryk på (+)-symbolet i øverste højre hjørne af appen eller på "Add Device" midt på hovedskærmen, og vælg Smart Camera fra listen over enheder, der skal tilføjes.

- Sørg for, at telefonen er forbundet til det Wi-Fi-netværk, som enheden skal forbindes til. Indtast din adgangskode til Wi-Fi-netværket.

Følg anvisningerne i appen.

 Forbindelsesprocessen er startet. Sluk ikke for Wi-Fi-kameraet eller telefonen, mens du opretter forbindelse. Vent til forbindelsesprocessen er afsluttet.

 - Når du har tilføjet enheden, skal du navngive den, som du vil have den til at hedde i appen. Wi-Fi-kameraet er klar til brug.

#### 4. Push-meddelelse

Tryk på knappen "Indstillinger" -> "Indstillinger for detektionsalarm". Tænd/sluk for de notifikationer, du ønsker.

## 5. Fjern en enhed

- Klik på den enhed, du vil fjerne, på startskærmen.

- Klik derefter på symbolet "---" øverst til højre på skærmen.
- Klik derefter på knappen "Remove Device" nederst på skærmen.

## 06. APP FUNKTIONERN

## 1. Videooptagelse/ tage et billede

 - For at optage video skal du trykke på "kamera"-knappen øverst på kontrolpanelet. Tryk på "kamera"-knappen igen for at afslutte optagelsen.

 - Tryk på "kamera"-knappen for at tage et billede. Tryk på knappen "galleri" for at se billederne.

Fotoet og videoen gemmes i APP'en (iOS) eller i foto- og videosektionen (Android). Tryk på knappen "galleri" for at se optagelserne.

Bemærk: Hvis du ikke har et Micro SD-kort i kameraet, kan du købe Cloud Storage ved at trykke på knappen "Cloud" nederst på hovedskærmen.

## 2. Infrarød nattilstand

Du kan indstille nattiistanden automatisk, slå den til eller helt fra. For at ændre tilstanden skal du trykke på ikonet "Nattilstand". Standardindstillingen "Auto" betyder, at nattesynet styres automatisk af kameraet. Når området omkring kameraet bliver for mørkt, starter tilstanden automatisk. Når området omkring kameraet bliver lyst igen, slukkes tilstanden automatisk.

## 3. To-vejs lyd

For at aktivere tovejslyden skal du trykke på knappen "Speak". Når knappen er orange, kan du kommunikere med den person, der befinder sig i kameraets overvågningsområde. Samtidig kan du også høre eventuelle lyde i kameraets livevideo.

## 4. Registrering af bevægelse og lyd

Kameraet bruger infrarøde sensorer, når nogen/noget dukker op inden for dets detekteringsområde. Det registrerer også lyd, så du kan høre, om din baby græder. Push-meddelelser sendes til din telefon, når der registreres bevægelse eller lyd for at få adgang til kontrol af indstillingeren for detekteringsalarmen skal du trykke på "Motion Detection" eller. Sound Detection". Desuden kan du også indstille det tidsrum på dagen, hvor alarmerne skal gå i gang, ved at trykke på "Schedule" på denne side. For at se de videoer, der er optaget via bevægelsesdetektering, skal du trykke på "Afspilning" på hovedskærmen. Du skal have et Micro SD-kort i kameraet eller have cloud-lagring aktiveret for at se disse gemet videoer.

## 5. Temafarve

Kontrolpanelet kan indstilles til "Light Mode" eller "Dark Mode". For at ændre dette skal du trykke på "Theme Color", og en pop op-menu vil lade dig vælge lys eller mørk tilstand.

## 6. Privat tilstand

Kameraet har en privat tilstand. Kameraet går i dvaletilstand, når privat tilstand er tændt. Du kan aktivere denne tilstand fra startskærmen ved at

trykke på "Privat tilstand".

#### 7. Natlys

Kameraet har en natlysfunktion, der kan dæmpes. Tryk på "Light" på kameraets hovedskærm, så vises kontrolmulighederne for natlyset. Du kan justere lysdæmperen fra denne skærm eller indstille en timer til den.

#### 8. Vuggeviser og hvid støj

Kameraet kan afspille 3 forskellige vuggevise-sange sammen med muligheden for bare at afspille hvid støj. For at styre denne funktion skal du rulle ned til bunden på kameraets hovedskærm og trykke på "lullaby". Derfra kan du styre lydstyrken, få sangen til at gentage sig og vælge, hvilken sang du vil have kameraet til at afspille.

## 9. Visning af temperatur i rummet

Kameraet kan bestemme temperaturen i det rum, hvor det er placeret. For at komme til denne funktion skal du rulle ned til bunden af kameraets hovedskærm og trykke på "Temperatur". Derfra kan du se temperaturen og få kameraet til at sende en alarm, hvis temperaturen når et uønsket niveau. Du kan også ændre temperaturen til Celsius eller Fahrenheit.

## 10. Hub-kontroller (lyd, videokvalitet, zoom ind/ud)

Du kan styre funktionerne fra live-videofeedet. Der er en volumenknap til at mute og unmutte live. Der er også en knap til videokvalitet, som kan bruges til at skifte mellem standard og fin definition. Der er også en knap i øverste højre hjørne, som du kan bruge til at zoome ind eller ud på materialet.

## 11. Deling af enheden

Hvis du vil dele adgangen til dit kamera med en andens TuyaSmart-konto, skal du trykke på knappen Kameraindstillinger og trykke på "Del enhed". Indtast e-mailadressen på den persons TuyaSmart-konto, som du gerne vil dele kameraet med. Vedkommende vil få en besked om at acceptere, og derefter vil den anden person have adgang til at se dit kamera via TuyaSmart-appen på sin telefon.

## 07. SPECIFIKATIONER

Oplasning: 1080P (1920x1080) Mobil applikation: TuyaSmart Billeder pr. sekund: 1920x1080 15fps, 640x360 15fps Betragtningsvinkel: 100°. Codec: H.264 Strømforsyning: USB-C, 5V 1A Objektivtype: F3,6 mm, F2,2 Wi-Fi: 802.11 b / g / n, 2,4 GHz Nattilistand: 3 skjulte IR-lysdioder Arbejdstemperaturer. -10 til 50 ° C Understøttelse af MicroSD-kort: maks. 128 GB Vægt: 76 g (kamera), 189 g (kamera med silikoneetui) Dimensioner: 65x65x55mm (kamera), 120x80x50mm (silikoneetui) Maksimal radiofrekvenseffekt, der udsendes i frekvensområdet: 14,31 dBm Drift i frekvensområdet: 2400-2483,5 MHz

#### 08. GARANTIKORT

Produktet er dækket af en 24-måneders garanti. Garantibetingelserne kan findes på: https://neno.pl/gwarancja

Detaljer, kontakt og hjemmesideadresse kan findes på: https://neno.pl/ kontakt

Specifikationer og indhold i sættet kan ændres uden varsel. Vi undskylder for eventuelle ulemper.

KGK Trend erklærer, at denne enhed Neno Lui er i overensstemmelse med de væsentlige krav i direktiv 2014/53/EU. Teksten til denne erklæring kan findes på hjemmesiden: https://neno.pl/download/DOC/deklaracja-CE-Neno-Lui.pdf

# NL

## GEBRUIKERSHANDLEIDING

Bedankt voor het kopen van ons product!

Met behulp van dit apparaat kun je de slaap van je baby in een andere kamer in de gaten houden met behulp van een telefoonapp. Deze handleiding bevat alle informatie die nodig is voor het juiste gebruik van het apparaat. Voordat je het apparaat in gebruik neemt, raden we je aan om de camera te resetten met een scherp voorwerp (zoals een speld). Lees eerst de veiligheidsvoorschriften voordat je de apparaten installeert.

### 01. DE SET BEVAT:

- 1. Elektrisch kindermeisje IP Neno Lui
- 2. Siliconen hoesje
- 3. Flexibel handvat
- 4. Voeding + USB-kabel
- 5. Gebruikershandleiding
- 6. Resetpin

#### 02. BELANGRIJKSTE KENMERKEN:

- 1. Wi-Fi-afstandsbediening via App
- 2. Nachtzicht
- 3. Bewegingsdetectie
- 4. Geluidsdetectie
- 5. Dimbaar nachtlampje
- 6. Tweewegaudio
- 7. Live video
- 8. Video-opname
- 9. Detecteert de temperatuur in een kamer
- 10. Speelt 3 verschillende slaapliedjes en witte ruis af

#### 03. BESCHRIJVING VAN HET PRODUCT

## ZIE FIG. A

- 1. Micro SD-kaartsleuf
- 2. Reset
- 3. Lichtsensor
- 4. Microfoon
- 5. Lens
- 6. LED
- 7. Nachtlampje
- 8. USB-C aansluiting
- 9. Driepoot
- 10. Spreker
- Zaak

#### 04. VEILIGHEIDSMAATREGELEN

1. Waarschuwing!

Dit apparaat voldoet aan alle toepasselijke normen voor elektromagnetische velden en is veilig te gebruiken, mits het wordt gebruikt zoals beschreven in de gebruiksaanwijzing. De volledige conformiteitsverklaringen kunnen worden gedownload op de website van de importeur: www.nen.ol.

- Lees voordat u het apparaat gebruikt altijd aandachtig de instructies in deze handleiding.
- Installatie door volwassenen is vereist. Kinderen moeten tijdens de montage uit de buurt blijven van de kleine onderdelen van het apparaat.
- De babyfoon is geen vervanging voor verantwoordelijk toezicht door een volwassene.
- 5. Laat kinderen niet spelen met de camera of accessoires. Laat uw kind

de onderdelen niet in de mond stoppen.

- 6. Plaats de monitoringsunit of de kabels niet in het bedje van het kind of binnen het bereik van de baby (minstens 1 meter afstand).
- 7. Als je op een kinderbed monteert, houd dan voldoende afstand tot de baby.
- Houd de kabels buiten het bereik van kinderen.
- 9. Gebruik het apparaat niet in de buurt van water of een warmtebron.
- Gebruik alleen de voedingsadapters die bij het apparaat zijn geleverd.
- 11. Raak de contactpunten van het stopcontact niet aan met scherpe of metalen voorwerpen.

## 05. AAN DE SLAG

## 1. App downloaden

Android/iOS: download ,, TuyaSmart ,, app op Google Play of App Store.

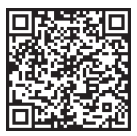

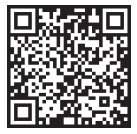

Downloaden via Google Play Downloaden in App Store

## 2. Registratie en aanmelden

Start de "TuyaSmart" app vanaf uw smartphone. Registreer en log in.

## 3. Apparaat toevoegen

- Sluit de camera aan en wacht tot het rode lampje snel knippert en je een pieptoon hoort.

 Druk 3-6 seconden op de resetknop met de bijgeleverde pin, laat dan los en wacht tot het rode lampje snel knippert. Het lampje begint te knipperen en je hoort een geluidssignaal. De camera is nu klaar om ingesteld te worden.

 Zorg ervoor dat de telefoon is verbonden met de 2,4 GHz Wi-Fi waarmee u de camera wilt verbinden.

- Druk op het (+) symbool in de rechterbovenhoek van de app of op "Add Device" (Apparaat toevoegen) in het midden van het hoofdscherm en selecteer de Smart Camera in de lijst met toe te voegen apparaten.

 Zorg ervoor dat de telefoon is verbonden met het Wi-Fi-netwerk waarmee het apparaat zal worden verbonden. Voer uw wachtwoord voor het Wi-Fi-netwerk in.

- Volg de aanwijzingen in de app.

 Het verbindingsproces wordt gestart. Schakel de Wi-Fi-camera of telefoon niet uit tijdens het verbinden. Wacht tot het verbindingsproces is voltooid.

 Nadat je het apparaat met succes hebt toegevoegd, kun je het de naam geven die je wilt in de app. De Wi-Fi-camera is klaar voor gebruik.

## 4. Pushbericht

Druk op de knop "Instellingen" -> "Alarminstellingen detectie". Schakel de gewenste meldingen in of uit.

#### 5. Een apparaat verwijderen

- Klik in het beginscherm op het apparaat dat je wilt verwijderen.

- Klik vervolgens op het "---"-symbool rechtsboven in het scherm.

 Klik vervolgens op de knop "Apparaat verwijderen" onderaan het scherm.

## 06. APP FUNCTIESN

## 1. Video opnemen/foto maken

 Om video op te nemen drukt u op de knop "camera" bovenaan op het bedieningspaneel. Om de opname te beëindigen, drukt u nogmaals op de knop "camera".

 Druk op de knop "camera" om een foto te maken. Om de foto's te bekijken, druk je op de knop "galerij".

De foto en de video worden opgeslagen in de APP (iOS) of het foto- en videogedeelte (Android). Om opnames te bekijken, druk je op de knop "galerij".

Let op: Als je geen Micro SD-kaart in de camera hebt, kun je Cloud Storage aanschaffen door op de knop "Cloud" onder aan het hoofdscherm te drukken.

## 2. Infrarood nachtmodus

Je kunt de nachtmodus automatisch instellen, in- of uitschakelen. Druk op het pictogram "Nachtmodus" om de modus te wijzigen. De standaardinstelling "Auto" betekent dat het nachtzicht automatisch door de camera wordt geregeld. Wanneer het gebied rond de camera te donker wordt, start de modus automatisch. Wanneer het gebied rond de camera weer helder is, wordt de modus automatisch uitgeschakeld.

## 3. Tweewegaudio

Druk op de knop "Spreek" om de tweewegaudio te activeren. Als de knop oranje is, kun je communiceren met de persoon die zich in het bewakingsgebied van de camera bevindt. Tegelijkertijd kun je ook geluiden horen in de live camerabeelden.

4. Bewegings- en geluidsdetectie

De camera maakt gebruik van infraroodsensoren wanneer iemand/iets binnen het detectiegebied verschjnit. De camera detecteert ook geluid zodat je kunt horen of je baby huilt. Pushmeldingen worden naar je telefoon gestuurd zodra er beweging of geluid wordt gedetecteerd.Om toegang te krijgen tot de bedeiningselementen van het detectiealarm, druk je op de camera-instellingsknop rechtsboven. Je kunt ook op "Bewegingsdetectie" of "Geluidsdetectie" drukken. Bovendien kun je ook de tijdsperiode van de dag instellen dat de alarmen afgaan door op "Schema" te drukken op deze pagina. Om de video's te bekijken die via bewegingsdetectie zijn opgenomen, druk je op "Afspelen" op het hoofdscherm. Je moet een Micro SD-kaart in de camera hebben of cloudopslag hebben ingeschakeld om deze opgeslagen video's te bekijken.

#### 5. Thema Kleur

Het bedieningspaneel kan worden ingesteld op "Lichtmodus" of "Donkere modus". Om dit te veranderen druk je op "Themakleur" en een pop-up menu laat je de lichte of donkere modus selecteren.

### 6. Privémodus

De camera heeft een privémodus. De camera gaat in de slaapstand wanneer de privémodus wordt ingeschakeld. Je kunt deze modus activeren vanaf het beginscherm door op "Privémodus" te drukken.

#### 7. Nachtlampje

De camera heeft een nachtlichtfunctie die dimbaar is. Druk in het hoofdscherm van de camera op "Licht" en de regelopties voor de nachtverlichting verschijnen. Je kunt de dimmer vanaf dit scherm aanpassen of er een timer voor instellen.

#### 8. Slaapliedjes en witte ruis

De camera kan 3 verschillende slaapliedjes en witter ruis afspelen. Om deze functie te bedienen, scrol je op het hoofdscherm van de camera naar beneden en druk je op "slaapliedje". Van daaruit kun je het volume regelen, het liedje laten herhalen en kiezen welk liedje je wilt dat de camera afspeelt.

## 9. Temperatuur in kamer weergeven

De camera kan de temperatuur bepalen van de kamer waarin hij zich bevindt. Om naar deze functie te gaan, scroll je naar de onderkant van het hoofdscherm van de camera en druk je on "Temperatuur". Van daaruit kun je de temperatuur bekijken en de camera een waarschuwing laten sturen als de temperatuur peen ongewenst niveau komt. Je kunt de temperatuur ook wijzigen in Celsius of Fahrenheit.

## 10. Hubbediening (geluid, videokwaliteit, in-/uitzoomen)

Je kunt de functies bedienen via de live videofeed. Er is een volumeknop om het geluid live aan en uit te zetten. Er is ook een videokwaliteitknop waarmee je kunt schakelen tussen standaard en fijne definitie. Er is ook een knop in de rechterbovenhoek waarmee je kunt in- of uitzoomen op het materiaal.

#### 11. Het apparaat delen

Om de toegang tot uw camera te delen met de TuyaSmart-account van iemand anders, drukt u op de knop Camera-instellingen en klikt u op "Apparata telen". Voer het e-mailadres in op de TuyaSmart-account van de persoon met wie u de camera wilt delen. Ze zullen een melding krijgen om te accepteren en daarna zal de andere persoon toegang hebben om uw camera te bekijken via de TuyaSmart-app op hun telefoon.

#### 07. SPECIFICATIES

Resolutie: 1080P (1920x1080) Mobiele toepassing: TuyaSmart Frames per seconde: 1920x1080 15fps, 640x360 15fps Kijkhoek: 100 ° Codec: H.264 Voeding: USB-C, 5V 1A Type lens: F3.6mm, F2.2 Wi-Fi: 802.11 b / g / n, 2,4GHz Nachtmodus: 3 verborgen IR LED's Werktemperaturen: -10 tot 50 °C Ondersteuning MicroSD-kaart: max 128 GB Gewicht: 76 g (camera), 189 g (camera met siliconen hoesje) Afmetingen: 65x65x55mm (camera), 120x80x50mm (siliconen behuizing) Maximaal uitgestraald radiofrequentievermogen in het frequentiebereik: 14.31 dBm Werking in het frequentiebereik: 2400-2483,5 MHz

#### 08. GARANTIEKAART

Het product wordt gedekt door een garantie van 24 maanden. De garantievoorwaarden zijn te vinden op: https://neno.pl/gwarancja Details, contactgegevens en het adres van de website zijn te vinden op: https://neno.pl/kontakt

Specificaties en inhoud van de kit kunnen zonder voorafgaande kennisgeving worden gewijzigd. Onze excuses voor eventueel ongemak.

KGK Trend verklaart dat dit apparaat Neno Lui voldoet aan de belangrijkste vereisten van richtlijn 2014/53/EU. De tekst van deze verklaring is te vinden op de website: https://neno.pl/download/DOC/deklaracja-CE-Neno-Lui.pdf

# MANUAL DEL USUARIO

Gracias por adquirir nuestro producto.

Con la ayuda de este dispositivo, puede controlar el sueño de su bebé en una habitación diferente utilizando una App de teléfono. Este manual contiene toda la información necesaria para el correcto uso del dispositivo. Antes de empezar a utilizarlo, le recomendamos que reajuste la cámara con un obieto punzante (como un afiler).

#### 01. EL JUEGO CONTIENE:

- 1. Niñera eléctrica IP Neno Lui
- 2. Funda de silicona
- 3. Asa flexible
- 4. Fuente de alimentación + Cable USB
- 5. Manual del usuario
- 6. Clavija de reinicio

#### 02. CARACTERÍSTICAS PRINCIPALES:

- 1. Control remoto Wi-Fi a través de App
- 2. Visión nocturna
- 3. Detección de movimiento
- 4. Detección de sonido
- 5. Luz nocturna regulable
- 6. Audio bidireccional
- 7. Vídeo en directo
- 8. Grabación de vídeo
- 9. Detecta la temperatura de una habitación
- 10. Reproduce 3 nanas diferentes y ruido blanco

#### 03. DESCRIPCIÓN DEL PRODUCTO

#### VER FIG. A

- 1. Ranura para tarjetas Micro SD
- 2. Restablecer
- 3. Sensor de luz
- 4. Micrófono
- 5. Lente
- 6. LED
- 7. Luz nocturna

- 8. Toma USB-C
- 9. Trípode
- 10. Altavoz
- **11.** Caso

## 04. MEDIDAS DE SEGURIDAD

1. ¡Atención!

Este dispositivo cumple con todas las normas aplicables campos electromagnéticos y es seguro de usar siempre que lo utilice como se describe en el manual de uso. Las declaraciones de conformidad completas están disponibles para su descarga en el sitio web del importador:

#### www.neno.pl.

- Antes de utilizar el aparato, lea siempre atentamente las instrucciones de este manual.
- La instalación debe ser realizada por adultos. Los niños deben mantenerse alejados de las piezas pequeñas del aparato durante el montaje.
- 4. El vigilabebés no sustituye la supervisión responsable de un adulto.
- No permita que los niños jueguen con la cámara o los accesorios. No permita que los niños se lleven los componentes a la boca.
- No coloque la unidad de monitorización ni los cables en la cuna del niño ni al alcance del bebé (a una distancia mínima de 1 metro).
- Si se monta sobre una cuna, manténgase a una distancia suficiente del alcance del bebé.
- 8. Mantén los cables fuera del alcance de los niños.
- 9. No utilices el aparato cerca del agua o de una fuente de calor.
- Utilice únicamente los adaptadores de corriente incluidos con el aparato.
- No toque los terminales de la toma de corriente con objetos afilados o metálicos.

## 05. CÓMO EMPEZAR

## 1. Descargar aplicación

Android/iOS: descarga la aplicación "TuyaSmart" en Google Play o App Store.

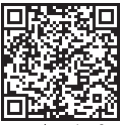

Descargado en App Store

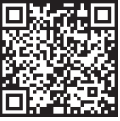

Descargar en App Store
#### 2. Registro e inicio de sesión

Ejecute la aplicación "TuyaSmart" desde su smartphone. Regístrate e inicia sesión.

#### 3. Añadir dispositivo

 Enchufa la cámara y espera a que la luz roja parpadee rápidamente y oigas una campanilla.

 Pulse el botón de reinicio durante 3-6 segundos con el alfiler incluido, luego suéltelo y espere a que la luz roja parpadee rápidamente. La luz empezará a parpadear y a continuación oirá un sonido de campanilla. La cámara ya está lista para ser configurada.

 - Asegúrese de que el teléfono está conectado a la red Wi-Fi de 2,4 GHz a la que desea conectar la cámara.

 - Pulse el símbolo (+) en la esquina superior derecha de la aplicación o "Añadir dispositivo" en el centro de la pantalla principal, y seleccione la Smart Camera de la lista de dispositivos a añadir.

 - Asegúrese de que el teléfono está conectado a la red Wi-Fi a la que se conectará el dispositivo. Introduce la contraseña de la red Wi-Fi.

- Sigue las instrucciones de la aplicación.

- Se inicia el proceso de conexión. No apague la cámara Wi-Fi ni el teléfono durante la conexión. Espere a que finalice el proceso de conexión.

 Después de añadir correctamente el dispositivo, ponle el nombre que quieras que tenga en la aplicación. La cámara Wi-Fi está lista para su uso.

#### 4. Notificación push

Pulse el botón "Ajustes" -> "Ajustes de la alarma de detección". Active o desactive las notificaciones que desee.

#### 5. Quitar un dispositivo

 En la pantalla de inicio, haz clic en el dispositivo que quieras eliminar.
A continuación, haz clic en el símbolo "---" de la parte superior derecha de la pantalla.

 - A continuación, haz clic en el botón "Eliminar dispositivo" situado en la parte inferior de la pantalla.

#### 06. FUNCIONES DE LA APLICACIÓN

# 1. Grabación de vídeo/toma de fotografías

 Para grabar vídeo, pulsa el botón "cámara" situado en la parte superior del panel de control. Para finalizar la grabación, vuelve a pulsar el botón "cámara".

- Para hacer una foto, pulsa el botón "cámara". Para ver las fotos, pulsa el botón "galería".

La foto y el vídeo se guardarán en la APP (iOS) o en la sección de fotos y vídeos (Android). Para ver las grabaciones, pulsa el botón "galería".

Nota: Si usted no tiene una tarjeta Micro SD en la cámara, almacenamiento en la nube se puede comprar pulsando el botón "Cloud", en la parte inferior de la pantalla principal.

# 2. Modo nocturno por infrarrojos

Puedes ajustar el modo nocturno automáticamente, activarlo o desactivarlo por completo. Para camibiar el modo, pulse el icono, Modo nocturno". El ajuste predeterminado "Auto" significa que la visión nocturna es controlada automáticamente por la cámara. Cuando el área alrededor de la cámara esté demasiado oscura, el en dos e activará automáticamente. Cuando la zona alrededor de la cámara vuelva a estar iluminada, el modo se desactivará automáticamente.

# 3. Audio bidireccional

Para activar el audio bidireccional, pulse el botón "Hablar". Cuando el botón esté naranja, podrá comunicarse con la persona que se encuentre en la zona de vigilancia de la cámara. Al mismo tiempo, también podrá escuchar cualquier sonido en el vídeo en directo de la cámara.

# 4. Detección de movimiento y sonido

La cámara utiliza sensores infrarrojos cuando alguien/algo aparece dentro de su área de detección. También detecta el sonido para que puedas oír si tu bebé está llorando. Para acceder a los controles de los ajustes de la alarma de detección, pulse el botón de ajuste de la cámara en la parte superior derecha. También puedes pulsar "Detección de movimiento" o "Detección de sonido". Además, también puedes establecer el periodo de tiempo del día en que sonarán las alarmas pulsando "Programar" en esta página. Para ver los videos grabados mediante la detección de movimiento, pulse "Reproducción" en la pantalla principal. Debes tener una tarjeta Micro SD en la cámara o tener habilitado el almacenamiento en la nube para ver estos videos guardados.

# 5. Tema Color

El panel de control puede configurarse en "Modo claro" o "Modo oscuro". Para cambiarlo, pulsa "Color del tema" y un menú emergente te permitirá seleccionar el modo claro u oscuro.

# 6. Modo privado

La cámara tiene un modo privado. La cámara entra en modo de reposo cuando se activa el modo privado. Puedes activar este modo desde la pantalla de inicio pulsando "Modo privado".

# 7. Luz nocturna

La cámara dispone de una función de luz nocturna regulable. En la pantalla principal de la cámara, pulse "Luz" y aparecerán las opciones de control de la luz nocturna. Desde esta pantalla puedes ajustar la intensidad de la luz o programar un temporizador.

# 8. Canciones de cuna y ruido blanco

La cámara puede reproducir 3 canciones de cuna diferentes junto con la opción de reproducir sólo ruido blanco. Para controlar esta función, en la pantalla principal de la cámara, desplázate hasta la parte inferior y pulsa "Canción de cuna". Desde ahí, puedes controlar el volumen, hacer que la canción se reprita y elegir qué canción quieres que reproduca la cámara.

# 9. Visualización de la temperatura ambiente

La cámara puede determinar la temperatura de la habitación en la que se encuentra. Para acceder a esta función, desplácese hasta la parte inferior de la pantalla principal de la cámara y puise "Temperatura". Desde ahi, puede ver la temperatura y hacer que la cámara envie una alerta si la temperatura al canzu un nivel no desado. También puedes cambiar la temperatura a Celsius o Fahrenheit.

10. Controles del concentrador (sonido, calidad de video, zoom) Puedes controlar las funciones desde el vídeo en directo. Hay un botón de volumen para silenciar y anular el silencio en directo. También hay un botón de calidad de vídeo con el que puedes cambiar entre definición estándar y definición fina. También hay un botón en la esquina superior derecha con el que puedes acercar o alejar el material.

#### 11. Compartir el dispositivo

Para compartir el acceso a su cámara con la cuenta TuyaSmart de otra persona, pulse el botón de configuración de la cámara y pulse "Compartir dispositivo". Introduzca el correo electrónico en la cuenta TuyaSmart de la persona con la que desea compartir la cámara. Recibirán una notificación para aceptar y después la otra persona tendrá acceso a ver tu cámara a través de la aplicación TuyaSmart en su teléfono.

# 07. ESPECIFICACIONES

Resolución: 1080P (1920x1080) Aplicación móvil: TuyaSmart Fotogramas por segundo: 1920x1080 15fps, 640x360 15fps Ángulo de visión: 100° Códes: H.264 Fuente de alimentación: USB-C, 5V 1A Tipo de objetivo: F3.6mm, F2.2 Wi-Fi: 802.11 b / g / n, 2,4 GHz Modo nocturno: 3 LED IR ocultos Temperaturas de trabajo: 10 a 50°C Compatibilidad con tarjeta MicroSD: 128 GB como máximo Peso: 76 g (cámara), 189 g (cámara con funda de silicona) Dimensiones: SoSk5X5Smm (cámara), 2020x80x50mm (funda de silicona) Potencia máxima de radiofrecuencia emitida en la gama de frecuencias: 14,31 dBm Funcionamiento en la gama de frecuencias: 2400-2483,5 MHz

#### 08. TARJETA DE GARANTÍA

El producto está cubierto por una garantía de 24 meses. Las condiciones de la garantía pueden consultarse en: https://neno.pl/gwarancja Los detalles, el contacto y la dirección del sitio web se encuentran en: https://neno.pl/kontakt Las especificaciones y el contenido del kit están sujetos a cambios sin previo

Las especificaciones y el contenido del kit están sujetos a cambios sin previo aviso. Rogamos disculpen las molestias.

KGK Trend declara que este dispositivo Neno Lui cumple requisitos importantes de la directiva 2014/53/UE. El texto de esta declaración puede consultarse en el sitio web: https://neno.pl/download/DOC/deklaracja-CE-Neno-Lui.pdf

# IT

# MANUALE UTENTE

Grazie per aver acquistato il nostro prodotto!

Con l'aiuto di questo dispositivo, è possibile monitorare il sonno del bambino in una stanza diversa utilizzando un'applicazione del telefono. Questo manuale contiene tutte le informazioni necessarie per il corretto utilizzo del dispositivo. Prima di iniziare l'utilizzo, si consiglia di resettare la telecamera con un oggetto appuntito (ad esempio uno spillo). Si prega di leggere la sicurezza prima di instaliare i dispositivi.

# 01. IL SET CONTIENE:

- 1. Tata elettrica IP Neno Lui
- 2. Custodia in silicone
- 3. Maniglia flessibile
- Alimentazione + cavo USB
- 5. Manuale d'uso
- 6. Pin di reset

#### 02. CARATTERISTICHE PRINCIPALI:

1. Controllo remoto Wi-Fi tramite App

- 2. Visione notturna
- 3. Rilevamento del movimento
- 4. Rilevamento del suono
- 5. Luce notturna dimmerabile
- 6. Audio bidirezionale
- 7. Video in diretta
- 8. Registrazione video
- 9. Rileva la temperatura in una stanza
- 10. Riproduce 3 diverse ninne nanne e rumore bianco

# 03. DESCRIZIONE DEL PRODOTTO

# VEDERE FIG. A

- 1. Slot per scheda Micro SD
- 2. Reset
- 3. Sensore di luce
- 4. Microfono
- 5. Lente
- 6. LED
- 7. Luce notturna
- 8. Presa USB-C
- 9. Treppiede
- 10. Altoparlante
- 11. Caso

#### 04. MISURE DI SICUREZZA

1. Attenzione!

Questo dispositivo è conforme a tutti gli standard applicabili in materia di campi elettromagnetici ed è sicuro a condizione che venga utilizzato come descritto nel manuale d'uso. Le dichiarazioni di conformità complete sono disponibili per il download sul sito web dell'importatore: www.neno.pl.

- Prima di utilizzare il dispositivo, leggere sempre attentamente le istruzioni riportate nel presente manuale d'uso.
- È richiesta liinstallazione da parte di adulti. I bambini devono stare lontani dalle piccole parti del dispositivo durante il montaggio.
- Il baby monitor non sostituisce la supervisione responsabile di un adulto.
- Non permettere ai bambini di giocare con la fotocamera o gli accessori. Non lasciare che i bambini mettano in bocca i componenti.
- Non collocare la centralina o i cavi nella culla del bambino o alla sua portata (ad almeno 1 metro di distanza).

- Se si monta su un lettino, mantenere una distanza sufficiente dalla portata del bambino.
- 8. Tenere i cavi fuori dalla portata dei bambini.
- 9. Non utilizzare il dispositivo in prossimità di acqua o fonti di calore.
- Utilizzare esclusivamente gli adattatori di alimentazione forniti con il dispositivo.
- Non toccare i terminali della presa di corrente con oggetti taglienti o metallici.

#### 05. INIZIARE A LAVORARE

#### 1. Scarica l'applicazione

Android/iOS: scaricare l'applicazione "TuyaSmart" su Google Play o App Store.

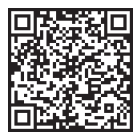

Scarica in Google Play

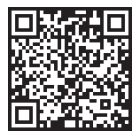

Scarica in App Store

#### 2. Registrazione e login

Eseguire l'applicazione "TuyaSmart" dal proprio smartphone. Registrarsi e accedere.

#### 3. Aggiungi dispositivo

- Collegare la telecamera e attendere che la luce rossa lampeggi rapidamente e che si senta un segnale acustico.

 Premere il pulsante di ripristino per 3-6 secondi con lo spillo in dotazione, quindi rilasciarlo e attendere che la luce rossa lampeggi rapidamente. La luce inizia a lampeggiare e si sente un segnale acustico. La telecamera è ora pronta per essere configurata.

 Assicurarsi che il telefono sia connesso alla rete Wi-Fi a 2,4 GHz a cui si desidera collegare la fotocamera.

 Premere il simbolo (+) nell'angolo in alto a destra dell'applicazione o "Aggiungi dispositivo" al centro della schermata principale e selezionare la Smart Camera dall'elenco dei dispositivi da aggiungere.

 Assicuratevi che il telefono sia collegato alla rete Wi-Fi a cui sarà connesso il dispositivo. Immettere la password per la rete Wi-Fi.

- Seguire le indicazioni dell'app.

 - Il processo di connessione è avviato. Non spegnere la fotocamera Wi-Fi o il telefono durante la connessione. Attendere il completamento del processo di connessione.

 Dopo aver aggiunto il dispositivo, assegnategli il nome desiderato nell'app. La fotocamera Wi-Fi è pronta per l'uso.

#### 4. Notifica push

Premere il pulsante "Impostazioni" -> "Impostazioni allarme di rilevamento". Attivare/disattivare le notifiche desiderate.

#### 5. Rimuovere un dispositivo

- Nella schermata iniziale, fare clic sul dispositivo che si desidera rimuovere.

- Cliccare quindi sul simbolo "---" in alto a destra dello schermo.

- Da qui, fare clic sul pulsante "Rimuovi dispositivo" nella parte inferiore della schermata.

#### 06. FUNZIONI APP

#### 1. Registrazione video/scatto di una foto

 Per registrare un video, premere il pulsante "telecamera" nella parte superiore del pannello di controllo. Per terminare la registrazione, premere nuovamente il pulsante "telecamera".

 Per scattare una foto, premere il pulsante "fotocamera". Per visualizzare le foto, premere il pulsante "galleria".

La foto e il video saranno salvati nell'APP (iOS) o nella sezione foto e video (Android). Per visualizzare le registrazioni, premere il pulsante "galleria".

Nota: Se non si dispone di una scheda Micro SD nella fotocamera, l'archiviazione Cloud può essere acquistata premendo il pulsante "Cloud" nella parte inferiore della schermata principale.

# 2. Modalità notturna a infrarossi

È possibile impostare la modalità notturna automaticamente, attivarla o disattivarla completamente. Per cambiare la modalità, premere l'icona «Modalità notturna». L'impostazione predefinita «Auto» significa che la visione notturna è controllata automaticamente dalla fotocamera. Quando larea intorno alla fotocamera diventa troppo scura, la modalità si attiva automaticamente. Quando larea intorno alla telecamera torna ad essere l'uminosa, la modalità si spegne automaticamente.

#### 3. Audio bidirezionale

Per attivare l'audio bidirezionale, premere il pulsante "Parla". Quando il pulsante è arancione, è possibile comunicare con la persona che si trova nell'area di monitoraggio della telecamera. Allo stesso tempo, è possibile ascoltare qualsiasi suono nel video in diretta della telecamera.

# 4. Rilevamento del movimento e del suono

La telecamera utilizza sensori a infrarossi quando qualcuno/qualcosa appare all'interno della sua area di rilevamento. Rileva anche i suoni, in modo da poter sentire se il bambino piange. Per accedere ai controlli delle impostazioni dell'allarme di rilevamento, premere il pulsante di impostazione della telecameri ai nato a destra. È anche possibile premere "Rilevamento della netoria della della della della della della della della della possibile impostazione della telecameri o gualta da stativeranno premendo "Pianificazione" su questa pagina. Per visualizzare i video registrati tramite il rilevamento del movimento, premere "Riproduzione" nella schermata principale. Per visualizzare i video salvati è necessario che la telecamera sia dotata di una scheda Micro SD o che sia abilitato il cloud storage.

# 5. Colore del tema

Il pannello di controllo può essere impostato su "Modalità chiara" o "Modalità scura". Per modificarla, premere "Colore tema" e un menu a comparsa consentirà di selezionare la modalità chiara o scura.

#### 6. Modalità privata

La telecamera dispone di una modalità privata. Quando si attiva la modalità privata, la fotocamera passa in modalità sleep. È possibile attivare questa modalità dalla schermata iniziale premendo "Modalità privata".

#### 7. Luce notturna

La telecamera dispone di una funzione di illuminazione notturna regolabile. Dalla schermata principale della telecamera, premere "Luce" per visualizzare le opzioni di controllo dell'illuminazione notturna. Da questa schermata è possibile regolare il dimmer o impostare un timer.

# 8. Ninna nanna e rumore bianco

La telecamera può riprodurre 3 diverse canzoni di ninna nanna, oltre all'opzione di riproduzione del solo rumore bianco. Per controllare questa funzione, nella schermata principale della fotocamera, scorrere fino in fondo e premere "lullaby". Da qui è possibile controllare il volume, impostare la ripetizione del brano e scegliere il brano che si desidera riprodurre.

# 9. Visualizzazione della temperatura nella stanza

La telecamera può determinare la temperatura dell'ambiente in cui si trova. Per accedere a questa funzione, scorrere in basso nella schermata principale della telecamera e premere "Temperatura". Da qui è possibile visualizzare la temperatura e far si che la telecamera invii un avviso se la temperatura raggiunge un livello indesiderato. È anche possibile cambiare la temperatura in Celsius o Fahrenheit.

10. Controlli dell'hub (audio, qualità video, zoom in /out)

È possibile controllare le funzioni dalla trasmissione video in diretta. È presente un pulsante del volume per silenziare e disattivare la diretta. C'è anche un pulsante per la qualità video che può essere usato per passare dalla definizione standard a quella fine. Nell'angolo in alto a destra è presente anche un pulsante per ingrandire o ridurre il materiale. 11. Condivisione del dispositivo

Per condividere l'accesso alla fotocamera con l'account TuyaSmart di un'altra persona, premere il pulsante delle impostazioni della fotocamera e premere "Condividi dispositivo". Inserire l'e-mali sull'account TuyaSmart della persona con cui si desidera condividere la fotocamera. La persona riceverà una notifica di accettazione e successivamente avrà accesso alla fotocamera attraverso l'applicazione TuyaSmart sul proprio telefono.

#### 07. SPECIFICHE

Risoluzione: 1080P (1920x1080)

Applicazione mobile: TuyaSmart

Fotogrammi al secondo: 1920x1080 15fps, 640x360 15fps

Angolo di visione: 100 °

Codec: H.264

Alimentazione: USB-C, 5V 1A

Tipo di obiettivo: F3,6 mm, F2,2

Wi-Fi: 802.11 b / g / n, 2.4GHz

Modalità notturna: 3 LED IR nascosti

Temperature di lavoro: Da -10 a 50°C

Supporto scheda MicroSD: max 128 GB

Peso: 76 g (fotocamera), 189 g (fotocamera con custodia in silicone) Dimensioni: 65x65x55mm (fotocamera), 120x80x50mm (custodia in silicone) Potenza massima di radiofrequenza emessa nella gamma di frequenza: 14,31 dBm

Funzionamento nella gamma di frequenza: 2400-2483,5 MHz

# 08. CARTA DI GARANZIA

Il prodotto è coperto da una garanzia di 24 mesi. I termini della garanzia sono disponibili all'Indirizzo: https://neno.pl/gwarancja d dettagli, i contatti el 'indirizzo del sito web sono disponibili all'indirizzo: https://neno.pl/kontakt le specifiche e i contenuti del kit sono soggetti a modifiche senza preavviso.

Ci scusiamo per eventuali inconvenienti.

KGK Trend dichiara che il dispositivo Neno Lui è conforme ai requisiti significativi della direttiva 2014/53/UE. Il testo di questa dichiarazione è disponibile sul sito web: https://neno.pl/download/DOC/deklaracja-CE---Neno-Lui.pdf.

# MANUAL DE UTILIZARE

Vă mulțumim că ați cumpărat produsul nostru!

Cu ajutorul acestui dispozitiv, puteți monitoriza somnul bebeluşului dumneavoastră într-o altă cameră, folosind o aplicație de telefon. Acest manual conține toate informațiile necesare pentru utilizarea corectă a dispozitivului. Înainte de a începe utilizarea, vă recomandăm să resetați camera cu un obiect accuțit (cum ar fu na c). vă rugăm să citiți siguranța înainte de a instala dispozitivele.

#### 01. SETUL CONȚINE:

- 1. Bona electrică IP Neno Lui
- 2. Caz de silicon
- 3. Mâner flexibil
- 4. Sursă de alimentare + cablu USB
- 5. Manual de utilizare
- 6. Pin de resetare

#### 02. CARACTERISTICI PRINCIPALE:

- 1. Telecomandă Wi-Fi controlată prin intermediul aplicației
- 2. Vedere pe timp de noapte
- 3. Detectarea mișcării
- 4. Detectarea sunetului
- 5. Lumină de noapte reglabilă
- 6. Audio cu două căi
- 7. Video în direct
- Înregistrare video
- 9. Detectează temperatura într-o cameră
- 10. Redă 3 cântece de leagăn diferite și zgomot alb

#### 03. DESCRIEREA PRODUSULUI

#### VEZI FIG. A

- 1. Slot pentru card Micro SD
- 2. Resetare
- 3. Senzor de lumină
- 4. Microfon

- 5. Obiectiv
- 6. LED
- 7. Lumina de noapte
- 8. Priză USB-C
- 9. Trepied
- 10. Speaker
- 11. Cazul

# 04. MĂSURI DE SIGURANȚĂ

Atenție!

Acest dispozitiv respectă toate standardele aplicabile câmpurilor electromagnetice și poate în ultitar în condiții de siguranță, cu conditia să fie utilizat așa cum este descris în manualul de utilizare. Declarațiile de conformitate în întregime, acestea sunt disponibile pentru descărcare pe site-ul web a limportatorului, www.neno.pl.

- Înainte de a utiliza aparatul, citiți întotdeauna cu atenție instrucțiunile din acest manual de utilizare.
- Este necesară instalarea de către adulți. În timpul asamblării, copiii trebuie ținuți departe de părțile mici ale dispozitivului.
- Monitorul pentru copii nu înlocuieşte supravegherea responsabilă a unui adult.
- Nu permiteți copiilor să se joace cu aparatul foto sau cu accesoriile. Nu lăsați copilul să pună componentele în gură.
- Nu așezați unitatea de monitorizare sau cablurile în pătuțul copilului sau la îndemâna copilului (la cel puțin 1 metru distanță).
- Dacă vă montați pe un pătuţ, păstrați o distanţă suficientă faţă de bebeluş.
- 8. Țineți cablurile la îndemâna copiilor.
- 9. Nu utilizați dispozitivul în apropierea apei sau a unei surse de căldură.
- 10. Utilizați numai adaptoarele de alimentare incluse cu dispozitivul.
- 11. Nu atingeți bornele prizei de curent cu obiecte ascuțite sau metalice.

## 05. PENTRU A ÎNCEPE

# 1. Descărcați aplicația

Android/iOS: descărcați aplicația "TuyaSmart" de pe Google Play sau App Store.

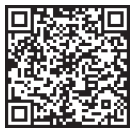

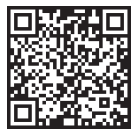

Descărcați în Google Play

Descărcați în App Store

# 2. Înregistrare și autentificare

Rulați aplicația "TuyaSmart" de pe telefonul dvs. inteligent. Înregistrați-vă și conectați-vă.

#### 3. Adăugați un dispozitiv

 - Conectați camera și așteptați ca lumina roșie să clipească rapid și să auziți un semnal sonor.

 - Apăsați butonul de resetare timp de 3-6 secunde cu ajutorul acului inclus, apoi eliberați-l și așteptați ca lumina roșie să clipească rapid.
Lumina va începe să clipească și apoi veți auzi un sunet de sonerie.
Camera este acum pregătită pentru a fi configurată.

 - Asigurați-vă că telefonul este conectat la rețeaua Wi-Fi de 2,4 GHz la care doriți să conectați camera foto

 - Apăsați simbolul (+) din colțul din dreapta sus al aplicației sau "Add Device" (Adaugă dispozitiv) din mijlocul ecranului principal și selectați Smart Camera din lista de dispozitive de adăugat.

 - Asigurați-vă că telefonul este conectat la rețeaua Wi-Fi la care va fi conectat dispozitivul. Introduceți parola pentru rețeaua Wi-Fi.

Urmați instrucțiunile din aplicație.

 Este inițiat procesul de conectare. Nu opriți camera Wi-Fi sau telefonul în timpul conectării. Așteptați finalizarea procesului de conectare.

 După ce ați adăugat cu succes dispozitivul, denumiți-l cum doriți să fie numit în aplicație. Camera Wi-Fi este gata de utilizare.

#### 4. Notificare push

Apăsați butonul "Setări" -> "Setări alarmă de detectare". Activați/ dezactivați notificările pe care le doriți.

#### 5. Îndepărtarea unui dispozitiv

 - În ecranul de pornire, faceți clic pe dispozitivul pe care doriți să îl eliminați.

- Apoi faceți clic pe simbolul "---" din dreapta sus a ecranului.

 De acolo, faceți clic pe butonul "Remove Device" (Scoateți dispozitivul) din partea de jos a ecranului.

# 06. FUNCȚII APPN

# 1. Înregistrare video/ realizarea unei fotografii

 Pentru a înregistra imagini video, apăsați butonul "camera" din partea de sus a panoului de control. Pentru a încheia înregistrarea, apăsați din nou butonul "camera".

 Pentru a face o fotografie, apăsați butonul "aparat foto". Pentru a vizualiza fotografiile, apăsați butonul "galerie".

Fotografia și videoclipul vor fi salvate în APP (iOS) sau în secțiunea de fotografii și videoclipuri (Android). Pentru a vizualiza înregistrările, apăsați butonul "galerie".

S-a luat act: Dacă nu aveţi un card Micro SD în cameră, stocarea în cloud poate fi achiziţionată prin apăsarea butonului "Cloud " din partea de jos a ecranului principal.

# 2. Mod infraroșu de noapte

Puteți seta modul de noapte automat, îl puteți activa sau dezactiva complet. Pentru a schimba modul, apăsați pictograma "Mod noapte". Setarea implicită "Auto" înseamă că viziunea pe timp de noapte este controlată automat de cameră. Atunci când zona din jurul camerei devine prea întunecată, modul va porni automat. Când zona din jurul camerei este din nou luminoasă, modul va fi opri automat.

#### 3. Audio cu două căi

Pentru a activa sistemul audio bidirecțional, apăsați butonul "Speak" (Vorbește). Când butonul este portocaliu, puteți comunica cu persoana care se află în zona de monitorizare a camerei. În același timp, puteți, de asemenea, să auziți orice sunete din înregistrarea video în direct a camerei.

#### 4. Detectarea mișcării și a sunetului

Camera utilizează senzori cu infraroşu atunci când cineva/ceva apare în zona sa de detectie. De asemenea, detectează sunetele, astiefi încă tă puteți auzi dacă bebelușul dumneavoastră plânge. Notificările push vor fi trimise pe telefonul dvs. odată ce se detectează mişcare sau sunet. pentru a accesa controalele setărilor alarmei de detecție, apăsați butonul de setare a camerei din dreapta sus. De asemenea, puteți apăsa "Motion Detection" sau. Sound Detection", în plus, puteți seta și perioada de timp din z în care se vor declanșa alarmele apăsând "Schedule" (Programare) din această pagină. Pentru a vizualiza videoclipurile înregistrate prini detectare mișcării, apăsați "Playback" (Redare) pe ecranul principal. Pentru a vizualiza eceste videoclipuri salvate, trebuie să aveți un card Micro SD în cameră asu să aveți activată funcți de stocare în cloud.

#### 5. Culoarea temei

Panoul de control poate fi setat pe "Light Mode" sau "Dark Mode".

Pentru a schimba acest lucru, apăsați "Theme Color" (Culoare temă) și un meniu pop-up vă va permite să selectați modul luminos sau întunecat.

#### 6. Modul privat

Camera are un mod privat. Camera intră în modul de veghe atunci când modul privat este activat. Puteți activa acest mod de pe ecranul principal apăsând "Private mode" (Mod privat).

# 7. Lumina de noapte

Camera are o funcție de lluminare nocturnă care poate fi atenuată. Din ecanul principal al camerei, apăsați "Luğir" (Lumină) și vor apărea opțiunile de control al iluminării nocturne. Puteți regla variatorul de intensitate de pe acest ecran sau puteți seta un temporizator pentru acesta.

# 8. Cântece de leagăn și zgomot alb

Camera poate reda 3 melodii diferite de cântece de leagăn și are și opțiunea de a reda doar zgomot alb. Pentru a controla această funcție, pe ecranul principal al camerei, defilați până în partea de los și apăsați "lullaby". De acolo, puteți controla volumui, puteți seta ca melodia să se repete și puteți alege ce melodie doriți ca aparatul foto să redea.

# 9. Vizualizarea temperaturii în cameră

Camera poate determina temperatura camerei în care se află. Pentru a ajunge la această funcție, deflați în partea de jos pe ecranul principal al camerei și apăsti, ji-Emperature" (Temperatură). De acolo, puteți vizualiza temperatura și puteți cere camerei să trimită o alertă în cazul în care temperatura și puteți sere camerei să trimită o alertă în cazul în care temperatura și puteți sere camerei să trimită o alertă în cazul în care temperatura în celus su chârhenheit.

#### 10. Comenzi Hub (sunet, calitate video, zoom in /out)

Puteți controla funcțiile de la transmisia video în direct. Există un buton de volum pentru a dezactiva și dezactiva sunetul în direct. Există, de asemenea, un buton de calitate video care poate fi utiliziat pentru a comuta între definiția standard și definiția fină. Există, de asemenea, un buton în colțul din dreapta sus pe care îl puteți folosi pentru a mări sau micșora imaginea materialului.

# 11. Partajarea dispozitivului

Pentru a partaja accesul la camera dvs. cu contul TuyaSmart al altcuiva, apăsați butonul de setări al camerei și apăsați "Share Device". Introduceți adresa de e-mail din contul TuyaSmart al persoanei cu care doriți să partajați camera. Aceasta va primi o notificare pentru a accepta și, după aceea, cealaltă persoană va avea acces la vizualizarea camerei dvs. prin intermediul aplicației TuyaSmart de pe telefonul său. 07. SPECIFICATII Rezolutie: 1080P (1920x1080) Aplicatie mobilă: TuyaSmart Imagini pe secundă: 1920x1080 15 fps, 640x360 15 fps Unghi de vizualizare: 100 ° Codec: H.264 Alimentarea cu energie: USB-C, 5V 1A Tipul de obiectiv: F3.6mm, F2.2 Wi-Fi: 802.11 b / g / n, 2.4GHz Modul noapte: 3 LED-uri IR ascunse Temperaturi de lucru: -10 până la 50 ° C Suport card MicroSD: max. 128GB Greutate: 76g (camera foto), 189g (camera foto cu carcasă de silicon) Dimensiuni: 65x65x55mm (cameră), 120x80x50mm (carcasă de silicon) Puterea maximă a frecvenței radio emisă în gama de frecvențe: 14,31 dBm Functionare în gama de frecvente: 2400-2483,5 MHz

#### 08. CARD DE GARANȚIE

Produsul este acoperit de o garanție de 24 de luni. Termenii garanției pot fi găsiți la: https://neno.pl/gwarancja

Detalii, adresa de contact și adresa site-ului web pot fi găsite la: https:// neno.pl/kontakt

Specificațiile și conținutul kitului pot fi modificate fără notificare prealabilă. Ne cerem scuze pentru orice inconvenient.

KGK Trend declară că acest dispozitiv Neno Lui este în conformitate cu cerințele semnificative ale Directivei 2014/53/UE. Textul acestei declarații poate fi găsit pe site-ul web: https://neno.pl/download/DOC/deklaracja-CE-Neno-Lui.pdf

# HR/BA

# KORISNIČKI PRIRUČNIK

Hvala vam što ste kupili naš proizvod!

Uz pomoć ovog uređaja, možete pratiti san vaše bebe u drugoj sobi pomoću telefonske aplikacije. Ovaj priručnik sadrži sve informacije potrebne za ispravnu upotrebu uređaja. Prije početka korištenja, preporučujemo resetiranje fotoaparata oštrim predmetom (kao što je igla). Molimo pročitajte sigurnost prije instaliranja uređaja.

#### 01. SET SADRŽI:

- Električna dadilja IP Neno Lui
- 2. Silikonska futrola
- 3. Fleksibilna ručka
- 4. Napajanje + USB kabel
- 5. Korisnički priručnik
- 6. Resetiraj pin

#### 02. GLAVNE KARAKTERISTIKE:

- 1. Wi-Fi daljinski upravlja putem aplikacije
- 2. Noćni vid
- 3. Detekcija pokreta
- 4. Detekcija zvuka
- 5. Noćno svjetlo s mogućnošću prigušivanja
- 6. Dvosmjerni zvuk
- 7. Video uživo
- 8. Video snimanje
- 9. Detektuje temperaturu u prostoriji
- 10. Pušta 3 različite uspavanke i bijeli šum

#### 03. OPIS PROIZVODA

#### VIDI SL. A

- 1. Utor za Micro SD karticu
- 2. Resetuj
- 3. Svjetlosni senzor
- 4. Mikrofon
- 5. Leća
- 6. LED

- 7. Noćno svjetlo
- 8. USB-C utičnica
- 9. Stativ

10. Zvučnik

Slučaj

## 04. SIGURNOSNE MJERE

1. Upozorenje!

Ovaj uređaj je u skladu sa svim važećim standardima elektromagnetnih polja i siguran je za korištenje pod uslovom da ga koristite kako je opisano u priručniku za upotrebu. Deklaracije o usklađenosti u cijelosti, dostupne su za preuzimanje na web stranici uvoznika: www.neno.pl.

- Prije upotrebe uređaja, uvijek pažljivo pročitajte upute date u ovom korisničkom priručniku.
- Potrebna je instalacija od strane odraslih. Djeca bi se trebala držati podalje od malih dijelova uređaja tijekom sastavljanja.
- 4. Monitor za bebe nije zamjena za odgovoran nadzor odraslih.
- Ne dozvolite djeci da se igraju sa kamerom ili priborom. Ne dopustite djetetu da stavlja komponente u usta.
- Ne stavljajte jedinicu za nadzor ili kablove u djetetov krevetić ili na dohvat ruke bebe (najmanje 1 metar).
- Ako se montirate na krevetić, držite dovoljnu udaljenost od dohvata bebe.
- 8. Držite kablove van dohvata djece.
- 9. Nemojte koristiti uređaj u blizini vode ili izvora topline.
- 10. Koristite samo adaptere za napajanje koji su isporučeni s uređajem.
- 11. Ne dodirujte priključke utičnice oštrim ili metalnim predmetima.

# 05. POČETAK

# 1. Preuzmite aplikaciju

Android/iOS: preuzmite aplikaciju "TuyaSmart" na Google Playu ili App Storeu.

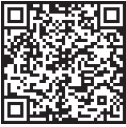

Google Play

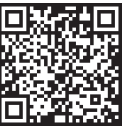

App Store

#### 2. Registracija i prijava

Pokrenite aplikaciju "TuyaSmart" sa svog pametnog telefona. Registrirajte se i prijavite se.

#### Dodaj uređaj

 Uključite kameru i pričekajte da crveno svjetlo brzo zatreperi i čujete zvono.

 Pritisnite dugme za resetiranje 3-6 sekundi sa priloženom iglom, a zatim otpustite i pričekajte da crveno svjetlo brzo zatreperi. Svjetlo će početi treptati i tada ćete čuti zvuk zvona. Kamera je sada spremna za postavljanje.

 Provjerite je li telefon povezan na 2.4 GHz Wi-Fi na koji želite spojiti kameru

 Pritisnite simbol (+) u gornjem desnom uglu aplikacije ili "Dodaj uređaj" u sredini glavnog ekrana i odaberite pametnu kameru sa liste uređaja za dodavanje.

 Provjerite je li telefon povezan na Wi-Fi mrežu na koju će uređaj biti povezan. Unesite lozinku za Wi-Fi mrežu.

Slijedite upute u aplikaciji.

 Proces povezivanja je pokrenut. Ne isključujte Wi-Fi kameru ili telefon dok se povezujete. Sačekajte da se proces povezivanja završi.

 Nakon uspješnog dodavanja uređaja, nazovite ga kako god želite da se zove u aplikaciji. Wi-Fi kamera je spremna za upotrebu.

#### 4. Push notifikacija

Pritisnite tipku "Settings" -> "Postavke alarma detekcije. Uključite/isključite obavijesti koje želite.

#### 5. Uklonite uređaj

Na početnom ekranu kliknite na uređaj koji želite ukloniti.

· Zatim kliknite na simbol «…» u gornjem desnom uglu ekrana.

Odatle kliknite na dugme "Ukloni uređaj" na dnu ekrana.

#### 06. FUNKCIJE APLIKACIJE

# 1. Video snimanje/ fotografiranje

 Za snimanje videa pritisnite tipku "kamera" na vrhu kontrolne ploče. Da biste završili snimanje, pritisnite dugme "kamera" ponovo.

 Da biste snimili fotografiju, pritisnite tipku "kamera". Da biste pogledali fotografije, pritisnite dugme "galerija".

Fotografija i video će biti sačuvani u APP (iOS) ili u odjeljku za fotografije i video (Android). Da biste pogledali snimke, pritisnite dugme "galerija". Napomena: Ako nemate Micro SD karticu u kameri, Cloud Storage se može kupiti pritiskom na "Cloud " dugme na dnu glavnog ekrana.

2. Infracrveni noćni režim

Možete automatski podesiti noćni režim, uključiti ga ili isključiti u potpunosti. Da biste promijenili način rada, pritisnite ikonu "Noćni režim". Zadana postavka "Auto" znači da je noćni vid automatski kontrolisan od strane kamere. Kada područje oko kamere postane previše tamno, režim će se automatski pokrenuti. Kada je područje oko kamere ponovo svjetlo, režim će se automatski isključiti.

#### 3. Dvosmjerni zvuk

Da biste aktivirali dvosmjerni zvuk, pritisnite tipku "Govori". Kada je dugme narandžasto, možete komunicirati sa osobom koja je u području nadzora kamere. U isto vrijeme, možete čuti i bilo kakve zvukove u videu kamere uživo.

#### 4. Detekcija pokreta i zvuka

Kamera koristi infracrvene senzore kada se neko/nešto pojavi u njenom području detekcije. Također detektuje zvuk tako da možete čuti da li vaša beba plače. Push obavijesti će biti poslane na vaš telefon nakon što se otkrije pokret ili zvuk. Da biste pristupili kontrolama postavki alarma za detekciju, pritisnite dugme za podešavanje kamere u gornjem desnom ugu. Također možete pritisnuti "Detekcija pokreta" lili "Detekcija zvuka". Štaviše, možete podesiti i vremenski period dana u kojem će se alarmi aktivnati pritiskom na "Raspored" na ovoj stranici. Za gledanje video zapisa snimljenih putem detekcije pokreta, pritisnite "Plavback" na glavnom ekranu. Morate imati Micro SD Karticu u kameri ili imati omogućenu pohranu u oblaku da biste videjleli ove spremljene video zapise.

#### 5. Boja teme

Kontrolna tabla se može podesiti na "Light Mode" ili "Dark Mode". Da biste to promijenili, pritisnite "Theme Color" i pop-up meni će vam omogućiti da odaberete svijetli ili tamni režim.

#### 6. Privatni način rada

Kamera ima privatni mod. Kamera prelazi u stanje mirovanja kada je uključen privatni režim. Ovaj režim možete aktivirati sa početnog ekrana pritiskom na "Privatni režim".

#### 7. Noćno svjetlo

Kamera ima funkciju noćnog svjetla koja se može prigušiti. Na glavnom ekranu kamere pritisnite "Light" i pojavit će se opcije kontrole noćnog osvjetljenja. Možete podesiti dimmer sa ovog ekrana ili podesiti tajmer za njega.

#### 8. Uspavanka i bijeli šum

Kamera može reproducirati 3 različite pjesme uspavanke zajedno s opcijom samo reprodukcije bijelog šuma. Da biste kontrolisali ovu funkciju, na glavnom ekranu kamere, pomaknite se do dna i pritisnite "uspavanka". Odatle možete kontrolirati jačinu zvuka, imati pjesmu postavljenu na ponavljanje i odabrati koju pjesmu želite da kamera reproducira.

#### 9. Gledanje temperature u prostoriji

Kamera može odrediti temperaturu prostorije u kojoj se nalazi. Da biste došli do ove funkcije, pomaknici se do dan an glavnom ekranu kamere i pritisnite "Temperatura". Odatle možete vidjeti temperaturu i kameru poslati upozorenje ako temperatura dođe do neželjenog nivoa. Također možete promijeni i temperaturu na Celžijus ili Fahrenheit.

10. Kontrole čvoršta (zvuk, kvalitet videa, zumiranje / smanjivanje) Možete kontrolirati funkcije iz video prijenosa uživo. Postoji dugme za glasnoću za isključivanje i uključivanje zvuka uživo. Tu je i dugme za kvalitet videa koje se može koristiti za prebacivanje između standardne i fine rezolucije. Tu je i dugme u gornjem desnom uglu koje možete koristiti za zumiranje ili smanjivanje materijala.

#### 11. Dijeljenje uređaja

Da biste podijelili pristup svojoj kameri sa tudim TuyaSmart nalogom, pritisnite dugme za postavke kamere i pritisnite "Share Decie". Unesite e-mail na TuyaSmart račun osobe s kojim želite podijeliti kameru. Oni će dobiti obavijest za prihvaćanje i nakon toga će druga osoba imati pristup gledanju vaše kamere putem aplikacije TuyaSmart na svom telefonu.

#### 07. SPECIFIKACIJE

Rezolucija: 1080P (1920x1080) Mobilna aplikacija: TuyaSmart Sličica u sekundi: 1920x1080 15fps, 640x360 15fps Ugao gledanja: 100 ° Kodek: H.264 Napajanje: USB-C, 5V 1A Tip objektiva: F3.6mm, F2.2 Wi-Fi: 802.11 b / g / n, 2.4GHz Noćni režim: 3 skrivene IR LED diode Radna temperatura: -10 do 50 ° C Podrška za MicroSD karticu: max 128GB Težina: 76g (kamera), 189g (kamera sa silikonskim kućištem) Dimenzije: 65x65x55mm (kamera), 120x80x50mm (silikonska futrola) Maksimalna radiofrekvencijska snaga emitirana u frekvencijskom opsegu: 14.31 dBm. Rad u frekvencijskom opsegu: 2400-2483.5 MHz

# 08. GARANTNI LIST

Proizvod je pokriven 24-mjesečnom garancijom. Uvjeti garancije mogu se naći na: https://neno.pl/gwarancja

Detalji, kontakt i adresa web stranice mogu se naći na: https://neno.pl/ kontakt

Specifikacije i sadržaj kompleta podložni su promjenama bez prethodne najave. Izvinjavamo se zbog neugodnosti.

KGK Trend izjavljuje da je ovaj uređaj Neno Lui usklađen sa značajnim zahtjevima direktive 2014/53/EU. Tekst ove deklaracije može se naći na web stranici: https://neno.pl/download/DOC/deklaracja-CE-Neno-Lui.pdf

# **RS/ME**

# UPUTSTVO ZA UPOTREBU

Hvala ti za kupovinu našeg proizvoda !

Uz pomoć ovog uređaja možete pratiti bebu u drugoj sobi preko telefona . Ovaj priručnik sadrži sve informacije neophodne za ispravno konšćenje uređaja. Prije nego što počnete da koristite, preporučujemo resetovanje kamere oštrim predmetom (kao što je igla). Molim vas pročitajte uputstvo prije instaliranja uređaja.

# 01. SET SADRŽI

- 1. Električnu dadilju IP Neno Lui
- 2. Silikon
- 3. Fleksibilna ručka
- 4. Napajanje + USB kabl
- 5. Uputstvo za upotrebu
- 6. Resetujte pin

#### 02. GLAVNE KARAKTERISTIKE

- 1. Vi-Fi daljinski kontrolisan kroz App
- 2. Noćnu viziju
- 3. Detekcija pokreta
- 4. Detekcija zvuka
- 5. Dimmable noć svetlosti
- 6. Dvosmjerni audio
- 7. Video uživo
- 8. Video snimak
- 9. Detektovanje temperature u prostoriji
- 10.3 različite uspavanke i bijelu buku

#### 03. OPIS PROIZVODA VIDI SL. A

- 1. Otvor za mikro SD karticu
- 2. Resetuj
- 3. Svijetlosni senzor
- 4. Mikrofon
- 5. Lens
- 6. LED
- 7. Noćnu svijetlost
- 8. USB-C utičnica
- 9. Tripod
- 10. Speaker
- Slučaj

#### 04. BEZBJEDNOSNE MJERE

#### 1. Upozorenje !

Ovaj uređaj je u skladu sa svim primenljivim standardima elektromagnetnog polja i bezbjedno je ukoliko se koristi u skladu sa uputstvima za upotrebu . Deklaracije o usaglašenosti u potpunosti su dostupni za preuzimanje na veb-sajt: www.neno.pl.

- 2. Prije upotrebe pročitati uputstvo za upotrebu .
- Instalacija od strane odraslih je potrebna. Djeca bi se trebala držati podalje od malih djelova.
- 4. Bebi monitor nije zamjena za nadzor odgovorne odrasle osobe .
- Ne dozvolite djeci da se igraju sa kamerom ili priborom. Ne dozvolite da dijete stavi komponente u svoja usta.
- Ne stavljajte jedinicu za nadzor ili kablove u djetetov krevetac ili na dohvat bebe ( na najmanje 1 metar udaljenosti ).
- Ukoliko montirate na krevetac obezbijedite dovoljnu udaljenost od bebe.
- 8. Držite kablove van domašaja djece.
- 9. Nemojte koristiti uređaj blizu vode ili toplog izvora.
- 10. Koristite samo adaptere uključene sa uređajem.
- 11. Ne dirajte struju sa oštrim ili metalnim predmetima.

# 05. POČETAK

#### 1. Preuzmi app

Android/iOS: preuzmite aplikaciju "TuiaSmart" na Google Plai- u ili App Store.

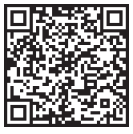

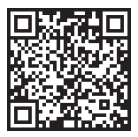

Google Play

App Store

# 2. Registracija i prijavljivanje

Pokrenite aplikaciju "TuiaSmart" sa svog pametnog telefona. Registrujte se i prijavite se.

- 3. Dodaj uređaj
- Uključite kameru i sačekajte da treperi crveno svijetlo brzo i čućete zvono.
- Pritisnite dugme za resetovanje 3-6 sekundi pomoću priložene igle, a zatim otpustite i sačekajte da trepće crveno svijetlo rapidno. Švijetlost će početi da treperi i vi će te čuti zvuk. Kamera je sada spremana za postavljanje.
- Telefon je povezan na 2,4 GHz Vi-Fi na koji želite da povežete kameru
- Pritisnite simbol (+) u gornjem desnom uglu ili "Dodaj uređaj" u sredini glavnog ekrana i izaberite pametnu kameru sa liste uređaja za dodavanje.
- Enter tvoju lozinku za Vi-Fi mrežu.
- Pratite uputstva u aplikaciji.
- Povezivanje proces je počeo. Ne isključujte Vi-Fi kameru ili telefon dok traje povezivanje. Sačekajte proces koji treba završiti.
- Poslije uspješnog dodavanja uređaja Vi-Fi kamera je spremana za upotrebu.
- 4. Push obaveštenje

dugme " Podešavanja " -> " Podešavanja alarma detekcije. Uključite / isključite obaveštenja po želji.

- 5. Uklonite uređaj
- U kući ekran , kliknite na uređaj koji želite da uklonite.
- Zatim kliknite na simbol "…" u gornjem desnom uglu ekrana.
- Odatle kliknite na dugme " Ukloni uređaj ". na dnu ekrana.

#### 06. APP FUNCTIONSSN

#### 1. Video snimanje / fotografisanje

 Za snimanje video zapisa pritisnite dugme "kamera" na vrhu kontrolne table. Da biste prekinuli snimanje, pritisnite dugme "kamera" opet.  Da biste snimili fotografiju, pritisnite dugme "kamera". Za pregled fotografija pritisnite dugme "galerija".

Fotografija i video će biti sačuvani u aplikaciji (iOS) ili u odeljku za fotografije i video ( Android). Za pregled snimaka , pritisnite dugme " galerija". Napomenuto: Ako nemate Micro SD karticu u kameri , skladište u oblaku može se kupiti pritiskom na dugme "Cloud" na dnu glavnog ekrana.

# 2. Infracrveni Noć Mode

Možete postaviti noćni režim automatski, uključite li isključite u potpunosti. Da biste promijenili režim , pritisnite , Noć ikona režima. Podrazunevano podešavanje "Auto " znači noć viziju automatski kontroliše kamera. Kada oblast oko kamere postane tamna , režim će se automatski pokrenuti. Kada je oblast oko kamere je svijetla opet , režim će se automatski isključiti.

#### 3. Dvosmjerni audio

Da biste aktivirali dvosmjerni zvuk, pritisnite dugme " Govori". Kada se dugme je narandžasto, možete komunicirati sa osobom koja je u oblasti za nadzor kamere. U isto vrijeme, možete takođe čuti bilo koji zvuke u video snimku kamere uživo.

# 4. Detekcija pokreta i zvuka

Kamera koristi infracrovene senzore kada se neko / nešto pojavljuje se unutar njene oblasti. Takođe detektuje zvuk tako da možete ćuti plać bebe. Push obaveštenja biće poslata na vaš telefon jednim kretanjem ili zvuk ukoliko je otkriven. Takođe možete pritisnuti " Detekcija pokreta " ili " Detekcija zvuka ". Štaviše, možete podesiti vremenski period dana kada će se alarmi isključiti . Da pogledate video zapise snimljene pokretom detekcije , pritisnite "Reprodukcija" na glavnom ekranu . Morate i mati Micro SD karticu u kameri ili initati oblak skladišenje koji će omogućiti pregled snimaka.

#### 5. Tema Boja

Kontrolna tabla se može podesiti na " Svijetlo Režim " ili "Tamni režim ". Da se promeni ovo , pritisnite " Tema Boja" i pojaviće se iskačući meni pa izaberite svijetlost ili mračni režim.

#### 6. Privatno Mode

Kamera ima privatni režim. Kamera se gasi kada se ovaj režim aktivira . Možete aktivirati ovaj režim od kuće pritiskom na ekran "Privatno režim".

# 7. Noć Svetlost

Kamera ima noćnu svijetlost bo je dimmable. Na glavnom ekranu kamere , pritisnite " svijetlo " i noćno osvijetljenje . Vi može podesite dimer od svog ekrana ili podesite tajmer za to.

#### 8. Uspavanka i bijeli šum

Kamera može reprodukovati i 3 različite uspavanke zajedno sa opcijom bela buka. Na glavnom ekranu kamere , skrolujte do dna i pritisnite " uspavanka ". Odatle , možete kontrolistati jačinu zvuka , postaviti pjesmu za ponavljanje i zaberite pesmu koju želite.

## 9. Gledanje Temperature u prostoriji

Kamera može odrediti temperaturu prostorije u kojoj je locirana. Da dođete

do ove funkcije, skrolujte do dna na glavnom ekranu kamere i pritisnite " Temperatura". Odatle, možete pogledati temperaturu i bićete obaviješteni ukoliko temperatura dosegne nepoželjnu visinu. Vi može takođe promijeniti temperaturu u Celzijus ili Farenhajt.

10. Kontrole čvorišta ( zvuk, kvalitet videa, zumiranje/umanjivanje) Vi možete kontrolisati funkcije iz video zapisa uživo. Tamo je sveska dugme za isključivanje u klujučivanje zvuka uživo. Tamo je takođe video kvalitet dugme i to može se koristiti za prebacivanje između standardne i fine definicije. Takođe dugme u gornjem dijelu možete koristiti za zumiranje ili smanjenje materijala.

#### 11. Dijeljenje uređaja

Da podjelite pristup vaše kamere sa nekim drugim TuiaSmart nalogom, pritisnite kameru podešavanja dugme i pritisnite "Dijeli uređaj". Unesite adresu e-pošte osobe TuiaSmart koja želi sa vama da dijeli uređaj. Osoba će dobiti obvještenje za prihvatanje i poslije će druga osoba imati pristup pregledu tvoje kamere preko TuiaSmart -a galikacije na njihvom telefonu.

07. SPECIFIKACIJE

Rezolucija: 1080P (1920x1080) Mobilna aplikacija: TulaSmat Broj kadrova u sekundi: 1920k1080 15fps, 640k360 15fps Gledanje ugoz: 100" Kodek: H.254 Napajanje: USB-C, 5V 1A Lens tip: F3.6mm, F2.2 Vi-F1.802.11 b /g / n, 2.4 GHz Noć režim: 3 skrivene IR LED diode Radni temperature: -10 do 50°C Microso Kartica podrška: mak 128GB Težina: 76g (kamera ), 128g (kamera sa silikonom slučaj) Dimenzije: 55k555mm (kamera ), 120k80k50mm (silikon slučaj) Maksimaha radio frekvencija moć emituju u frekvenciji opseg: 14,31 dBm. Rad u frekvenciji poseg: 2400-2483,5 MHz

# 08. GARANCIJSKA KARTICA

Proizvod je pokriven garancijom od 24 mjeseca. Uslovi garancije mogu se naći na adresi: https://neno.pl/gwarancja

Detalji , kontakt i veb stranica adresa može se naći na: https://neno.pl/ kontakt

Specifikacije i sadržaj kompleta su podložani promjenama bez obaveštenja. Izvinjavamo se za bilo koju neprijatnost.

KGK Trend saopštava to ovo uređaj Neno Lui je u skladu sa značajnim zahtjevima direktive 2014 /53/EU. Tekst deklaracije možete se naći veb stranici: https://neno.pl/download/DDC/deklaracja-CE-Neno-Lui.pdf

# UPORABNIŠKI PRIROČNIK

#### Hvala, ker ste kupili naš izdelek!

S pomočjo te naprave lahko spremljate spanje vašega otroka v drugi sobi z uporabo telefonske aplikacije. Ta priročnik vsebuje vse informacije, potrebne za pravilno uporabo naprave. Pred začetkom uporabe priporočano, da fotoaparat ponastavite z ostrim predmetom (na primer zatičem). Pred namestitvijo naprav preberite varnost.

#### 01. KOMPLET VSEBUJE:

- 1. Električna varuška IP Neno Lui
- 2. Silikonska etuija
- 3. Fleksibilen ročaj
- 4. Napajalnik + kabel USB
- 5. Uporabniški priročnik
- 6. Ponastavitev zatiča

# 02. GLAVNE ZNAČILNOSTI:

- 1. Daljinsko upravljanje Wi-Fi prek aplikacije
- Nočni vid
- 3. Zaznavanje gibanja
- 4. Zaznavanje zvoka
- 5. Nočna svetilka z možnostjo zatemnitve
- 6. Dvosmerni zvok
- Videoposnetek v živo
- 8. Snemanje videoposnetkov
- 9. Zaznava temperaturo v prostoru

10. Predvaja 3 različne uspavanke in beli šum

#### 03. OPIS IZDELKA

#### GLEJ SL. A

- Reža za kartico Micro SD
- 2. Ponastavi
- 3. Svetlobni senzor
- 4. Mikrofon
- 5. Objektiv
- 6. LED

- 7. Nočna luč
- 8. Vtičnica USB-C
- 9. Stativa
- 10. Govornik
- 11. Kovček

## 04. VARNOSTNI UKREPI

1. Opozorilo!

Ta naprava je skladna z vsemi veljavnimi standardi elektromagnetnih polj in je varna za uporabo, če jo uporabljate, kot je opisano v priročniku za uporabo. Izjave o skladnosti v celoti so na voljo za prenos na spletni strani uvoznika: www.neno.pl.

- Pred uporabo naprave vedno natančno preberite navodila v tem priročniku za uporabo.
- Potrebna je namestitev odraslih. Otroci se morajo med montažo izogibati majhnim delom naprave.
- 4. Otroški monitor ni nadomestilo za odgovoren nadzor odraslih.
- Otrokom ne dovolite, da se igrajo s fotoaparatom ali dodatno opremo. Ne dovolite, da vaš otrok postavi sestavine v usta.
- Nadzorne enote ali kablov ne postavljajte v otroško posteljico ali v doseg otroka (vsaj 1 meter stran).
- Če se namestite na otroško posteljico, naj bo dovolj razdalja od otrokovega dosega.
- 8. Kabli hranite izven dosega otrok.
- 9. Naprave ne uporabljajte v bližini vode ali vira toplote.
- 10. Uporabljajte samo napajalnike, ki so priloženi napravi.
- 11. Sponk vtičnice se ne dotikajte z ostrimi ali kovinskimi predmeti.

# 05. UVOD

#### 1. Prenesite aplikacijo

Android / iOS: prenesite aplikacijo " TuyaSmart " v Google Play ali App Store.

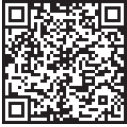

Google Play

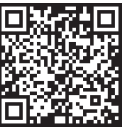

App Store

# 2. Registracija in prijava

Zaženite aplikacijo "TuyaSmart" iz pametnega telefona. Registrirajte se in prijavite.

#### 3. Dodajanje naprave

 Priključite fotoaparat in počakajte, da rdeča lučka hitro utripa in zaslišite zvonček.

 Pritisnite gumb za ponastavitev za 3-6 sekund s priloženim zatičem, nato spustite in počakajte, da rdeča lučka hitro utripa. Svetloba bo začela utripati in nato boste slišali zvok zvonjenja. Kamera je zdaj pripravljena za nastavitev.

 Prepričajte se, da je telefon povezan z omrežjem Wi-Fi 2,4 GHz, s katerim želite povezati fotoaparat

 Pritisnite simbol (+) v zgornjem desnem kotu aplikacije ali »Dodaj napravo« na sredini glavnega zaslona in na seznamu naprav, ki jih želite dodati, izberite pametno kamero.

 Prepričajte se, da je telefon povezan z omrežjem Wi-Fi, s katerim bo naprava povezana. Vnesite geslo za omrežje Wi-Fi.

Sledite navodilom v aplikaciji.

 Postopek povezovanja se začne. Med vzpostavljanjem povezave ne izklopite kamere Wi-Fi ali telefona. Počakajte, da se postopek povezave konča.

 Ko uspešno dodate napravo, jo poimenujte v aplikaciji, kakor želite, da se poimenuje. Kamera Wi-Fi je pripravljena za uporabo.

#### 4. Potisno obvestilo

Pritisnite gumb »Nastavitve« -> »Nastavitve alarma za zaznavanje. Vklopite/izklopite želena obvestila.

#### 5. Odstranjevanje naprave

Na začetnem zaslonu kliknite napravo, ki jo želite odstraniti.

- Nato kliknite simbol ···· v zgornjem desnem kotu zaslona.
- Od tam kliknite gumb »Odstrani napravo« na dnu zaslona.

# 06. FUNKCIJE APLIKACIJ

#### 1. Snemanje videa/fotografiranje

 Za snemanje videoposnetka pritisnite gumb »kamera« na vrhu nadzorne plošče. Če želite končati snemanje, znova pritisnite gumb »kamera«.

 Če želite posneti fotografijo, pritisnite gumb "kamera". Za ogled fotografij pritisnite gumb »galerija«.

Fotografija in videoposnetek bosta shranjena v aplikaciji (iOS) ali v razdelku s fotografijami in videoposnetki (Android). Če si želite ogledati posnetke, pritisnite gumb »galerija«.

Opomba: Če v fotoaparatu nimate kartice Micro SD, Shranjevanje v oblaku lahko kupite s pritiskom na gumb »Oblak« na dnu glavnega zaslona.

# 2. Infrardeči nočni način

Nočni način lahko nastavite samodejno, ga popolnoma vklopite ali izklopite. Če želite spremeniti način, pritisnite ikono »Nočni način«. Privzeta nastavitev »Samodejno« pomeni, da kamera samodejno nadzoruje nočni vid. Ko območje okoli fotoaparata postane pretemno, se bo način samodejno zagnal. Ko je območje okoli fotoaparata spet svetlo, se bo način samodejno izklopil.

# 3. Dvosmerni zvok

Če želite aktivirati dvosmerni zvok, pritisnite gumb »Govori«. Ko je gumb oranžen, lahko komunicirate z osebo, ki je v nadzornem območju kamere. Hkrati lahko slišite tudi zvoke v videu kamere v živo.

#### 4. Zaznavanje gibanja in zvoka

Kamera uporabija infrardeče senzorje, ko se nekdo / nekaj pojavi v njemen obmogli zaznavanja. Prav tako zazna zovk, tako da lahko slišite, ali vaš otrok joka. Potisna obvestila bodo poslana v telefon, ko bo zaznano gibanje ali zvok. Za dostop do kontrolnikov nastavitev alarna za zaznavanje pritisnite gumb za nastavitev kamere v zgornjem desnem kotu. Pritisnete lahko tudi "Zaznavanje gibanja" ali "Zaznavanje zvoka". Poleg tega lahko nastavite tudi časovno odbobje dneva, ko se bodo alarmi sprožili, tako da na tej strani pritisnete »Razpored«. Če si želite ogledati videoposnetke, posnete z zaznavanjem gibanja, pritisnite »Predvajanje na gibarom zaslonu. Za ogled teh shranjenih videoposnetkov morate imeti v fotoaparatu kartico Micro SD ali omogočeno shranjevanje v oblaku.

#### 5. Barva teme

Nadzorno ploščo lahko nastavite na »Svetli način« ali »Temni način«. Če želite to spremeniti, pritisnite »Barva teme« in pojavni meni vam bo omogočil izbiro svetlega ali temnega načina.

# 6. Zasebni način

Kamera ima zasebni način. Ko je vklopljen zasebni način, kamera preide v način mirovanja. Ta način lahko aktivirate na začetnem zaslonu tako, da pritisnete »Zasebni način«.

## 7. Nočna svetloba

Kamera ima funkcijo nočne svetlobe, ki jo je mogoče zatemniti. Na glavnem zaslonu kamere pritisnite » Svetloba« in prikažejo se možnosti nadzora nočne osvetlitve. Zatemnilnik lahko prilagodite na tem zaslonu ali nastavite časovnik zanj.

#### 8. Uspavanka in beli šum

Kamera lahko predvaja 3 različne pesmi uspavanke skupaj z možnostjo predvajanja belega hrupa. Če želite upravljati to funkcijo, se na glavnem zaslonu fotoaparata pomaknite do dna in pritisnite "uspavanka". Od tam lahko nadzirate glasnost, nastavite pesem na ponavljanje in izberete, katero pesem čelite, da kamera predvaja.

#### 9. Ogled temperature v sobi

Kamera lahko določi temperaturo prostora, v katerem se nahaja. Če želite priti do te funkcije, se pomaknite do dna na glavnem zaslonu fotoaparata in pritisnite »Temperatura«. Od tam si lahko ogledate temperaturo in kamero pošljete opozorilo, če temperatura doseže neželeno raven. Temperaturo lahko spremenite tudi na Celžija ali Fahrenheita.

10. Kontrolniki zvezdišča (zvok, kakovost videa, povečava/pomanjšanje) Funkcije lahko upravljate iz video vira v živo. Na voljo je gumb za glasnost za izklop in vklop zvoka v živo. Obstaja tudi gumb za kakovat videa, ki ga lahko uporabite za preklapljanje med standardno in fino ločijivostjo. V zgornjem desnem kotu je tudi gumb, s katerim lahko povečate ali pomanjšate material.

#### 11. Skupna raba naprave

Če želite dostop do kamere deliti z računom TuyaSmart nekoga drugega, pritisnite gumb za nastavitve kamere in pritisnite »Deli napravo«. Vnesite e-poštni naslov v račun TuyaSmart osebe, s katerim Želite deliti kamero. Prejeli bodo obvestilo, ki ga sprejmejo, nato pa bo druga oseba imela dostop do ogleda vaše kamere prek aplikacije TuyaSmart v svojem telefonu.

# 07. SPECIFIKACIJE

Ločijivost: 1080P (1920x1080) Mobilna aplikacija: TuyaSmart Številos ličic na sekundo: 1920 x 1080 15 sličic na sekundo, 640 x 360 15 sličic na sekundo Vidni kot: 100 ° Kodek: H.264 Napajanje: USB-C, SV 1A Vrsta objektiva: F3,6 mm, F2,2 Wi-Fi: 802.11 b / g / n, 2.4GHz Nočin račin: 3 skrite IR (ED diode Delovne temperature: -10 do 50 ° C Podpora za kartico MicroSD: največ 128 GB Tea: 76 g (fotoaparat), 189 g (fotoaparat s silikonskim ohišjem) Tea: 76 g (fotoaparat), 289 g (fotoaparat s silikonskim ohišjem) Dimenzije: 65x65x55mm (kamera), 120x80x50mm (silikonska torbica) Največja radiofrekvenčna moč, oddana v frekvenčnem območju: 14,31 dBm. Delovanje v frekvenčnem območju: 2400-2483,5 MHz

# 08. GARANCIJSKI LIST

Izdelek je zajet s 24-mesečno garancijo. Pogoje garancije najdete na: https:// neno.pl/gwarancja

Podrobnosti, kontakt in naslov spletne strani so na voljo na: https://neno. pl/kontakt

Specifikacije in vsebina kompleta se lahko spremenijo brez predhodnega obvestila. Opravičujemo se za morebitne nevšečnosti.

KGK Trend izjavlja, da je ta naprava Neno Lui skladna z bistvenimi zahtevami direktive 2014/53/EU. Besedilo te izjave je na voljo na spletni strani: https:// neno.pl/download/DOC/deklaracja-CE-Neno-Lui.pdf

# GR

# Εγχειριδιο χρηστη

Σας ευχαριστούμε που αγοράσατε το προϊόν μας!

Με τη βοήθεια αυτής της συσκευής, μπορείτε να παρακολουθείτε τον ύπνο του μωρού σας σε διαφορετικό δωμάτιο χρησιμοποιώντας μια εφαρμογή τηλεφώνου. Αυτό το εγχειρίδιο περιέχει όλες τις απαραίτητες πληροφορίες για τη σωσπή χρήση της συσκευής. Πριν ξεκινήσετε τη χρήση, συνιστούμε να επαναφέρετε την κάμερα με ένα αιχμηρό αντικείμενο (όπως μια καφήδτα). Διαβάστε την αφάλεια πριν εγκαταστήσετε τις συσκευές.

#### 01. ΤΟ ΣΕΤ ΠΕΡΙΈΧΕΙ:

- Ηλεκτρική νταντά IP Neno Lui
- 2. Θήκη σιλικόνης
- 3. Εύκαμπτη λαβή
- Τροφοδοτικό + καλώδιο USB
- 5. Εγχειρίδιο χρήστη
- 6. Επαναφορά καρφίτσας

#### 02. ΚΥΡΙΑ ΧΑΡΑΚΤΗΡΙΣΤΙΚΆ:

- Τηλεχειριστήριο Wi-Fi μέσω εφαρμογής
- 2. Νυχτερινή όραση
- 3. Ανίχνευση κίνησης
- 4. Ανίχνευση ήχου

- 5. Νυχτερινό φως με ροοστάτη
- 6. Αμφίδρομος ήχος
- 7. Ζωντανό βίντεο
- 8. Εγγραφή βίντεο
- 9. Ανιχνεύει τη θερμοκρασία σε ένα δωμάτιο
- 10. Παίζει 3 διαφορετικά νανουρίσματα και λευκό θόρυβο

# 03. ΠΕΡΙΓΡΑΦΗ ΤΟΥ ΠΡΟΪΟΝΤΟΣ

# ΒΛΈΠΕ ΣΧ. Ένας

- Υποδοχή κάρτας Micro SD
- 2. Επαναφορά
- 3. Αισθητήρας φωτός
- 4. Μικρόφωνο
- Φακός
- 6. ΟΔΗΓΗΜΈΝΟΣ
- 7. Νυχτερινό φως
- 8. Υποδοχή USB-C
- 9. Τρίποδο
- 10. Μεγάφωνο
- 11. Υπόθεση

# 04. ΜΕΤΡΑ ΑΣΦΑΛΕΙΑΣ

Προειδοποίηση!

Αυτή η συσκευή συμμορφώνεται με όλα τα ισχύοντα πρότυπα ηλεκτοριαγνητικών πεδίων και είναι ασφαλής στη χρήση υπό την προϋπόθεση ότι τη χρησιμοποιείτε όπως περιγράφεται στο εγχειρίδιο χρήσης. Οι δηλώσεις συμμόρφωσης είναι πλήρως διαθέσιμες για Τηλεφόρτωση στον ιστότοπο του εισαγωγάς<sup>2</sup> **www.neno.pl**.

- Πριν χρησιμοποιήσετε τη συσκευή, διαβάστε πάντα προσεκτικά τις οδηγίες που δίνονται σε αυτό το εγχειρίδιο χρήσης.
- Απαιτείται εγκατάσταση από ενήλικες. Τα παιδιά πρέπει να φυλάσσονται μακριά από τα μικρά μέρη της συσκευής κατά τη διάρκεια της συναρμολόγησης.
- Το μόνιτορ μωρού δεν υποκαθιστά την υπεύθυνη επίβλεψη ενηλίκων.
- Μην επιτρέπετε στα παιδιά να παίζουν με την κάμερα ή τα αξεσουάρ. Μην αφήνετε το παιδί σας να βάλει τα συστατικά στο στόμα του.
- 6. Μην τοποθετείτε τη μονάδα παρακολούθησης ή τα καλώδια στην κούνια του παιδιού ή σε κοντινή απόσταση από το μωρό (τουλάχιστον 1 μέτρο μακριά).

- Εάν τοποθετείτε σε κούνια, κρατήστε επαρκή απόσταση από το μωρό.
- 8. Κρατήστε τα καλώδια μακριά από παιδιά.
- 9. Μην χρησιμοποιείτε τη συσκευή κοντά σε νερό ή πηγή θερμότητας.
- 10. Χρησιμοποιείτε μόνο τα τροφοδοτικά που συνοδεύουν τη συσκευή.
- Μην αγγίζετε τους ακροδέκτες της πρίζας με αιχμηρά ή μεταλλικά αντικείμενα.

# 05. ΞΕΚΙΝΏΝΤΑΣ

1. Λήψη εφαρμογής

Android / iOS: κατεβάστε την εφαρμογή " TuyaSmart " στο Google Play ή στο App Store.

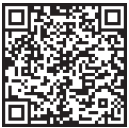

Google Play

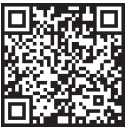

App Store

# 2. Εγγραφή και σύνδεση

Εκτελέστε την εφαρμογή «TuyaSmart» από το έξυπνο τηλέφωνό σας. Εγγραφείτε και συνδεθείτε.

# 3. Προσθήκη συσκευής

 Συνδέστε τη φωτογραφική μηχανή και περιμένετε να αναβοσβήσει γρήγορα το κόκκινο φως και να ακούσετε ένα κουδούνισμα.

 Πατήστε το κουμπί επαναφοράς για 3-6 δευτερόλεπτα με τον παρεχόμενο πείρο, στη συνέχεια αφήστε το και περιμένετε να αναβοσβήσει γρήγορα το κόκκινο φως. Το φως θα αρχίσει να αναβοσβήνει και στη συνέχεια θα ακούσετε έναν ήχο κουδουνίσματος.
Η κάμερα είναι τώρα έτουμη για ρύθμιση.

 Βεβαιωθείτε ότι το τηλέφωνο είναι συνδεδεμένο στο Wi-Fi 2,4 GHz στο οποίο θέλετε να συνδέσετε την κάμερα

 Πατήστε το σύμβολο (+) στην επάνω δεξιά γωνία της εφαρμογής ή "Προσθήκη συσκευής" στη μέση της κύριας οθόνης και επιλέξτε την έξυπνη κάμερα από τη λίστα συσκευών που θέλετε να προσθέσετε.

 Βεβαιωθείτε ότι το τηλέφωνο είναι συνδεδεμένο στο δίκτυο Wi-Fi στο οποίο θα συνδεθεί η συσκευή. Εισαγάγετε τον κωδικό πρόσβασής σας για το δίκτυο Wi-Fi.

Ακολουθήστε τις οδηγίες στην εφαρμογή.

 Η διαδικασία σύνδεσης έχει ξεκινήσει. Μην απενεργοποιείτε την κάμερα Wi-Fi ή το τηλέφωνο κατά τη σύνδεση. Περιμένετε να ολοκληρωθεί η διαδικασία σύνδεσης.

 Αφού προσθέσετε με επιτυχία τη συσκευή, ονομάστε την όπως θέλετε να ονομάζεται στην εφαρμογή. Η κάμερα Wi-Fi είναι έτοιμη για χρήση.

# 4. Ειδοποίηση push

Πατήστε το κουμπί «Ρυθμίσεις» -> «Ρυθμίσεις συναγερμού ανίχνευσης. Ενεργοποιήστε/απενεργοποιήστε τις ειδοποιήσεις που επιθυμείτε.

# 5. Κατάργηση συσκευής

 Στην αρχική οθόνη, κάντε κλικ στη συσκευή που θέλετε να καταργήσετε.

 Στη συνέχεια, κάντε κλικ στο σύμβολο "…" στην επάνω δεξιά γωνία της οθόνης.

 Από εκεί, κάντε κλικ στο κουμπί "Κατάργηση συσκευής" στο κάτω μέρος της οθόνης.

# 06. ΛΕΙΤΟΥΡΓΊΕΣ ΕΦΑΡΜΟΓΉΣ

# Βιντεοσκόπηση/ λήψη φωτογραφίας

 Για εγγραφή βίντεο, πατήστε το κουμπί "κάμερα" στο επάνω μέρος του πίνακα ελέγχου. Για να τερματίσετε την εγγραφή, πατήστε ξανά το κουμπί «κάμερα».

 Για να τραβήξετε μια φωτογραφία, πατήστε το κουμπί "κάμερα". Για να δείτε τις φωτογραφίες, πατήστε το κουμπί «γκαλερί».

Η φωτογραφία και το βίντεο θα αποθηκευτούν στην εφαρμογή (iOS) ή στην ενότητα φωτογραφιών και βίντεο (Android). Για να δείτε εγγραφές, πατήστε το κουμπί «γκαλερί».

**Σημείωση:** Εάν δεν έχετε κάρτα Micro SD στην κάμερα, Cloud Storage Μπορεί να αγοραστεί πατώντας το κουμπί «Cloud " στο κάτω μέρος της κύριας οθόνης.

# 2. Νυχτερινή λειτουργία υπερύθρων

Μπορείτε να ρυθμίσετε αυτόματα τη νυχτερινή λειτουργία, να την ενεργοποιήσετε ή να την απενεργοποιήσετε εντελώς. Για να αλλάξετε τη λειτουργία, πατήστε το εικονίδιο "Νυγτερινή λειτουργία». Η προεπιλεγμένη ρύθμιση "Αυτό" σημαίνει ότι η νυχτερινή όραση ελέγχετα αυτόματα από την κάμερα. Όταν η περιοχή γύρω από την κάμερα γίνει πολύ σκοτεινή, η λειτουργία θα ξεκινήσει αυτόματα. Όταν η περιοχή γύρω από την κάμερα είναι και πάλι φωτεινή, η λειτουργία θα απενεγροποιηθεί αυτόματα.

3. Αμφίδρομος ήχος

Για να ενεργοποιήσετε τον αμφίδρομο ήχο, πατήστε το κουμπί «Ομιλία»: Όταν το κουμπί είναι πορτοκαλί, μπορείτε να επικοινωνήσετε με το άτομο που βρίοκεται στην περιοχή παρακολούθησης της κάμερας. Ταυτόχρονα, μπορείτε επίσης να ακούσετε τυχόν ήχους στο βίντεο ζωντανής κάμερας.

# 4. Ανίχνευση κίνησης και ήχου

Η κάμερα χρησιμοποιεί αισθητήρες υπερύθρων όταν κάποιοζγάτι εμφανίζεται στην περιοχή ανίχνευσης. Ανιχνεύει επίσης τον ήχο, ώστε να μπορείτε να ακούτε νο το μωρό σας κλαίει. Οι ειδοποιήσεις ρμsh θα σταλούν στο τηλέφωνό σας μόλις εντοπιστεί κίνηση ή ήχος. Για να αποκτήσετε πρόσβαση στα στοιχεία ελέγχου των ρυθμίσεων συναγερμού ανίχνευσης, πατήστε το κομπή ρύθμισης κάμερας επάνω δεξιά. Μπορείτε επίσης να πατήσετε το «Ανίχνευση κίνησης» ή «αλίγχευση ήχου». Επιπλέον, μπορείτε επίσης να ορίσει τει χρονική περίοδο της ημέρας που θα χτυπήσευν οι συναγερμοί πατώντας «Πρόγραμμα» σε αυτήν τη σελίδα. Για να δείτε τα βίντεο που έχουν κύρια οθόνη. Πρέπει να έχετε μια κάρτα Micro SD στην κάμερα ή να έχετε ενεργοποιημένο το χώρο αποθήκευσης στο cloud για να δείτε αυτά τα αποθηκευμένα βίντεο.

# 5. Χρώμα θέματος

Ο πίνακας ελέγχου μπορεί να ρυθμιστεί σε «Light Mode» ή «Dark Mode». Για να το αλλάξετε αυτό, πατήστε «Χρώμα θέματος» και ένα αναδυόμενο μενού θα σας επιτρέψει να επιλέξετε φωτεινή ή σκοτεινή λειτουργία.

#### 6. Ιδιωτική λειτουργία

Η κάμερα διαθέτει ιδιωτική λειτουργία. Η κάμερα μεταβαίνει σε κατάσταση αναστολής λειτουργίας όταν είναι ενεργοποιημένη η ιδιωτική λειτουργία. Μπορείτε να ενεργοποιήσετε αυτήν τη λειτουργία από την αρχική οθόνη πατώντας «Ιδιωτική λειτουργία».

#### 7. Νυχτερινό φως

Η κάμερα διαθέτει λειτουργία νυχτερινού φωτός με δυνατότητα ρύθμισης της έντασης. Από την κύρια σθόνη της κάμερας, πατήστε φώσ<sub>ε</sub>» και θα εμφανιστούν οι επιλογές ελέγχου νυχτερινού φωτισμού. Μπορείτε να ρυθμίσετε το ροοστάτη από αυτήν την οθόνη ή να ορίσετε ένα χρονάμετρο για αυτό.

# 8. Νανούρισμα και λευκός θόρυβος

Η κάμερα μπορεί να παίξει 3 διαφορετικά τραγούδια νανουρίσματος μαζί με την επιλογή αναπαραγωγής λευκού θορύβου. Για να ελέγξετε αυτήν τη λειτουργία, στην κύρια οθόνη της κάμερας, κάντε κύλιση προς τα κάτω και πατήστε «νανούρισμα». Από εκεί, μπορείτε να ελέγξετε την ένταση, να ρυθμίσετε το τραγούδι σε επανάληψη και να επιλέξετε ποιο τραγούδι θέλετε να παίξει η κάμερα.

# 9. Προβολή θερμοκρασίας στο δωμάτιο

Η κάμερα μπορεί να καθορίαει τη θερμοκρασία του δωματίου στο οποίο βρίοκτατ. Για να ματαβέτε σα αυτήν τη Αιτουργία, κάντα εκίλιση προς τα κάτω στην κύρια οθόνη της κάμερας και πατήστε «Θερμοκρασία». Από εκεί, μπορείτε να δείτε τη θερμοκρασία και να ζητήσετε από την κάμερα να στέλει μια ειδοποίηση αάν η θερμοκρασία άγάσει σε ανεπιθύμητο επίπεδο. Μπορείτε επίσης να αλλάξετε τη θερμοκρασία σε Κελοίου ή Φαρενάτ.

#### Στοιχεία ελέγχου διανομέα (ήχος, ποιότητα βίντεο, μεγέθυνση/ σμίκρυνση)

Μπορείτε να ελέγξετε τις λειτουργίες από τη ζωντανή ροή βίντεο. Υπάρχει ένα κουμπί έντασης ήχου για σίγαση και κατάργηση σίγασης ζωντανά. Υπάρχει επίσης ένα κουμπί ποιότητας βίντε που μπορεί να χρησμισποιηθεί για εναλλαγή μεταξύ τυπικής και λειτής ευκρίνειας. Υπάρχει επίσης ένα κουμπί στην επάνω δεξιά γωνία που μπορείτε να βησημισποιήσετε για μεγέθυνση ή σμικρυνωπ του υλικού.

# 11. Κοινή χρήση της συσκευής

Για να μοιραστείτε την πρόσβαση στην κάμερά σας με τον λογαριασμό Τυγαδπατι κάποιου άλλου, πατήστε το κουμπί ρυθμίσεων κάμερας και πατήστε «Κοινή χρήση συσκευής». Εισαγάγετε το email στον λογαριασμό Τυγαδηπατ του ατόμου με το οποίο θέλετε να μοιραστείτε την κάμερα. Ο αλάβουν μια ειδοποίηση για αποδοχή και μετά από αυτό το άλλο άτομο θα έχει πρόσβαση για να δει την κάμερά σας μέσω της εφαρμογής Τυγαδηπατ τοτ τηλέφωνό του.

#### 07. ΠΡΟΔΙΑΓΡΑΦΈΣ

Ανάλιση: 1080P (1920x1080) Εφαρμογή για κινητά: TuyaSmart Κωρέ ανά δευτερόλεπτο: 1920x1080 15fps, 640x360 15fps Γωνία θέασης: 100 ° Κωδικοποιητής: Η. 264 Παροχή ηλεκτρικού ρεύματος: USB-C, 5V 1Α Τύπος φακού: 73.6mm F.2.2 WiFi: 802.11 β / ζ / ν, 2.4GHz Νυχτερινή λειτουργία: 3 κρυφά ΙR LED Θεμοιοκρασίες λειτουργία: 10 έως 50 ° C Υποστήριξη κάρτας MicroSD: max 128GB Βάρος: 76g (φωτογραφική μηχανή), 189g (κάμερα με θήκη σιλικόνης)
Μέγιστη εκπεμπόμενη ισχύς ραδιοσυχνοτήτων στην περιοχή συχνοτήτων: 14,31 dBm.

Λειτουργία στην περιοχή συχνοτήτων: 2400-2483.5 MHz

# 08. ΚΑΡΤΑ ΕΓΓΥΗΣΗΣ

Το προϊόν καλύπτεται από εγγύηση 24 μηνών. Οι όροι της εγγύησης βρίσκονται στη διεύθυνση: https://neno.pl/gwarancja Actrouj£pecce, επικοινωνία και διεύθυνση ιστότοπου μπορείτε να βρείτε στη διεύθυνση: https://neno.pl/kontakt Οι προδιαγραφές και το περιεχόμενο του κτι υπόκεινται σε αλλαγές χωρίς προειδοποίηση. 2ητούμε συγγνώμη για την όποια ταλαιπωρία. Η KGK Trend δηλώνει ότι αυτή η συστεκι/h Areno Lui συμμοριφώνεται με σημαντικέςαπαιτήσεις της οδηγίας 2014/53 / ΕΕ. Το κείμενο αυτής της δήλωσης διατίθεται στον ιστότοπο: https://neno.pl/download/DOC/ deklaracja-CE-Neno-Lui gdf

# LV

# LIETOTĀJA ROKASGRĀMATA

Paldies, ka iegādājāties mūsu produktu!

Ar šīs ierīces palīdzību varat uzraudzīt mazuļa miegu citā telpā, izmantojot tālruņa lietotin. Sāja rokasgrāmatā ir visa informācija, kas nepieciešama pareizai ierīces lietošanai. Pirms lietošanas iesakām atiestatīt kameru ar asu priekšmetu (piemēram, tapu). Pirms ierīču uzstādīšanas, lūdzu, izlasiet drošības informāciju.

# 01. KOMPLEKTĀ IETILPST:

- 1. Elektriskā auklīte IP Neno Lui
- 2. Silikona korpuss
- 3. Elastīgs rokturis
- 4. Barošanas avots + USB kabelis
- 5. Lietotāja rokasgrāmata
- 6. Atiestatīt tapu

# 02. GALVENĀS IEZĪMES:

- 1. Wi-Fi tālvadības pults, kas tiek kontrolēts, izmantojot lietotni
- Nakts redzamība
- Kustības noteikšana
- 4. Skaņas noteikšana
- 5. Aptumšojama nakts gaisma
- 6. Divvirzienu audio
- 7. Tiešraides video
- 8. Video ierakstīšana
- 9. Nosaka temperatūru telpā

10. Atskaņo 3 dažādas šūpuļdziesmas un balto troksni

# 03. PRODUKTA APRAKSTS

# SKATĪT ATTĒLU. A

- 1. Micro SD kartes slots
- 2. Atiestatīt
- 3. Gaismas sensors
- 4. Mikrofons
- 5. Lēca
- 6. LED
- 7. Nakts gaisma
- 8. USB-C ligzda
- 9. Trijkājis
- 10. Skaļrunis
- 11. Gadījums

# 04. DROŠĪBAS PASĀKUMI

1. Brīdinājums!

Šī ierīce atbilst visiem piemērojamajiem standartiem elektromagnētiskajiem laukiem un ir droši lietojama, ja to izmanto, kā aprakstīts lietošanas rokasgrāmatā. Atbilstības deklarācijas pilnā apmērā ir pieejamas lejupielādei importētāja tīmekļa vietnē: www.neno.pl.

- Pirms ierīces lietošanas vienmēr rūpīgi izlasiet šajā lietotāja rokasgrāmatā sniegtos norādījumus.
- Ir nepieciešama uzstādīšana pieaugušajiem. Montāžas laikā bērniem jāturas prom no ierīces mazajām daļām.
- 4. Bērnu monitors neaizstāj atbildīgu pieaugušo uzraudzību.
- Neļaujiet bērniem spēlēties ar kameru vai piederumiem. Neļaujiet bērnam ievietot sastāvdaļas mutē.
- Nenovietojiet uzraudzības ierīci vai kabeļus bērna gultiņā vai mazuļa sasniedzamā vietā (vismaz 1 metra attālumā).

- Ja jūs uzstādāt uz gultiņas, saglabājiet pietiekamu attālumu no mazuļa sasniedzamības.
- 8. Glabājiet kabeļus bērniem nepieejamā vietā.
- 9. Nelietojiet ierīci ūdens vai siltuma avota tuvumā.
- 10. Izmantojiet tikai ierīcei komplektācijā iekļautos strāvas adapterus.
- Nepieskarieties strāvas kontaktligzdas spailēm ar asiem vai metāla priekšmetiem.

# 05. SĀKŠANA

# 1. Lejupielādēt lietotni

Android / iOS: lejupielādējiet lietotni " TuyaSmart " vietnē Google Play vai App Store.

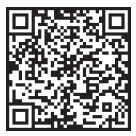

Google Play

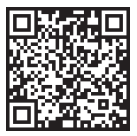

App Store

# 2. Reģistrācija un pieteikšanās

Palaidiet lietotni "TuyaSmart" no sava viedtālruņa. Reģistrējieties un piesakieties.

# 3. Pievienot ierīci

 Pievienojiet kameru un pagaidiet, līdz sarkanā gaisma ātri mirgo un dzirdat zvanu.

 Nospiediet atiestatīšanas pogu 3-6 sekundes ar komplektā iekļauto tapu, pēc tam atlaidiet un pagaidiet, līdz sarkanā gaisma ātri mirgo. Gaisma sāks mirgot, un pēc tam jūs dzirdēsiet zvana skaņu. Kamera tagad ir gatava iestatīšanai.

 Pārliecinieties, vai tālrunis ir savienots ar 2,4 GHz Wi-Fi, ar kuru vēlaties savienot kameru

 Nospiediet simbolu (+) lietotnes augšējā labajā stūrī vai "Pievienot ierīci" galvenā ekrāna vidū un pievienojamo ierīču sarakstā atlasiet viedo kameru.

 Pārliecinieties, vai tālrunis ir savienots ar Wi-Fi tīklu, ar kuru ierīce tiks savienota. Ievadiet Wi-Fi tīkla paroli. Izpildiet lietotnē sniegtos norādījumus.

 Savienojuma savienošanas process ir sākts. Savienojuma izveides laikā neizslēdziet Wi-Fi kameru vai tālruni. Pagaidiet, līdz savienojuma process ir pabeigts.

 Pēc veiksmīgas ierīces pievienošanas nosauciet to tā, kā vēlaties, lai tā tiktu nosaukta lietotnē. Wi-Fi kamera ir gatava lietošanai.

### 4. Pašpiegādes paziņojums

Nospiediet pogu "lestatījumi" > "Noteikšanas trauksmes iestatījumi. Ieslēdziet / izslēdziet vēlamos paziņojumus.

#### 5. Ierīces noņemšana

- Sākuma ekrānā noklikšķiniet uz ierīces, kuru vēlaties noņemt.
- Pēc tam noklikšķiniet uz simbola "…" ekrāna augšējā labajā stūrī.
- No turienes noklikšķiniet uz pogas "Noņemt ierīci" ekrāna apakšā.

# 06. LIETOTŅU FUNKCIJASN

# 1. Video ierakstīšana / fotoattēlu uzņemšana

Lai ierakstītu video, vadības paneļa augšdaļā nospiediet pogu "kamera".
Lai pārtrauktu ierakstīšanu, vēlreiz nospiediet pogu "kamera".

 Lai uzņemtu fotoattēlu, nospiediet pogu "kamera". Lai apskatītu fotoattēlus, nospiediet pogu "galerija".

Fotoattēls un video tiks saglabāti APP (iOS) vai fotoattēlu un video sadaļā (Android). Lai skatītu ierakstus, nospiediet pogu "galerija".

Piezīme: Ja kamerā nav Micro SD kartes, mākoņkrātuvi var iegādāties, nospiežot pogu "Mākonis" galvenā ekrāna apakšā.

# 2. Infrasarkanais nakts režīms

Nakts režīmu var iestatīt automātiski, pilnībā ieslēgt vai izslēgt. Lai mainītu režīmu, nospiedieti ikonu "Nakts režīms". Noklusējuma iestatījums "Auto" nozīmė, kankts redzāmību automātiski kontrolē kamera. Kad apkārtne ap kameru kļūst pārāk tumša, režīms sāksies automātiski. Kad kameras apkārtne atkal būs gaiša, režīms tiks automātiski slēgts.

# 3. Divvirzienu audio

Lai aktivizētu divvirzienu audio, nospiediet pogu "Runāt". Kad poga ir oranža, varat sazināties ar personu, kas atrodas kameras uzraudzības zonā. Tajā pašā laikā jūs varat dzirdēt arī jebkuras skaņas tiešraides kameras video.

# 4. Kustības un skaņas noteikšana

Kamera izmanto infrasarkanos sensorus, kad tās noteikšanas zonā parādās kāds/kaut kas. Tas arī atklāj skaņu, lai jūs varētu dzirdēt, vai jūsu mazulis raud. Pašpiegādes paziņojumi tiks nosūtīti uz jūsu tālruni, tiklīdz tiks konstatēta kustība vai skaņa. Lai piekļūtu noteikšanas trauksmes iestatījumu vadības iericēm, nospiediet kameras iestatījumu pogu augēģā labajā stūrī. Varat arī nospiest "Kustības notelikšana" vai "Skaņas notelikšana". Turklāt jūs varat arī iestatīt dienas periodu, kurā trauksmes signāli atskanēs, šajā lapā nospiežot "Grafiks". Lai apskatītu videoklipus, kas ierakstīti, izmantojot kustības notelikšanu, galvenajā ekrānā nospiediet "Atskaņošana". Kamerā jābūt Micro SD kartei vai mākoņkrātuvei, lai skatītu šos saglabātos videoklipus, ir jābūt iespējotai mākoņkrātuvei.

# 5. Dizaina krāsa

Vadības paneli var iestatīt uz "Gaismas režīmu" vai "Tumšo režīmu". Lai to mainītu, nospiediet "Theme Color", un uznirstošā izvēlne ļaus izvēlēties gaišu vai tumšu režīmu.

#### 6. Privātais režīms

Kamerai ir privāts režīms. Kamera pāriet miega režīmā, kad ir ieslēgts privātais režīms. Šo režīmu var aktivizēt no sākuma ekrāna, nospiežot "Privātais režīms".

#### 7. Nakts gaisma

Kamerai ir nakts gaismas funkcija, kas ir aptumšojama. Galvenā kameras ekrānā nospiediet "Gaisma" un parādīsies nakts apgaismojuma vadības opcijas. Dimmeru var pielāgot no šī ekrāna vai iestatīt tam taimeri.

# 8. Šūpuļdziesmas un baltais troksnis

Kamera var atskanot 3 dažādas šūpuļdziesmas kopā ar iespēļu vienkārši atskaņot balto troksni. Lai kontrolētu šo funkciju, galvenajā kameras ekrānā ritiniet uz leju un nospiediet, sūpuļdziesmu". No turienes jūs varat kontrolēt skaļumu, iestatīt dziesmu atkārtot un izvēlēties, kuru dziesmu vēlaties atskanot kameru.

#### 9. Temperatūras skatīšana telpā

Kamera var noteikt telpas temperatūru, kurā tā atrodas. Lai nokļūtu šai funkcijai, ritniet galvenās kameras ekrānā uz leju un nospiediet "Temperatūra". No turienes jūs varat apskatīt temperatūru un nosūtīt brīdinājumu, ja temperatūra sasniedz nevēlāmu līmeni. Jūs varat arī mainīt temperatūru uz Celsija vai Fārenheitu.

# 10. Centrmezgla vadīklas (skaņa, video kvalitāte, tuvināšana/tālināšana)

Funkcijas var kontrolėt no tiešraides video plūsmas. Ir skaļuma poga, lai izslēgtu un atceltu skaņu tiešraidē. Ir arī video kvalitātes poga, ko var izmantot, lai pārslēgtos starp standarta un smalku izšķirtspēju. Augšējā labajā stūrī ir arī poga, kuru varat izmantot, lai tuvinātu vai samazinātu materiālu.

#### 11. Ierīces koplietošana

Lai kopīgotu piekļuvi kamerai ar kāda cita TuyaSmart kontu, nospiediet kameras iestatījumu pogu un nospiediet "Kopīgot ierīci". Ievadiet e-pastu personas TuyaSmart kontā, ar kuru vēlaties kopīgot kameru. Viņi saņems paziņojumu par pieņemšanu, un pēc tam otrai personai būs piekļuve apskatīt jūsu kameru, izmantojot tālruņa lietotni TuyaSmart.

# 07. SPECIFIKĀCIJAS

Izšķirspēja: 1080P (1220x1080) Mobilā lietojumprogramma: TuyaSmart Kadros sekundē: 1920x1080 15/ps, 640x360 15/ps Skata leņkis: 100 ° Kodekss: H.25 V.5 V.5 V.1A Objektīva tips: F3.6mm, F2.2 W.Fi: 802.11 b / g / n, 2.4GHz Nakts režims: 3 slēptas IR gaismas diodes Darba temperatūra: -10 līd: 50 ° C MicroSD kartes atbalsts: max 128GB Svars: 76g (kamera), 189g (kamera ar silikona korpusu) Izmēri: 65x555mm (kamera), 120x80x50mm (silikona korpuss) Maksimālā radiofrekvenču jauda frekvenču diapazonā: 14,31 dBm. Darbiba frekvenču diapazonā: 2400-2483.5 MHz

# 08. GARANTIJAS KARTE

Produktam ir 24 mēnešu garantija. Garantijas noteikumus var atrast: https:// neno.pl/gwarancja Sikāka informācija, kontaktpersona un tīmekļa vietnes adrese ir atrodama šēti: https://neno.pl/kontakt Komplekta specifikācijas un saturs var tikt mainīts bez iepriekšēja brīdinājuma. Mēs atvainojamies par jebkādām neērtībām. KGK Trend paziņo, ka šī ierīce Neno Lui atbilst būtiskām direktīvas 2014/53/ ES prasībām. Šīs deklarācijas teksts ir pieejams tīmekļa vietnē: https://neno. pl/download/DOC/deklaracja-CE-Neno-Lui.pdf

# INSTRUKCIJA

Dėkojame, kad įsigijote mūsų produktą!

Šio įrenginio pagalba galitė stebėti savo kūdikio miegą kitame kambaryje naudodami telefono programėlę. Šiame vadove pateikiama visa informacija, reikalinga teisingam prietaiso naudojimui. Prieš pradedant naudoti, rekomenduojame iš naujo nustatyti fotoaparatą aštriu daiktu (pvz., Kaiščiu). Prieš diegdami jenginius, perskatykitė saugą.

#### 01. RINKINYJE YRA:

- 1. Elektrinė auklės IP Neno Lui
- 2. Silikoninis dėklas
- 3. Lanksti rankena
- 4. Maitinimo šaltinis + USB kabelis
- 5. Vartotojo vadovas
- 6. Iš naujo nustatyti smeigtuką

# 02. PAGRINDINĖS FUNKCIJOS:

- 1. "Wi-Fi" nuotolinio valdymo pultas per programą
- 2. Naktinis matymas
- 3. Judesio aptikimas
- 4. Garso aptikimas
- 5. Pritemdoma naktinė šviesa
- 6. Dvipusis garsas
- 7. Tiesioginis vaizdo įrašas
- 8. Vaizdo įrašymas
- 9. Nustato temperatūrą kambaryje
- 10. Groja 3 skirtingas lopšines ir baltąjį triukšmą

#### 03. PRODUKTO APRAŠYMAS

# ŽR∙ A

- 1. "Micro SD" kortelės lizdas
- 2. Atstatyti
- 3. Šviesos jutiklis
- 4. Mikrofonas
- 5. Lęšis
- 6. LED

- 7. Naktinė šviesa
- 8. USB-C lizdas
- 9. Trikojis
- 10. Garsiakalbis
- Byla

# 04. SAUGOS PRIEMONĖS

Įspėjimas!

Šis prietaisas atitinka visus taikomus standartus elektromagnetiniai laukai ir yra saugus naudoti, jei jį naudosite taip, kaip aprašyta naudojimo instrukcijoje. Visas atitikties deklaracijas galima atsisiųsti importuotojo svetainėje: www.neno.pl.

- Prieš naudodamiesi prietaisu, visada atidžiai perskaitykite instrukcijas, pateiktas šiame vartotojo vadove.
- Būtina įdiegti suaugusiems. Surinkimo metu vaikai turėtų laikytis atokiau nuo mažų prietaiso dalių.
- 4. Kūdikio monitorius nepakeičia atsakingos suaugusiųjų priežiūros.
- Neleiskite vaikams žaisti su fotoaparatu ar priedais. Neleiskite vaikui dėti komponentų į burną.
- Nedėkite stebėjimo įrenginio ar kabelių į vaiko lovelę ar kūdikiui pasiekiamoje vietoje (bent 1 metro atstumu).
- Jei montuojate ant lovelės, laikykitės pakankamo atstumo nuo kūdikio.
- 8. Laikykite laidus vaikams nepasiekiamoje vietoje.
- 9. Nenaudokite prietaiso šalia vandens ar šilumos šaltinio.
- 10. Naudokite tik su įrenginiu pateiktus maitinimo adapterius.
- 11. Nelieskite maitinimo lizdo gnybtų aštriais ar metaliniais daiktais.

# 05. DARBO PRADŽIA

1. Atsisiųsti programėlę

"Android" / "iOS": atsisiųskite "TuyaSmart" programą "Google Play" arba "App Store".

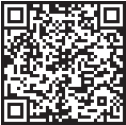

Google Play

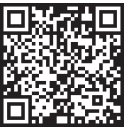

App Store

# 2. Registracija ir prisijungimas

Paleiskite "TuyaSmart" programą iš savo išmaniojo telefono. Užsiregistruokite ir prisijunkite.

# 3. Pridėti įrenginį

 Prijunkite fotoaparatą ir palaukite, kol greitai mirksės raudona lemputė ir išgirsite varpelį.

 Paspauskite atstatymo mygtuką 3-6 sekundes su pridedamu kaiščiu, tada atleiskite ir palaukite, kol greitai mirksės raudona lemputė. Šviesa pradės mirksėti ir tada išgirsite varpelio garsą. Fotoaparatas dabar paruoštas nustatyti.

 Isitikinkite, kad telefonas prijungtas prie 2,4 GHz "Wi-Fi", prie kurio norite prijungti fotoaparatą

 Paspauskite (+) simbolį viršutiniame dešiniajame programėlės kampe arba "Pridėti įrenginį" pagrindinio ekrano viduryje ir įrenginių, kuriuos norite pridėti, sąraše pasirinkite išmaniąją kamerą.

 Įsitikinkite, kad telefonas prijungtas prie "Wi-Fi" tinklo, prie kurio įrenginys bus prijungtas. Įveskite "Wi-Fi" tinklo slaptažodį.

Vykdykite programėlėje pateiktus nurodymus.

 Pradedamas prisijungimo procesas. Jungdamiesi neišjunkite "Wi-Fi" fotoaparato ar telefono. Palaukite, kol bus baigtas prisijungimo procesas.

 Sėkmingai pridėję įrenginį, pavadinkite jį taip, kaip norite, kad jis būtų pavadintas programoje. "Wi-Fi" kamera paruošta naudoti.

# 4. "Push" pranešimas

Paspauskite mygtuką "Nustatymai" > "Aptikimo aliarmo nustatymai. Ijunkite / išjunkite norimus pranešimus.

# 5. Pašalinkite įrenginį

- Pagrindiniame ekrane spustelėkite įrenginį, kurį norite pašalinti.
- Tada spustelėkite simbolį "…" viršutiniame dešiniajame ekrano kampe.
- Iš ten spustelėkite mygtuką "Pašalinti įrenginį" ekrano apačioje.

# 06. PROGRAMĖLĖS FUNKCIJOSN

# 1. Vaizdo įrašymas/ fotografavimas

 Norėdami įrašyti vaizdo įrašą, paspauskite mygtuką "kamera" valdymo skydelio viršuje. Norėdami baigti įrašymą, dar kartą paspauskite mygtuką "fotoaparatas".

 Norėdami fotografuoti, paspauskite mygtuką "fotoaparatas". Norėdami peržiūrėti nuotraukas, paspauskite mygtuką "galerija".

Nuotrauka ir vaizdo įrašas bus išsaugoti programoje ("iOS") arba nuotraukų ir vaizdo įrašų skiltyje ("Android"). Norėdami peržiūrėti įrašus, paspauskite mygtuką "galerija".

Pažymėta: Jei fotoaparate neturite "Micro SD" kortelės, "Cloud Storage"

galima įsigyti paspaudus mygtuką "Cloud " pagrindinio ekrano apačioje.

# 2. Infraraudonųjų spindulių naktinis režimas

Naktinį režimą galite nustatyti automatiškai, jiungti arba visiškai išjungti. Norėdami pakeisti režimą, paspauskite piktogramą "Naktinis režimas". Numatytasis nustatymas "Auto" reiškia, kad naktinį matymą automatiškai valdo kamera. Kai sirtis aplink fotoaparatą tampa per tamsi, režimas jsijungs automatiškai. Kai sirtis aplink fotoaparatą vėl bus ryški, režimas bus automatiškai išjungtas.

# 3. Dvipusis garsas

Norėdami suaktyvinti dvipusį garsą, paspauskite mygtuką "Kalbėti". Kai mygtukas yra oranžinis, galite bendrauti su asmeniu, kuris yra fotoaparato stebėjimo srityje. Tuo pačiu metu tiesioginės kameros vaizdo įraše taip pat galite išgirsti bet kokius garsus.

# 4. Judesio ir garso aptikimas

Fotoaparatas naudoja infraraudonujų spindulių jutiklius, kai kas nors / kažkas pasirodo jo aptikimo srityje. Jis taip pat aptinka garsą, kad galėtumėte išgirsti, ar jūsų kudikis verkia. "Push" pranešimai bus siunčiami j jūsų telefoną, kai bus aptiktas judesys ar garsas. Norėdami pasiekti aptiktimo aliarmo nustatymų valiklikus, paspauskite fotoaparato nustatymo mygtuką viršutiniame desiiniajame kampe. Taip pat galite paspausti "Judesio aptikimas" arba "Garsa aptikimas". Be to, šiame puslapyie paspausdami, Jvarkarštis" taip pat galite nustatyti dienos laikotarpi, kurį žadintuvai išsijungs. Norėdami peržiūrėti vaizdo įrašus, įrašytus naudojani įudesio aptikimo funkcija, pagrindiname ekrane arba jungti debesies saugyklą, kad galėtumėte peržiūrėti šiuos išsaugotus vaizdo įrašus.

# 5. Temos spalva

Valdymo skydelį galima nustatyti į "Šviesos režimą" arba "Tamsųjį režimą". Norėdami tai pakeisti, paspauskite "Temos spalva" ir iššokantis meniu leis pasirinkti šviesų arba tamsų režimą.

# 6. Privatus režimas

Fotoaparatas turi privatų režimą. Fotoaparatas persijungia į miego režimą, kai įjungtas privatus režimas. Šį režimą galite suaktyvinti pagrindiniame ekrane paspausdami "Privatus režimas".

# 7. Naktinė šviesa

Fotoaparatas turi naktinio apšvietimo funkciją, kuri yra pritemdoma. Pagrindiniame fotoaparato ekrane paspauskite "Šviesa" ir pasirodys naktinio apšvietimo valdymo parinktys. Šiame ekrane galite reguliuoti pritemdiklį arba nustatyti jam laikmatį.

8. Lopšinė ir baltasis triukšmas

Kamera gali leisti 3 skirtingas lopšinės dainas kartu su galimybe tiesiog leisti baltąjį triukimą. Noredami valdyti šią funkciją, pagrindiniame fotoaparato ekrane slinkite į apačią ir paspauskite "lopšinė". Iš ten galite valdyti garsumą, nustatyti dainos pakartojimą ir pasirinkti, kurią dainą norėtumėte, kad fotoaparates paleistų.

### 9. Žiūrėjimo temperatūra kambaryje

Fotoaparatas gali nustatyti kambario, kuriame jis yra, temperatūrą. Norėdami pasiekti šią funkciją, slinkitę į pagrindinio fotoaparato ekrano apačią ir paspauskitę "Temperatūra". Iš ten galitę peržiūrėti temperatūrą ir papražyti, kad fotoaparatas išsiustų įspėjimą, jei temperatūra pasiekia nepageidaujamą lygį. Taip pat galitę pakeisti temperatūrą į Celsijaus arba Farenheito.

# Koncentratoriaus valdikliai (garso, vaizdo kokybė, priartinimas / tolinimas)

Funkcijas galite valdyti iš tiesioginio vaizdo įrašo kanalo. Yra garsumo mygtukas, skirtas nutildyti ir ijungti tiesioginį garsą. Taip pat yra vaizdo kokybės mygtukas, kurį galima naudoti norint perjungti standartinę ir smulkią raišką. Viršutiniame dešiniajame kampe taip pat yra mygtukas, kurį galite naudoti norėdami priaritint iraba nutolinti medžiagą.

# 11. Įrenginio bendrinimas

Norėdami bendrinti prieigą prie savo fotoaparato su kažkieno TuyaSmart paskyra, paspauskite fotoaparato nustatymų mygtuką ir paspauskite "Bendrinti įrenginį". Įveskite el. pašto adresą asmens TuyaSmart paskyroje, su kuria norite bendrinti fotoaparatą. Jie gaus pranešimą priimti, o po to kitas asmuo turės priejiegą peržiūrėti jūsų fotoaparatą per "TuyaSmart" programą savo telefone.

# 07. SPECIFIKACIJOS

Skriamoji geba: 1080P (1920x1080) Mobilioji programa: TuyaSmart Kadrai per sekundę: 1920x1080 15 kadrų per sekundę, 640x360 15 kadrų per sekundę Matymo kampas: 100 ° Kodekas: H.264 Maitinimas: USB-C, SV 1A Objektyvo tipas: F3.6mm, F2.2 "Wi-Fi": 802.11 b / g / n, 2.4 GHz Naktinis režimas: 3 paslębi IR Svisos diodai Darbinė temperatūra: nuo -10 iki 50 ° C "MicroSD" kortelių palaikymas: ne daugiau kaip 128 GB Svoris: 76g (fotoaparatas), 188g (fotoaparatas), su silikoniniu dėklu) Matmenys: 65x65x55mm (fotoaparatas), 120x80x50mm (silikoninis dėklas) Didžiausia radijo dažnių galia, skleidžiama dažnių diapazone: 14,31 dBm. Veikimas dažnių diapazone: 2400-2483, 5 MHz

# 08. GARANTIJOS KORTELĖ

Gaminiui taikoma 24 mėnesių garantija. Garantijos sąlygas galima rasti: https://neno.pl/gwarancja Išsamią informaciją, kontaktinį adresą ir interneto svetainės adresą galima rasti adresu: https://neno.pl/kontakt

Rinkinio specifikacijos ir turinys gali būti keičiami be išankstinio įspėjimo. Atsiprašome už nepatogumus.

"KGK Trend" pareiškia, kad šis prietaisas "Neno Lui" atitinka reikšmingus Direktyvos 2014/53 / ES reikalavimus. Šios deklaracijos tekstą galima rasti interneto svetainėje https://neno.pl/download/DOC/deklaracja-CE-Neno-Lui.pdf

# ΕT

# KASUTUSJUHEND

Täname, et ostsite meie toote!

Selle seadme abil saate telefonirakenduse abil jälgida oma beebi und teises toas. See juhend sisaldab kogu seadme õigeks kasutamiseks vajalikku teavet. Enne kasutamise alustamist soovitame kaamera lähtestada terava esemega (nt tihvitga). Enne seadmete paigaldamist lugege ohutust.

#### 01. KOMPLEKT SISALDAB:

- 1. Elektriline lapsehoidja IP Neno Lui
- 2. Silikoonist ümbris
- 3. Paindlik käepide
- 4. Toiteallikas + USB-kaabel
- 5. Kasutusjuhend
- 6. Lähtesta tihvt

#### 02. PÕHIJOONED:

- 1. Wi-Fi kaugjuhtimispult rakenduse kaudu
- 2. Öine nägemine
- 3. Liikumise tuvastamine

- 4. Heli tuvastamine
- 5. Hämardatav öövalgus
- 6. Kahesuunaline heli
- 7. Otseülekanne
- 8. Videosalvestus
- 9. Tuvastab ruumi temperatuuri
- 10. Mängib 3 erinevat hällilaulu ja valget müra

### 03. TOOTE KIRJELDUS

# VT JOONIS. A

- 1. Micro SD-kaardi pesa
- 2. Lähtesta
- 3. Valguse andur
- 4. Mikrofon
- 5. Lääts
- 6. LED
- 7. Öövalgus
- 8. USB-C pesa
- 9. Statiivi
- 10. Kõneleja
- 11. Kohtuasi

# 04. OHUTUSMEETMED

Hoiatus!

See seade vastab kõigile kehtivatele standarditele elektromagnetväljad ja on ohutu kasutada, kui kasutate seda kasutusjuhendis kirjeldatud viisil. Vastavusdeklaratsioonid täielikult, need on allalaadimiseks saadaval importija veebisaidil: www.neno.pl.

- Enne seadme kasutamist lugege alati hoolikalt selles kasutusjuhendis toodud juhiseid.
- Paigaldamine on vajalik täiskasvanute poolt. Lapsed peaksid kokkupaneku ajal seadme väikestest osadest eemale hoidma.
- 4. Beebimonitor ei asenda täiskasvanute vastutustundlikku järelevalvet.
- Ärge lubage lastel kaamera või tarvikutega mängida. Ärge laske lapsel komponente suhu pista.
- Ärge asetage jälgimisseadet ega kaableid lapse võrevoodisse ega lapse käeulatusse (vähemalt 1 meetri kaugusele).
- Kui paigaldate võrevoodile, hoidke lapse käeulatusest piisavat kaugust.
- 8. Hoidke kaablid lastele kättesaamatus kohas.
- 9. Ärge kasutage seadet vee ega soojusallika läheduses.

10. Kasutage ainult seadmega kaasas olevaid toiteadaptereid.

11. Ärge puudutage pistikupesa klemme teravate või metallesemetega.

# 05. ALUSTAMINE

# 1. Laadige rakendus alla

Android/iOS: laadige Google Playst või App Store'ist alla rakendus "TuyaSmart".

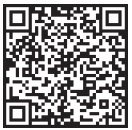

Google Play

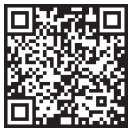

App Store

# 2. Registreerimine ja sisselogimine

Käivitage oma nutitelefonist rakendus "TuyaSmart". Registreeru ja logi sisse.

# 3. Lisa seade

 Ühendage kaamera vooluvõrku ja oodake, kuni punane tuli hakkab kiiresti vilkuma ja kuulete helisignaali.

 Vajutage lähtestamisnuppu 3-6 sekundit kaasasoleva tihvtiga, seejärel vabastage ja oodake, kuni punane tuli kiiresti vilgub. Tuli hakkab vilkuma ja seejärel kuulete helisignaali. Kaamera on nüüd seadistamiseks valmis.

 Veenduge, et telefon oleks ühendatud 2,4 GHz Wi-Fi-ga, millega soovite kaamera ühendada

 Vajutage rakenduse paremas ülanurgas sümbolit (+) või põhiekraani keskel nuppu "Lisa seade" ja valige lisatavate seadmete loendist nutikaamera.

 Veenduge, et telefon oleks ühendatud Wi-Fi-võrguga, millega seade ühendatakse. Sisestage oma Wi-Fi-võrgu parool.

Järgige rakenduses olevaid juhiseid.

 Ühendamisprotsess on käivitatud. Ärge lülitage ühenduse loomise ajal Wi-Fi-kaamerat ega telefoni välja. Oodake, kuni ühendusprotsess on lõpule viidud.

Pärast seadme edukat lisamist pange sellele rakenduses nime, mida soovite. Wi-Fi-kaamera on kasutamiseks valmis.

4. Tõukemärguanne

Vajutage nuppu "Seaded" -> "Tuvastamishäire seaded. Lülitage soovitud märguanded sisse/välja.

# 5. Seadme eemaldamine

- Klőpsake avakuval seadmel, mille soovite eemaldada.
- Seejärel klõpsake ekraani paremas ülanurgas sümbolil «…».
- Sealt klõpsake ekraani allosas nuppu "Eemalda seade".

# 06. RAKENDUSE FUNKTSIOONIDN

# 1. Video salvestamine/pildistamine

 Video salvestamiseks vajutage juhtpaneeli ülaosas olevat nuppu "kaamera". Salvestamise lõpetamiseks vajutage uuesti nuppu "kaamera".

 Pildistamiseks vajutage nuppu "kaamera". Fotode vaatamiseks vajutage nuppu "galerii".

Foto ja video salvestatakse rakendusse APP (iOS) või fotode ja video sektsiooni (Android). Salvestuste vaatamiseks vajutage nuppu "galerii". Märge: Kui teil pole kaameras Micro SD-kaarti, Cloud Storage saab osta, vajutades põhiekraani allosas olevat nuppu "Pilv".

# 2. Infrapuna öörežiim

Öörežimi saate automaatselt seadistada, selle täielikult sisse või välja lülitada. Režiimi muutmiseks vajutage ikooni "Öörežiim". Vaikesäte "Automaatne" tähendab, et kaamera juhib öist nägemist automaatselt. Kui kaamera ümbritsev ala muutub liiga tumedaks, käivitub režiim automaatselt. Kui kaamera ümbritsev ala on jälle hele, lülitub režiim automaatselt välja.

# 3. Kahesuunaline heli

Kahesuunalise heli aktiveerimiseks vajutage nuppu "Räägi". Kui nupp on oranž, saate suhelda inimesega, kes on kaamera jälgimisalal. Samal ajal kuulete ka reaalajas kaamera videost mis tahes helisid.

# 4. Liikumise ja heli tuvastamine

Kaamera kasutab infrapunaandureid, kui keegi/miski ilmub selle tuvastusalases. Samuti tuvastab see heli, nii et kuulete, kui teie laps nutab. Tõukemärguanded saadetakse teie telefoni, kui tuvastatakse liikumine või heli. Tuvastamishäire seadete juhtnuppudele juurdepääsuks vajutage paremas ülanurgas olevat kaamera seadistusnuppu. Võite vajutada ka "Liikumistuvastus" või "Helituvastus". Lisaks saate määrata ka äratuste käivitumise ajaperiodu, vajutades seelle lehen luppu "Ajakava". Liikumistuvastuse abil salvestatud videote vaatamiseks vajutage põhiekraanil nuppu "Taasesitus". Nende salvestatud videote vaatamiseks pähiekraani nuppu "Taasesitus". Nende salvestatud videote vaatamiseks pähiekraani nuepu "Taasesitus". Nende salvestatud videote vaatamiseks

# 5. Teema värv

Juhtpaneeli saab seadistada "Heledale režiimile" või "Tumedale režiimile".

Selle muutmiseks vajutage "Teema värv" ja hüpikmenüü võimaldab teil valida heleda või tumeda režiimi.

# 6. Privaatne režiim

Kaameral on privaatne režiim. Kaamera lülitub unerežiimi, kui privaatne režiim on sisse lülitatud. Selle režiimi saate aktiveerida avakuval, vajutades "Privaatne režiim".

# 7. Öövalgus

Kaameral on öövalguse funktsioon, mis on hämardatav. Vajutage kaamera põhlekraanil "Valgus" ja ilmuvad öise valgustuse juhtimise valikud. Sellelt ekraanilt saate dimmerit reguleerida või selle jaoks taimeri määrata.

# 8. Hällilaulud ja valge müra

Kaamera suudab esitada 3 erinevat hällilaulu koos võimalusega lihtsalt mängida valget müra. Selle funktsiooni juhtimiseks kerige kaamera põhiekraanii alla ja vajutage "hällilaul". Sealt saate reguleerida helitugevust, seada loo kordusele ja valida, millist lugu soovite kaameraga esitada.

# 9. Temperatuuri vaatamine ruumis

Kaamera suudab määrata selle ruumi temperatuuri, kus see asub. Selle funktsiooni avamiseks kerige kaamera põhiekraanii alla ja vajutage "Emperatuuri". Sealt saate vaadata temperatuuri ja lasta kaameral saata hoiatus, kui temperatuur jõuab soovimatule tasemele. Samuti saate muuta temperatuuri (Esiuse või Fahrenheiti Järgi.

10. Jaoturi juhtnupud (heli, video kvaliteet, sisse/välja suumimine) Funktsioone saate juhtida reaalaja videovoost. Otseülekandes vaigistamiseks ja vaigistuse tühistamiseks on helitugevuse nupp. Samuti on olemas videokvaliteedi nupp, mida saab kasutada standard- ja peeneraldusvõime vahel vahetamiseks. Paremas ülanurgas on ka nupp, mille abil saate materjali sisse või välja suumida.

# 11. Seadme jagamine

Kaamerale juurdepääsu jagamiseks kellegi teise TuyaSmarti kontoga vajutage kaamera seadete nuppu ja vajutage nuppu "Jaga seadet". Sisestage inimese TuyaSmarti kontol olev e-posti aadress, millega soovite kaamerat jagada. Nad saavad vastuvõtmiseks märguande ja pärast seda on teisel Inimesel juurdepääs view teie kaamera oma telefoni rakenduse TuyaSmart kaudu.

# 07. SPETSIFIKATSIOONID

Eraldusvõime: 1080P (1920x1080) Mobiilirakendus: TuyaSmart Kaadrit sekundis: 1920x1080 15 kaadrit sekundis, 640 x 360 15 kaadrit sekundis Vaatenurk: 100 ° Koodek: H.264 Toide: US8-C, 5V 1A Objektivi tülgi: F3.6mm, F2.2 Wi-Fi: 802.11 b / g / n, 2,4 GHz Öörežiim: 3 peidetud IR LED-I Töötemperatuurid: -10 kuni 50 ° C MicroSD-kaardi tugi: max 128 GB Kaal: 76 g (kaamera), 130 g (silikoonümbrisega kaamera) Mõõdud: 65x65x55mm (kaamera), 120x80x50mm (silikoonümbris) Maksimaalne raadiosageduslik võimsus sagedusvahemikus: 14.31 dBm. Töö sagedusvahemikus: 240-2483,5 MHz

#### 08. GARANTIIKAART

Tootele kehtib 24-kuuline garantii. Garantii tingimused on leitavad aadressilt: https://neno.pl/gwarancja

Üksikasjad, kontaktandmed ja veebisaidi aadress leiate aadressilt: https:// neno.pl/kontakt

Komplekti tehnilisi andmeid ja sisu võidakse ette teatamata muuta. Vabandame võimalike ebamugavuste pärast.

KGK Trend kinnitab, et see seade Neno Lui vastab direktiivi 2014/53/EL olulistele nõuetele. Deklaratsiooni teksti võib leida veebisaidilt: https:// neno.pl/download/DOC/deklaracja-CE-Neno-Lui.pdf

# КЕРІВНИЦТВО КОРИСТУВАЧА

#### Дякуємо, що придбали наш продукт!

За допомогою цього пристрою ви можете стежити за сном вашої дитини в іншій кімнаті за допомогою програми для телефону. Ця інструкція містить всю інформацію, необхідну для правильного використання пристрою. Перед початком використання радимо скинути налаштування камери за допомогою гострого пердмета (наприклад, шпильки). Будь ласка, прочитайте техніку безпеки перед встановленням пристроїв.

#### 01. НАБІР МІСТИТЬ:

- 1. Електрична няня І. П. Нено Луї
- 2. Силіконовий чохол
- 3. Гнучка ручка
- 4. Блок живлення + USB-кабель
- Посібник користувача
- 6. Скидання pin-коду

#### 02. ОСНОВНІ ОСОБЛИВОСТІ:

- 1. Дистанційне керування Wi-Fi через додаток
- 2. Нічне бачення
- 3. Детектор руху
- 4. Виявлення звуку
- 5. Нічник з регулюванням яскравості
- 6. Двосторонній звук
- 7. Відео в прямому ефірі
- 8. Запис відео
- 9. Визначає температуру в приміщенні

10. Грає 3 різні колискові та білий шум

#### 03. ОПИС ПРОДУКТУ

#### див. А

- 1. Слот для карти памуяті Micro SD
- 2. Скинути
- 3. Датчик освітленості
- 4. Мікрофон
- 5. Лінза

- 6. СВІТЛОДІОДНІ
- 7. Нічник
- 8. Розуєм USB-C
- 9. Штатив
- 10. Спікер
- 11. Випадок

#### 04. ЗАХОДИ БЕЗПЕКИ

1. Попередження!

Цей пристрій відповідає всім застосовним стандартам електромагнітних полів і є безпечним у використанні за умови використання биго, як описано в інструкції з використання. Декларації про відповідність в повному обсязі, вони доступні для скачування на сайті імпортера: www.nenco.pl.

- Перед використанням пристрою завжди уважно читайте інструкції, наведені в цьому посібнику користувача.
- Установка обов>язкова для дорослих. Діти повинні триматися подалі від дрібних деталей пристрою під час складання.
- 4. Відеоняня не замінює відповідальний нагляд дорослих.
- Не дозволяйте дітям гратися з камерою або аксесуарами. Не дозволяйте дитині класти компоненти в рот.
- Не розміщуйте блок моніторингу або кабелі в ліжечку дитини або в межах досяжності дитини (принаймні 1 метр).
- Якщо ви встановлюєте на ліжечко, дотримуйтесь достатньої відстані від досяжності дитини.
- 8. Зберігайте кабелі в недоступному для дітей місці.
- 9. Не використовуйте пристрій поблизу води або джерела тепла.
- Використовуйте лише адаптери живлення, що входять до комплекту постачання пристрою.
- Не торкайтеся клем розетки гострими або металевими предметами.

# 05. ЗНАЙОМСТВО

#### 1. Завантажити додаток

Android/iOS: завантажте програму « TuyaSmart » на Google Play або App Store.

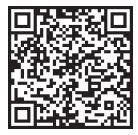

Google Play

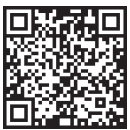

App Store

# 2. Реєстрація та вхід

Запустіть програму «TuyaSmart» зі свого смартфона. Зареєструйтесь та авторизуйтесь.

# 3. Додати пристрій

 Підключіть фотокамеру до електромережі та зачекайте, поки червоний індикатор швидко почне блимати і ви почуєте звуковий сигнал.

 Натисніть і утримуйте кнопку скидання протягом 3-6 секунд за допомогою штифта, що входить до комплекту, потім відлустіть і зачекайте, поки червоний індикатор швидко почне блимати. Світло почне блимати, а потім ви почуєте звуковий сигнал про бій курантів. Тепер камера готова до налаштування.

 Переконайтеся, що телефон підключено до Wi-Fi на частоті 2,4 ГГц, до якого потрібно підключити камеру

 Натисніть символ (+) у верхньому правому куті програми або «Додати пристрій» посередині головного екрана та виберіть інтелектуальну камеру зі списку пристроїв, які потрібно додати.

 Переконайтеся, що телефон підключено до мережі Wi-Fi, до якої буде підключено пристрій. Введіть пароль для мережі Wi-Fi.

Дотримуйтесь інструкцій у додатку.

 Розпочато процес підключення. Не вимикайте Wi-Fi, камеру або телефон під час підключення. Дочекайтеся завершення процесу підключення.

 Після успішного додавання пристрою назвіть його так, як ви хочете, щоб він був названий у програмі. Камера Wi-Fi готова до використання.

#### 4. Push-сповіщення

Натисніть кнопку «Налаштування» -> «Налаштування сигналізації виявлення. Увімкніть/вимкніть сповіщення, які вам потрібні.

#### 5. Як вилучити пристрій

• На головному екрані виберіть пристрій, який потрібно видалити.

Потім натисніть на символ «…» у верхньому правому куті екрана.

 Звідти натисніть кнопку «Видалити пристрій» у нижній частині екрана.

# 06. ФУНКЦІЇ ДОДАТКУ

#### 1. Відеозйомка/ фотозйомка

 Щоб записати відео, натисніть кнопку «камера» у верхній частині панелі керування. Щоб завершити запис, знову натисніть кнопку «камера».

 Щоб зробити фотографію, натисніть кнопку «камера». Щоб переглянути фотографії, натисніть кнопку «галерея».
Фото та відео будуть збережені в додатку (IOS) або в розділі фотографій та відео (Android). Щоб переглянути записи, натисніть кнопку «галерев».

Примітка: Якщо у вас немає карти Micro SD у камері, хмарне сховище можна придбати, натиснувши кнопку «Хмара» в нижній частині головного екрана.

#### 2. Інфрачервоний нічний режим

Ви можете встановити нічний режим автоматично, включити або повністо вимкнути. Щоб змінити режим, натисніть значок «Нічний режим». За замовчуванням встановлено параметр «Ацбо» сазначає, що нічне бачення автоматично керусться камерою. Коли область навколо камери статие занадот темноо, режим запуститься автоматично. Коли область навколо камери знову стане яскравою, режим буде автоматично вимкеню.

#### 3. Двосторонній звук

Щоб активувати деосторонне аудіо, натисніть кнопку «Говорити». Коли кнопка стане помаранчевою, ви зможете спілкуватися з людиною, яка знаходиться в зоні спостереження камери. У той же час ви також можете почути будь-які звуки на відео з камери в реальному часі.

#### 4. Детекція руху та звуку

Камера використовує інфрачервоні датчики, коли хтось/щось зивляється в зоні її виявлення. Він також виявляє звук, щоб ви могли почути, чи плаче ваша дитина. Push-сповіщення будуть надіслані на ваш телефон, як тільки буде виявлено рух або звук. Щоб отримати доступ до елементів керування налаштуваннями сигналу виявлення, натисніть кнопку налаштувань камери у верхньому правому куті. Також можна натиснути кнопку «Детекція руху» або «Детекція звуку». Крім того, ви також можете встановити проміжок часу доби, коли будуть спрацьовувати будильники, натиснувши «Розклад» на цій сторінці. Щоб переглянути відео, записані за допомогою детекції руху, натисніть «Відтворення» на головному екрані. У камері має бути карта Місго SD або ввімкнено хмарне сховище, щоб переглядати ці збережені відео.

#### 5. Колір теми

Панель управління можна встановити на «Світлий режим» або «Темний режим». Щоб змінити це, натисніть «Колір теми», і випадаюче меню дозволить вам вибрати світлий або темний режим.

# 6. Приватний режим

Камера має приватний режим. Камера переходить у сплячий режим, коли ввімкнено приватний режим. Ви можете активувати цей режим на головному екрані, натиснувши «Приватний режим».

# 7. Нічник

Камера має функцію нічного освітлення, яка регулюється яскравістю. На екрані основної камери натисніть «Світло» і зявляться опції управління нічним освітленням. Ви можете регулювати диммер з цього екрану або встановити для нього таймер.

#### 8. Колискова і білий шум

Камера може відтворювати 3 різні пісні про коликову разом з можливістю просто відтворення білого шуму. Щоб керувати цією функцією, на половному екрані камери прокрутіть сторінку вими і натисніть «колискова». Звідти ви можете регулювати гучність, встановлювати повторення пісні та вибирати, яку пісню ви хочете, щоб камера відтворюваль.

#### 9. Перегляд температури в приміщенні

Камера може визначати температуру примищения, в якому вона знаходиться. Щоб дістатися до цієї функції, покрутіть винз на головному екрані камери та натисніть «Температура». Звідти ви можете переглянути температуру та надіслати камері сповіщення, якщо температура досягне небажаного рівня. Ви також можете змінити температуру на Цельсій або Фаренгейт.

#### Елементи керування хабом (звук, якість відео, збільшення/ зменшення)

Ви можете керувати функціями з відеотрансляції в реальному часі. Є кнопка гучності для вимкнення та ввімкнення звуку в прямому ефірі. Також є кнопка якості відео, за допомогою якої можна перемикатися між стандартною та точною роздільною здатністю. У правому верхньому куті також є кнопка, за допомогою якої можна збільшувати або зменшувати масштаб матеріалу.

#### 11. Спільний доступ до пристрою

Щоб поділитися доступом до своєї камери з чуким обліковим записом Тиузблагі, натисніть киопку налаштувань камери та натисніть «Поділитися пристроєм». Введіть адресу електронної пошти в обліковому записі ТиуаSmart людини, з якою ви хотіли б поділитися камерою. Вони отримають совіщення про прийнаття, а після цього інша людина матиме доступ до перегляду вашої камери через програму ТиуаSmart на совому телефоні.

#### 07. СПЕЦИФІКАЦІЇ

Роздільна здатність: 1080P (1920x1080) Мобільний додаток: TuyaSmart Кадрів в секунду: 1920х1080 15 кадрів/с, 640х360 15 кадрів/с Кут огляду: 100 ° Кодек: Н.264 Живлення: USB-C. 5B 1A Тип обжитива: F3.6 мм. F2.2 Wi-Fi: 802.11 b / g / n, 2.4 ГГц Нічний режим: З прихованих ІЧ-світлоліола Робочі температури: від -10 до 50 ° С Підтримка карт памуяті microSD: макс. 128 ГБ Bara: 76 г (камера), 189 г (камера з силіконовим чохлом) Розміри: 65x65x55мм (камера), 120x80x50мм (силіконовий чохол) Максимальна радіочастотна потужність, що випромінюється в діапазоні частот: 14,31 дБм. Робота в діапазоні частот: 2400-2483,5 МГц

# 08. ГАРАНТІЙНИЙ ТАЛОН

На товар поширюється гарантія 24 місяці. З умовами гарантії можна ознайомитися за адресою: https://neno.pl/gwarandja Деталі, контакти та адресу сайту можна знайти за адресою: https:// neno.pl/kontakt Технічні характеристики та вміст комплекту можуть бути змінені без попередження. Приносимо вибачення за можливі незручності. КGK Trend заявляє, що даний пристрій Neno Lui відповідає

значнимвимогам директиви 2014/53/EU. 3 текстом цієї декларації можна ознайомитися на сайті: https://neno.pl/download/DOC/ deklaracja-CE-Neno-Lui.pdf

# РЪКОВОДСТВО ЗА УПОТРЕБА

Благодарим ви, че закупихте нашия продукт!

С помощта на това устройство можете да наблюдавате съня на бебето си в друга стая с помощта на приложение за телефон. Това ръководство съдържа цилата информация, необходима за правилното използване на устройството. Преди да започнете да използвате, препоръчваме да нулирате камерата с остър предмет (като цифт). Моля, прочетете безопасността, преди да изсталирате устройствата.

#### 01. КОМПЛЕКТЪТ СЪДЪРЖА:

- Електрическа бавачка IP Neno Lui
- 2. Силиконов калъф
- 3. Гъвкава дръжка
- 4. Захранване + USB кабел
- 5. Ръководство за употреба
- 6. Нулиране на щифт

#### 02. ОСНОВНИ ХАРАКТЕРИСТИКИ:

- 1. Wi-Fi дистанционно управление чрез приложение
- Нощно виждане
- Откриване на движение
- 4. Откриване на звук
- 5. Димируема нощна лампа
- Двупосочно аудио
- 7. Видео на живо
- 8. Видеозапис
- 9. Открива температура в помещение
- 10. Възпроизвежда 3 различни приспивни песни и бял шум

#### 03. ОПИСАНИЕ НА ПРОДУКТА

#### ВИЖ ФИГ. Една

- 1. Слот за Micro SD карта
- 2. Проучване
- 3. Сензор за светлина
- 4. Микрофон
- 5. Леща

- 6. Светодиод
- 7. Нощна светлина
- 8. USB-С гнездо
- 9. Статив
- 10. Говорител
- 11.Дело

# 04. МЕРКИ ЗА БЕЗОПАСНОСТ

1. Предупреждение!

Това устройство отговаря на всички приложими стандарти електромагнитни полета и е безопасно за използване, при условие че го изпозвате, както е описано в ръководството за употреба. Декларации за съответствие в пълен размер, те са достъпни за изтегляне на увебсайта на вностиеля: **www.neno.pl**.

- Преди да използвате устройството, винаги четете внимателно инструкциите, дадени в това ръководство за потребителя.
- Изисква се монтаж от възрастни. Децата трябва да стоят далеч от малките части на устройството по време на монтажа.
- 4. Бебефонът не е заместител на отговорния надзор от възрастни.
- Не позволявайте на децата да си играят с фотоапарата или аксесоарите. Не позволявайте на детето си да слага компонентите в устата си.
- Не поставяйте устройството за наблюдение или кабелите в детското креватче или в обсега на бебето (на поне 1 метър).
- Ако се монтирате на детско креватче, спазвайте достатъчно разстояние от обсега на бебето.
- 8. Съхранявайте кабелите на място, недостъпно за деца.
- Не използвайте устройството близо до вода или източник на топлина.
- Използвайте само захранващите адаптери, включени в устройството.
- Не докосвайте клемите на контакта с остри или метални предмети.

# 05. ПЪРВИ СТЪПКИ

#### 1. Изтеглете приложението

Android/iOS: изтеглете приложението "TuyaSmart " от Google Play или App Store.

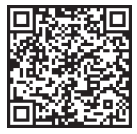

Google Play

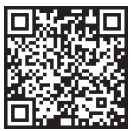

App Store

#### 2. Регистрация и вход

Стартирайте приложението «TuyaSmart» от вашия смартфон. Регистрирайте се и влезте.

# 3. Добавяне на устройство

 Включете фотоапарата и изчакайте червената светлина да мига бързо и да чуете звън.

 Натиснете бутона за нулиране за 3-6 секунди с включения щифт, след това освободете и изчакайте червената светлина да мига бързо. Светлината ще започне да мига и след това ще чуете звън. Камерата вече е готова за настройка.

 Уверете се, че телефонът е свързан към 2,4 GHz Wi-Fi, към който искате да свържете камерата

 Натиснете символа (+) в горния десен ъгъл на приложението или "Добавяне на устройство" в средата на главния екран и изберете Smart Camera от списъка с устройства за добавяне.

 Уверете се, че телефонът е свързан към Wi-Fi мрежата, към която ще бъде свързано устройството. Въведете паролата си за Wi-Fi мрежата.

• Следвайте указанията в приложението.

 Процесът на свързване е стартиран. Не изключвайте Wi-Fi камерата или телефона, докато се свързвате. Изчакайте процеса на свързване да приключи.

 След успешно добавяне на устройството, наименувайте го както искате да бъде наречено в приложението. Wi-Fi камерата е готова за употреба.

#### 4. Насочено известие

Натиснете бутона «Настройки» -> «Настройки на алармата за

откриване. Включете/изключете известията, които желаете.

#### 5. Премахване на устройство

• На началния екран щракнете върху устройството, което искате да премахнете.

• След това щракнете върху символа "…" в горния десен ъгъл на екрана.

 Оттам щракнете върху бутона "Премахване на устройство" в долната част на екрана.

#### 06. ФУНКЦИИ НА ПРИЛОЖЕНИЕN

#### 1. Видеозапис/правене на снимка

 За да запишете видео, натиснете бутона "камера" в горната част на контролния панел. За да прекратите записа, натиснете отново бутона "камера".

 За да направите снимка, натиснете бутона "камера". За да видите снимките, натиснете бутона "галерия".

Снимката и видеоклипът ще бъдат запазени в приложението (iOS) или раздела за снимки и видео (Android). За да видите записи, натиснете бутона "галерия".

Отбелязано: Ако нямате Micro SD карта във фотоапарата, облачно съхранение Може да бъде закупено чрез натискане на бутона "Облак" в долната част на главния екран.

#### 2. Инфрачервен нощен режим

Можете да зададете нощния режим автоматично, да го включите или изключите напълно. За да промените режима, натиснете иконата "Нощен режим". Настройката по подразбиране "Автоматично" означава, че нощното виждане се контролира автоматично от камерата. Когато зоната около камерата стане твърде тъмна, режимът ще стартира автоматично. Когато зоната около камерата отново е ярка, режимът ще се изключи автоматично

#### 3. Двупосочно аудио

За да активирате двупосочното аудио, натиснете бутона «Говори». Когато бутонът е оранжев, можете да общувате с човека, който е в зоната за наблюдение на камерата. В същото време можете да чуете всякакви звуци и във видеото на камерата на живо.

#### 4. Откриване на движение и звук

Камерата използва инфрачервени сензори, когато някой/нещо се появи в нейната зона на откриване. Той също така открива звук, за да можете да чуете дали бебето ви плаче. Ризћ известията ще бъдат изпратени до телефона ви, след като бъде открито движение или звук. За достъп до контролите на настройките на алармата зо откриване, натиснете бутона за настройка на камерата горе вдясно. Можете също да натиснете «Откриване на движение» или «Откриване на звук». Освен това можете също да зададете периода от деня, в който алармите ще се включат, като натиснете «График» на тази страница. За да видите видеоклиповете, записани чрез откриване на движение, натиснете «Въпроизвеждане» на главния екран. Трябва да имате Micro SD карта във фотоапарата или да имате активирано облачно хранилище, за да преглеждате тези запазени видеоклипове.

#### 5. Цвят на темата

Контролният панел може да бъде настроен на «Светъл режим» или «Тъмен режим». За да промените това, натиснете «Цвят на темата» и изскачащото меню ще ви позволи да изберете светъл или тъмен режим.

#### 6. Частен режим

Камерата има частен режим. Камерата преминава в режим на заспиване, когато частният режим е включен. Можете да активирате този режим от началния екран, като натиснете "Частен режим".

#### Нощна светлина

Камерата има функция за нощна светлина, която може да се регулира. От екрана на основната камера натиснете «Светлина» и ще се появят опциите за управление на нощното осветление. Можете да регулирате димера от този екран или да зададете таймер за него.

#### 8. Приспивна песен и бял шум

Камерата може да възпроизвежда 3 различни приспивни песни заедно с опцията за възпроизвеждане на бял шум. За да контролирате тази функция, на екрана на основната камера превъртете до дъютот и натиснете «приспивна песен». Оттам можете да контролирате силата на звука, да настроите песента на повторение и да изберете коя песен искате да възпроизвежда камерата.

#### 9. Преглед на температурата в стаята

Камерата може да определи температурата на помещението, в което се намира. За да стипнете до тази функция, превъртете до дъното на екрана на основната камера и натиснете «Температура». Оттам можете да видите температурата и да накарате камерата да изпрати предпреждение, кот семпературата достипне нежелано ниво. Можете също така да промените температурата на Целзий или Фаренхайт.

#### Контроли на хъба (звук, качество на видеото, увеличаване/ намаляване)

Можете да управлявате функциите от видео емисията на живо. Има бутон за сила на звука за заглушаване и включване на звука на живо. Има и бутон за качество на видеото, който може да се използва за превключване между стандартна и фина разделителна способност. В горния десен ъгъл има и бутон, който можете да използвате, за да увеличите или намалите материала.

#### 11. Споделяне на устройството

За да споделите достъпа до вашата камера с акаунта на някой друг в TuyaSmart, натиснете бутона за настройки на камерата и натиснете «Споделяне на устройство». Въведете имейла в акаунта на лицето в TuyaSmart, с който искате да споделите камерата. Те ще получат известие за приемане и след това другият човек ще има достъп да види ввшата камера чрез приложението TuyaSmart на телефона си.

#### 07. СПЕЦИФИКАЦИИ

Разделителна способност: 1080P (1920x1080) Мобилно приложение: TuyaSmart Кадри в секунда: 1920х1080 15 кадъра в секунда, 640х360 15 кадъра в секунла Ъгъл на видимост: 100° Колек: Н.264 Захранване: USB-C. 5V 1A Тип обектив: F3.6mm, F2.2 Wi-Fi: 802.11 b / g / n, 2.4GHz Нощен режим: 3 скрити IR светодиода Работни температури: -10 до 50 ° С Поддръжка на MicroSD карта: максимум 128GB Тегло: 76гр (камера), 189гр (камера със силиконов калъф) Размери: 65x65x55mm (камера), 120x80x50mm (силиконов калъф) Максимална радиочестотна мощност, излъчвана в честотния диапазон: 14,31 dBm. Работа в честотния диапазон: 2400-2483.5 MHz

#### 08. ГАРАНЦИОННА КАРТА

Продуктът е покрит от 24-месечна гаранция. Условията на гаранцията могат да бъдат намерени на: https://neno.pl/gwarancja Подорбности, контакт и адрес на уебсайта можете да намерите на: https://neno.pl/kontakt

Спецификациите и съдържанието на комплекта подлежат на проляна без предизвестие. Извиняваме се за причиненото неудобство. ККК Ттепd декларира, че това устройство Neno Lui отоваря на съществените изисквания на директива 2014/53/ЕС. Текстът на тази декларация може да бъде намерен на уебсайта: https://neno.pl/ download/DOC/deklaracja-CE-Neno-Lui.pdf

# УПАТСТВО ЗА УПОТРЕБА

Благодариме ви за купувањето на нашиот производ! Со помош на овој уред, можете да го следите спичњето на бебето во друга соба со помош на апликација за телефон. Овој прирачник ги содржи сите информации потребин за правилна употреба на уредот. Пред да почнете да го користите, препорачуваже ресетирање на камерата со остар предмет (како што е игла). Молиме прочитајте ја безбедноста пред да ги инсталирате уредите.

#### 01. КОМПЛЕТОТ СОДРЖИ:

- 1. Електрична дадилка IP Нено Луи
- 2. Силиконска кутија
- 3. Флексибилна рачка
- 4. Напојување + USB кабел
- 5. Упатство за употреба
- 6. Ресетирање на пин

#### 02. ГЛАВНИ КАРАКТЕРИСТИКИ:

- Wi-Fi далечинско управувано преку апликација
- Ноќно гледање
- Детекција на движење
- 4. Откривање на звук
- Затемнена ноќна светлина
- 6. Двонасочен звук
- 7. Видео во живо
- 8. Видео снимање
- 9. Детектира температура во собата
- 10. Свири 3 различни приспивни песни и бела бучава

#### 03. ОПИС НА ПРОИЗВОДОТ

#### ВИДЕТЕ СЛИКА. А

- 1. Слот за Micro SD картичка
- 2. Ресетирање
- 3. Сензор за светлина
- 4. Микрофон
- 5. Објектив

- 6. ЛЕД
- 7. Ноќна светлина
- 8. USB-С приклучок
- 9. Статив
- 10. Говорник
- 11. Случај

### 04. БЕЗБЕДНОСНИ МЕРКИ

1. Предупредување!

Овој уред е во согласност со сите важечки стандарди за електромагнетни полиња и е безбеден за употреба под услов да се користи како што е опишано во прирачникот за употреба. Декларациите за усогласеност во целост, тие се достапни за преземање на веб-страницат на увозникот: www.neno.pl.

- Пред да го користите уредот, секогаш внимателно ги прочитајте инструкциите дадени во овој кориснички прирачник.
- Потребна е инсталација од страна на возрасни. Децата треба да се држат подалеку од малите делови на уредот за време на монтажата.
- Бебешкиот монитор не е замена за одговорен надзор од возрасни.
- Не дозволувајте на децата да си играат со камерата или додатоците. Не дозволувајте на детето да ги става компонентите во устата.
- Не ставајте единица за следење или кабли во креветчето на детето или на дофат на бебето (најмалку 1 метар).
- Ако се качувате на креветче, држите доволно оддалеченост од дофатот на бебето.
- 8. Ги чувајте каблите надвор од дофат на деца.
- 9. Не го користете уредот во близина на вода или извор на топлина.
- 10. Користете само адаптери за напојување вклучени во уредот.
- Не ги допирајте терминалите на електричната мрежа со остри или метални предмети.

# 05. ЗАПОЧНУВАЊЕ

#### 1. Преземање на апликација

Android/iOS: преземање на "TuyaSmart "апликација на Google Play или App Store.

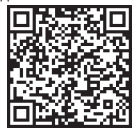

Google Play

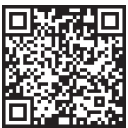

App Store

#### 2. Регистрација и пријава

Покренете ја апликацијата «TuyaSmart» од вашиот паметен телефон-Регистрирајте се и се пријавите.

#### 3. Додавање на уред

 Приклучете ја камерата и чекајте црвеното светло да трепне брзо и ќе слушнете звук.

 Притиснете копче за ресетирање за 3-6 секунди со вклучената ила, потоа отпуштите и чекајте црвеното светло да трепне брзо. Светлината ќе почне да трепка и тогаш ќе слушнете звук. Камерата сега е подготвена за поставување.

 Уверете се дека телефонот е поврзан со 2.4 GHz Wi-Fi на кој сакате да ја поврзете камерата

 Притиснете (+) симбол во горниот десен агол на апликацијата или "Додај уред" во средината на главниот екран и ја изберете паметната камера од листата на уреди за додавање.

 Уверете се дека телефонот е поврзан со Wi-Fi мрежата на која уредот ќе биде поврзан. Внесете ја вашата лозинка за Wi-Fi мрежата.
Следете ги упатствата во апликацијата.

 Процесот на поврзување е започнат. Не ја исклучувајте Wi-Fi камерата или телефонот додека се поврзувате. Чекајте процесот на поврзување да биде завршен.

 По успешното додавање на уредот, именувајте го како што сакате да биде именуван во апликацијата. Wi-Fi камерата е подготвена за употреба.

# 4. Push известување

Притиснете копче «Поставки» -> «Откривање на аларм поставки. Вклучете / исклучете известувања што сакате.

#### 5. Отстранете уред

- На почетниот екран кликнете на уредот кој сакате да го отстраните.
- Потоа кликнете на симболот "…" во горниот десен агол на екранот.
- Од таму, кликнете на копчето "Отстрани уред" на дното на екранот.

#### 06. APP FUNCTIONSN

# 1. Видео снимање / фотографирање

 За да снимите видео, притиснете копче "камера" на врвот на контролниот панел. За да завршите со снимањето, повторно притиснете копче "камера".

 За да направите слика, притиснете копче "камера". За да ги видите фотографиите, притиснете копчето "галерија".

Фотографијата и видеото ќе бидат зачувани во апликацијата (iOS) или во делот за слики и видео (Android). За да ги видите снимките, притиснете копче "галерија".

Забележано: Ако немате Micro SD картичка во камерата, Cloud Storage може да се купи со притискање на копчето "Облак" на дното на главниот екран.

#### 2. Инфрацрвен ноќен режим

Можете автоматски да го поставите нойниот режими, да го вклучите или исклучите целосно. За да го слените режимот, притиснете иконата "Ноќен режим". Стандардното подесување "Авто" значи дека нойното гледање е автоматски контролирано од камерата. Кога областа околу камерата станува премноту темна, режимот ќе започне автоматски. Кога областа околу камерата повторно е светла, режимот автоматски кога усилучите и силучи.

#### 3. Двонасочно аудио

За да го активирате двонасочното аудио, притиснете копче «зборука)». Кола копчето е портокалово, можете да комуницирате со лицето кое е во областа за следење на камерата. Во исто време, можете да слушнете било какви звуци во видеото од камерата во живо.

#### 4. Откривање на движење и звук

 ќе се активираат со притискање на «Распоред» на оваа страница. За да ги видите видеата симмени преку детекција на движење, притиснете «Playback» на главниот екран. Мора да имате Micro SD картичка во камерата или да имате дозволено складирање во облак за да ги видите овие зачували видеа.

#### 5. Боја на темата

Контролниот панел може да се постави на «Светол режим» или «Темен режим». За да го промените ова, притиснете «Боја на темата» и поп-ап мени ќе ви овозможи да изберете светол или темен режим.

#### 6. Приватен режим

Камерата има приватен режим. Камерата влегува во режим на спиење кога приватниот режим е вклучен. Можете да го активирате овој режим од почетниот екран со притискање на "Приватен режим".

#### 7. Ноќна светлина

Камерата има функција за ноќно светло која може да се затемни. Од екранот на главната камера, притиснете «Светлина» и ќе се појават опциите за контрола на ноќното осветлување. Можете да го прилагодите диммерот од овој екран или да поставите тајмер за него.

#### 8. Приспивна песна и бела бучава

Камерата може да пушта 3 различин приспивни песни заедно со опција само за пуштање на бел шум. За да ја контролирате оваа функција, на екранот на главната камера, прелистете до дното и притиснете «приспивна песна». Од таму можете да ја контролирате јачината на звукот, да ја поставите песната на повторување и да изберете која песна сакате камерата да ја пушта.

#### 9. Гледање на температурата во собата

Камерата може да ја одреди температурата во собата во која се наоѓа- За да дојдете до оваа функција, премистете до дното на екранот на главната камера и притиснете «Температура». Од таму можете да ја видите температурата и камерата да испрати предупредизање ако температурата остине несакано ниво. Исто така, можете да ја смените температурата на Целзиусови или Фаренхајтови.

#### Контроли на центарот (звук, квалитет на видеото, зумирање / надвор)

Можете да ги контролирате функциите од видео преносот во живо. Има копче за јачина на звукот за исклучување и вклучување во живо. Исто така постои и копче за квалитет на видеото кое може да се користи за префрлување помеѓу стандардна и фина дефиниција Исто така има и копче во горниот десен агол што можете да го користите за да го зумирате или намалувате материјалот.

#### 11. Споделување на уредот

За да го споделите пристапот до камерата со туѓа сметка на ТиуаSmart, притикиете колне за постазување на камерата и притиснете «Споделување на уредот». Внесете е-пошта на TuyaSmart сметката на лицето со која би сакале да ја споделите камерата. Тие ќе добијат известување да прифатат и после тоа другото лице ќе има пристап да ја види вашата камера преку апликацијата TuyaSmart на нивкиот телефон.

#### 07. СПЕЦИФИКАЦИИ

Резолуција: 1080P (1920x1080) Мобилна апликација: TuyaSmart Кадри во секунда: 1920x1080 15fps, 640x360 15fps Агол на гледање: 100 ° Колек: Н.264 Напојување: USB-C, 5V 1A Тип на леќата: E3.6mm, E2.2 Wi-Fi: 802.11 b / g / n, 2.4GHz Ноќен режим: 3 скриени инфрацрвени LED диоди Работни температури: -10 до 50 ° С Поддршка за MicroSD картичка: макс 128GB Тежина: 76g (камера), 189g (камера со силиконска кутија) Димензии: 65x65x55mm (камера), 120x80x50mm (силиконска кутија) Максимална радиофреквентна моќ емитирана во фреквентен опсег: 14.31 dBm. Работа во фреквентен опсег: 2400-2483.5 MHz

#### 08. ГАРАНЦИОНА КАРТИЧКА

Производот е покриен со 24-месечна гаранција. Условите на гаранцијата може да се најдат на: https://neno.pl/gwarancja Детали, контакт и адреса на веб-сајтот може да се најдат на: https:// neno.pl/kontakt Спецификациите и содржината на комплетот се предмет на промена без најва. Се изкинувања за непријатностите. КGK Trend oбјавува дека овој уред Neno Lui е во согласност со значајните барања на директивата 2014/53/EV. Текстот на оваа декларација може да се најде на веб-старинциата: https://neno.u/kownload/OOC/

# deklaracja-CE-Neno-Lui.pdf

# MANUAL DO UTILIZADOR

#### Obrigado por adquirir o nosso produto!

Com a ajuda deste dispositivo, você pode monitorar o sono do seu bebê em um quarto diferente usando um aplicativo de telefone. Este manual contêm todas as informações necessárias para o uso correto do dispositivo. Antes de começar a usar, recomendamos redefinir a câmera com um objeto pontiagudo (como um pino). Por favor, leia a segurança antes de instalar os dispositivos.

# 01. O CONJUNTO CONTÉM:

- Babá elétrica IP Neno Lui
- 2. Caixa em silicone
- 3. Punho flexível
- 4. Fonte de alimentação + cabo USB
- 5. Manual do Utilizador
- 6. Redefinir pino

# 02. PRINCIPAIS CARACTERÍSTICAS:

- 1. Wi-Fi controlado remotamente através de App
- 2. Visão noturna
- Deteção de movimento
- 4. Deteção de som
- 5. Luz noturna regulável
- 6. Áudio bidirecional
- 7. Vídeo ao vivo
- 8. Gravação de vídeo
- 9. Deteta a temperatura em uma sala

10. Reproduz 3 canções de embalar diferentes e ruído branco

# 03. DESCRIÇÃO DO PRODUTO

#### VER FIG. Um

- 1. Ranhura para cartão Micro SD
- 2. Repor
- 3. Sensor de luz
- 4. Microfone
- 5. Lente
- 6. Lâmpada fluorescente
- 7. Luz noturna
- 8. Tomada USB-C
- 9. Tripé

10. Palestrante

Caixa

## 04. MEDIDAS DE SEGURANÇA

Atenção!

Este dispositivo está em conformidade com todas as normas aplicáveis campos eletromagnéticos e é seguro de usar, desde que usá-lo como descrito no manual de uso. As declarações de conformidade na íntegra estão disponíveis para download no site do importador: www.neno.pl.

- Antes de utilizar o dispositivo, leia sempre atentamente as instruções fornecidas neste manual do utilizador.
- É necessária a instalação por adultos. As crianças devem manter-se afastadas das pequenas partes do dispositivo durante a montagem.
- 4. A babá eletrônica não substitui a supervisão responsável de adultos.
- Não permita que as crianças brinquem com a câmara ou acessórios. Não deixe que o seu filho coloque os componentes na boca.
- Não coloque a unidade ou os cabos de monitorização no berço da criança ou ao alcance do bebé (pelo menos a 1 metro de distância).
- Se estiver a montar num berço, mantenha uma distância suficiente do alcance do bebé.
- 8. Mantenha os cabos fora do alcance das crianças.
- 9. Não utilize o dispositivo perto de água ou de uma fonte de calor.
- Use apenas os adaptadores de alimentação incluídos com o dispositivo.
- Não toque nos terminais da tomada com objetos pontiagudos ou metálicos.

# 05. PRIMEIROS PASSOS

#### 1. Transferir aplicação

Android / iOS: baixe o aplicativo "TuyaSmart" no Google Play ou App Store.

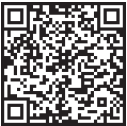

Google Play

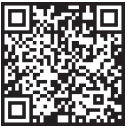

## 2. Registo e login

Execute o aplicativo "TuyaSmart" a partir do seu smartphone. Registe-se e inicie sessão.

## 3. Adicionar dispositivo

 Ligue a câmara e espere que a luz vermelha pisque rapidamente e ouça um carrilhão.

 Pressione o botão de reinicialização por 3-6 segundos com o pino incluído, solte e aguarde que a luz vermelha pisque rapidamente. A luz começará a piscar e você ouvirá um som de carrilhão. A câmara está agora pronta para ser configurada.

 Certifique-se de que o telemóvel está ligado ao Wi-Fi de 2,4 GHz ao qual pretende ligar a câmara

 Pressione o símbolo (+) no canto superior direito do aplicativo ou "Adicionar dispositivo" no meio da tela principal e selecione a câmera inteligente na lista de dispositivos a serem adicionados.

 Certifique-se de que o telefone está ligado à rede Wi-Fi à qual o dispositivo será ligado. Introduza a sua palavra-passe para a rede Wi-Fi.

Siga as instruções no aplicativo.

 O processo de conexão é iniciado. Não desligue a câmara Wi-Fi ou o telemóvel durante a ligação. Aguarde até que o processo de conexão seja concluído.

 Depois de adicionar o dispositivo com sucesso, nomeie-o como quiser que seja nomeado no aplicativo. A câmara Wi-Fi está pronta a ser utilizada.

#### 4. Notificação push

Pressione o botão "Configurações" -> "Configurações de alarme de deteção. Ligue/desative as notificações desejadas.

#### 5. Remover um dispositivo

No ecrã inicial, clique no dispositivo que pretende remover.

· Em seguida, clique no símbolo "…" no canto superior direito da tela.

 A partir daí, clique no botão "Remover dispositivo" na parte inferior da tela.

# 06. FUNÇÕES DO APLICATIVON

# 1. Gravação de vídeo / tirar uma foto

 Para gravar vídeo, pressione o botão "câmera" na parte superior do painel de controle. Para terminar a gravação, pressione o botão "câmera" novamente.

• Para tirar uma foto, pressione o botão "câmera". Para ver as fotos, pressione o botão "galeria".

A foto e o vídeo serão salvos no APP (iOS) ou na seção de fotos e vídeos

(Android). Para ver as gravações, pressione o botão "galeria". Nota: Se você não tiver um cartão Micro SD na câmera, o armazenamento em nuvem pode ser comprado pressionando o botão "Cloud" na parte inferior da tela principal.

## 2. Modo noturno infravermelho

Você pode definir o modo noturno automaticamente, ligá-lo ou desligá-lo completamente. Para alterar o modo, pressione o cione, Adodo noturno". A configuração padrão "Auto" significa que a visão noturna é controlada automaticamente pela câmera. Quando a área ao redor da câmera fica muito escura, o modo será iniciado automaticamente. Quando a área ao redor da câmera estiver brilhante novamente, o modo será desligado automaticamente.

#### 3. Áudio bidirecional

Para ativar o áudio bidirecional, pressione o botão "Speak". Quando o botão é laranja, você pode se comunicar com a pessoa que está na área de monitoramento da câmera. Ao mesmo tempo, você também pode ouvir quaisquer sons no video da câmera ao vivo.

#### 4. Deteção de movimento e som

A câmera usa sensores infravermelhos quando alguém / algo aparece dentro de sua área de deteção. Também deteta o som para que possa ouvir se o seu bebé está a chorar. As notificações push serão enviadas para o seu telefone assim que o movimento ou o som forem detetados. Para acessar os controles das configurações de alarme de deteção, pressione o botão de configuração de câmera no canto superior direito. Você também pode pressionar o botão "Deteção de movimento" ou "Deteção de som". Além disso, você também pode definir o períado de tempo do dia em que os alarmes serão disparados pressionando "Agendar" mesta página. Para ver os videos gravados através da deteção de movimento, pressione "Reprodução" na tela principal. Você deve ter um cartão Micro SD na câmera ou ter o armazenamento em nuvem habilitado para ver esses videos salvos.

## 5. Cor do tema

O painel de controle pode ser definido como "Modo Claro" ou "Modo Escuro". Para alterar isso, pressione "Cor do tema" e um menu pop-up permitirá que você selecione o modo claro ou escuro.

#### 6. Modo Privado

A câmara tem um modo privado. A câmara entra em modo de suspensão quando o modo privado está ligado. Você pode ativar este modo na tela inicial pressionando "Modo privado".

#### 7. Luz noturna

A câmera tem um recurso de luz noturna que é regulável. Na tela

principal da câmera, pressione "Light" e as opções de controle de iluminação noturna aparecerão. Pode ajustar o dimmer a partir deste ecrã ou definir um temporizador para o mesmo.

#### 8. Lullaby's e Ruído Branco

A câmera pode reproduzir 3 músicas de ninar diferentes, juntamente com a opção de apenas reproduzir ruído branco. Para controlar esse recurso, na tela principal da câmera, role até a parte inferior e pressione "lullaby". A partir dai, você pode controlar o volume, ter a música definida em repetição e escolher qual música você gostaria que a câmera tocasse.

#### 9. Visualização da temperatura no quarto

A câmara pode determinar a temperatura da sala em que está localizado. Para aceder a esta funcionalidade, desloque-se para a parte inferior do ecrã principal da câmara e prima "Temperatura". A partir dai, você pode visualizar a temperatura e fazer com que a câmera envie um alerta se a temperatura chegar a um nível indesejado. Você também pode alterar a temperatura para Celsius ou Fahrenheit.

10. Controles de hub (som, qualidade de vídeo, zoom in / out) Você pode controlar as funções a partir do feed de vídeo ao vivo. Há um botão de volume para silenciar e ativar o som ao vivo. Há também um botão de qualidade de vídeo que pode ser usado para alternar entre definição padrão e fina. Há também um botão no canto superior direito que você pode usar para aumentar ou dimínuir o zoom no material.

# 11. Partilhar o dispositivo

Para compartilhar o acesso à sua câmera com a conta TuyaSmart de outra pessoa, pressione o botão de configurações da câmera e clique em "Compartilhar dispositivo". Digite o e-mail na conta TuyaSmart da pessoa com a qual você gostaria de compartilhar a câmera. Eles receberão uma notificação para aceitar e depois disso a outra pessoa terá acesso para ver sua câmera através do aplicativo TuyaSmart em seu telefone.

# 07. ESPECIFICAÇÕES

Resolução: 1080P (1920x1080) Aplicação móvel: TuyaSmart Quadros por segundo: 1920x1080 15fps, 640x360 15fps Ángulo de visão: 100 ° Codec: H.264 Fonte de alimentação: USB-C, 5V 1A Tipo de lente: F3.6mm, F2.2 Wi-Fi: 802.11 b / g / n, 2.4GHz Modo noturno: 3 LEDs IR escondidos Temperaturas de trabalho: -10 a 50 ° C Suporte para cartão MicroSD: max 128G8 Peso: 75g (cámera), 189g (cámera com caixa de silicone) Dimensões: 65x65x55mm (cámara), 120x80x50mm (caixa de silicone) Potência máxima de radiofrequência emitida na gama de frequências: 14,31 dBm.

Operação na faixa de freqüência: 2400-2483,5 MHz

# 08. CARTÃO DE GARANTIA

O produto está coberto por uma garantia de 24 meses. Os termos da garantia podem ser consultados em: https://neno.pl/gwarancja Detalhes, contato e endereço do site podem ser encontrados em: https:// neno.pl/kontakt

As especificações e o conteúdo do kit estão sujeitos a alterações sem aviso prévio. Pedimos desculpa pelo inconveniente.

KGK Trend declara que este dispositivo Neno Lui é compatível com requisitos significativos da diretiva 2014/53/EU. O texto desta declaração pode ser consultado no sítio Internet: https://neno.pl/download/DOC/deklaracja-CE-Neno-Lui.pdf

| PL | Umieszczony symbol przekreślonego kosza na śmieci<br>informuje, ze nieprydatnych urzdzeń elektrycznych czy<br>elektronicznych, ich akcesoriów (takich jak: zasilaze;<br>przewody) lub podczespółów (na przykład baterie, jeśli<br>dołączono) nie można wyrzucać rzam z odpadami<br>wyrzucać rzam z odpadami<br>wyrzucać rzam z odpadami<br>wyrzucać rzam z odpadami<br>recyklingu polega na oddaniu urządzenia do punktu zbiórki, w ktorym<br>przekształconej dyrektywy WEEE (2012/19/Ulizaja podlega wersji<br>przekształconej dyrektywy WEEE (2012/19/Ulizaja podlega wersji<br>przekształconej dyrektywy WEEE (2012/19/ULizaja podlega wersji<br>przekształconej dyrektywy WEEE (2012/19/ULizaja podlega wersji<br>przekształconej dyrektywy dezedacji środowiska naturalnego. Informacje<br>Nieprawidłowa utylizają oddadów zgrozona jeśt karami<br>przewidzianymi prawem obowiązującym na danym terenie. |
|----|----------------------------------------------------------------------------------------------------|
| EN | The crossed out trash can symbol indicates that unusable<br>supplies, costal or electronic devices, its accessories (such as power<br>supplies, costs) or components (for example batteries, if<br>included) cannot be disposed of alongside with household<br>(for example, batteries) deliver the device to the collection<br>phint, where it will be accepted free of charge. Disposal is subject to<br>the recast version of the WEEE Directive (2005/69/ EC). Proper<br>disposal of the device prevents degradation of the natural<br>is issued by the competent local authorities. Incorrect disposal of<br>waste is subject to penalties provided for by the law in force in the<br>given area.                                                                                                    |
| DE | Das Symbol der durchgestrichenen Mülltonne weist darauf<br>hin, das unbrauchbare elektrische oder elektronische Geräte,<br>deren Zubehör (z.B. Netztelle, Kabel) oder Bestandteile (z.B.<br>Batterien, falls vorhanden) nicht mit dem Hausmüll entsorgt<br>Batterien) zu entsorgen, geben Sie das Gerät bei einer<br>Kichtline üben Batterien und Akkumulatoren (2006/66 / EG). Die<br>ordnungsgemäße Entsorgung des Geräts verhindert einer<br>Beeintrachtigung der natürlichen Umwelt, Informationen über die<br>Somen Behörne Fantischungen, mörden vohn das einändigen<br>von Abrällen wird durch die in dem jeweiligen Gebiet getenden<br>Gesetze geahndet.                                                                                                    |
| FR | Le symbole de la poubelle barrée indique que les appareils<br>decriques ou électroniques inutilisables, leurs accessories (tels<br>que les blocs d'alimentation, les cordons) ou leurs composants<br>electiones en la construction de leurs composants<br>electiones en la point de collecto, ou la service de la constructiones<br>appareils ou de leurs composants (par exemple, les piles), il faut<br>conser l'appareil au point de collecto, ou la service accepte gratutement<br>l'obmingtores en la la construction en la construction de la construction<br>(2006/66/CL). L'élimination correcte de l'appareil permet d'eviter la<br>dégradation de l'environnement naturel. Les informations sur les<br>points de collecte des installations sont délivrées par les autorités<br>des sanctions prévues par la loi en vigueur dans la région concernée.                                               |

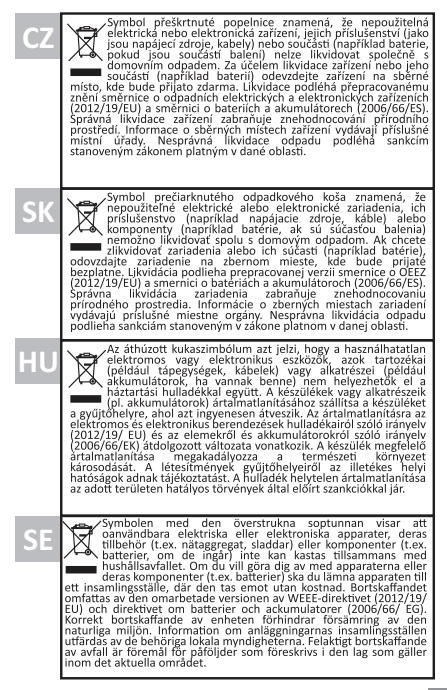

| FI | Viivivattu roskakorisymboli osoittaa, että käyttökelvottomia<br>sähkö- tai elektronikkalaitteia, niiden lisävarusteia (kuten<br>viralähteitä, johtoja) tai komponentteja (esimerkiksi paristoja,<br>to ne ovat mukana),<br>toimita ne keräyspistesseen, jossa ne otetaan vastaan<br>maksutta. Hävittämiseen soveelletaan sähkö ja elektronikkalaitero-<br>mudirettiivin vueleleenlaadittua versiota (2006/66/EV). Laitteen<br>apiristoja ja akkuja kostevaa direktiiviä (2006/66/EV). Laitteen<br>apiakaluttamiseen soveen adirektiivä (2006/66/EV). Laitteen<br>apiakaluttamiseen soveen adirektiivä taiteiden havittämisestä<br>apäätään rangaistus, josta säädetään kyseisellä alueella voimassa<br>olevassa laissa.                                                                                                    |
|----|----------------------------------------------------------------------------------------------------|
| NO | Symbolet med en overkryset søppelbøtte betry at ubrukelige<br>ekströnska eller elektroniska apparater, tilbehor (som<br>strømforsyninger, ledninger) eller komponenter (for eksempel<br>batterier, hvis de følger med) ikke kan kaatse sammen med<br>komponentene (for eksempel batterier) må du levere enketen<br>underlagt, den omarbeidede versjonen av WEEE-direktivet<br>(2012/19/EV) og direktivet om batterier og akkumulatorer<br>(2012/66/EF). Riktig avhending av enheten forhindere forringelse av<br>et naturing miljøet, informasjon om inmamlingsstedere for<br>avhending av avfall er underlagt straffer i henhold til gjeldende lov i<br>det gitte området                                                                                                    |
| DK | Symbolet med den overstreget skraldespand angiver, at<br>ubreglige elektriske eller elektroniske apparater, tilbehør<br>f.eks. strømforsyninger, ledninger) eller komponenter (f.eks.<br>strømforsyninger, ledninger) eller komponenter (f.eks.<br>med husholdningsaffaldet. For at bortskaffe apparatet eller<br>å et tilskes, batteriel skald u allevere apparatet.<br>Bortskaffelse er underlagt den omarbejdede udgave af WEEE-direkti-<br>ver (2012/19/ EU) og direktivet om batterier og akkumulatorer<br>(2006/66 / EF). Korrekt bortskaffelse af enheden forhindrer<br>med brydninger ukberekt bortskaffelse af afald er underlagt<br>sanktoner, der er fastsat i den gældende lovgivning i det pågældende<br>område.                                                                                                    |
| NL | Het symbool van de doorgekruiste vulinisbak geeft aan dat<br>orboruisbar elektrische of elektronische apparaten, hun<br>toebehoren (zoals voedingen, snoeren) of onderdelen<br>bijvoorbeeld batterijen, indien meegeleverd) niet samen met<br>het huishoudelijk afval mogen worden weggegooid. Voor de<br>verwijdering is onde apparaten of onderdelen ervan<br>verwijdering is onderworpen aan de herschikking van de AEA-Inchtijn<br>(2012/19/EU) en de richtlijn inzake batterijen en accus (2006/66/EG).<br>Een correcte verwijdering is met apparate voorkomt aantasting van<br>de natuurlijke omgeving. Informatie over de inzamelpunten van de<br>oorongevoer envildering van divid staan overties veraanteleuten van<br>de ongevoer envildering van divid staan overties veraanteleuten van<br>de oorongevoer envildering van divid staan overties veraanteleuten<br>oorongevoer envildering van divid staan overties veraante de in het<br>betreffende gebied geldende wetgeving voorziet. |

| ES    | El símbolo del cubo de basura tachado indica que los aparatos<br>el símbolo del cubo de basura tachado indica que los aparatos<br>fuentes de alimentación, cables) o componentes (por ejemplo,<br>plas, si se incluyen) no pueden eliminarse junto con la basura<br>doméstica. Para deshacerse de los aparatos o su<br>uno de los aparatos o su<br>uno de los aparatos de los aparatos o su<br>eliminación está sujeta a la versión refundida de la Directiva RAEE<br>(2012/19/UE) y a la Directiva sobre plas y acumuladores (2006/66 /<br>CE). La eliminación adecuada del dispositivo evita la degradación del<br>medio ambiente natural. La información sobre los puntos de recogida<br>de las instalaciones es emitida por las autoridades locales<br>os estentes. La eliminación incorrecta de los residuos estujeta a<br>las restentes, a previstas por la legislación vigente en la zona<br>determinada. |
|-------|----------------------------------------------------------------------------------------------------|
| Π     | Il simbolo del cestino barrato indica che i dispositivi elettrici o<br>celetronici inutilizzabili, i loro accessori (come alimentatori,<br>cavi) o componenti (ad esempio le batterie, se incluse) non<br>possono essere smalitti inserne al influit domestici, Per<br>batterie) consegnare il dispositivo al punto di raccolta, dove<br>sarà accettalo gratuitamente, lo smaltimento è soggetto alla<br>versione rifusa della Direttiva RAEE (2012/19/UE) e alla Direttiva su<br>pile e accumulatori (2006/6C/E). Lo smaltimento corretto del<br>dispositivo previene il degrado dell'ambiente naturale. Le<br>autorità locali competenti. Lo smaltimento non corretto del<br>autorità locali competenti. Lo smaltimento non corretto del<br>soggetto alle sanzioni previste dalla legge in vigore nella zona in<br>questione                                                                                   |
| RO    | Simbolul cosului de gunoi barat indică faptul că dispozitivele<br>electrice sau electronice inutilizabile, acecsoria ecestora<br>(cum arf sursele de alimentare, cablurile) sau componentele<br>inprezună cu deșeurile menajere. Pentru a elimina<br>bareille, liveral dispozitivul la punctul de colectare, unde va fi<br>acceptat gratuit. Eliminarea este supusă versiunii reformulate a<br>Directivel DEE (2012/19/ UE) și a Directivei privind bateriile și<br>acumulatorii (2006/66 / CE). Eliminarea corectă a dispozitivului<br>previne degraderea mediulu natural. Informațile privind punctele<br>de colectare e liminarea increată a dispozitivului<br>sancțiunilor prevăzute de legislăția în vigoare în zona respectivă.                                                                                                    |
| HR/BA | Prekriženi simbol kante označava da se neupotrebljivi električni<br>li elektronički uređaji, njihovi pribor (poput napajanja, kabela)<br>udlagati s kućnim otpadom. Za odlaganje uređaja li njegovih<br>odlagati s kućnim otpadom. Za odlaganje uređaja li njegovih<br>gdje će biti prihvaćen besplatno. Zbrinjavanje se vrši u skladu s<br>odlaganje uređaja spretava propedanje okoliša. Informacije o<br>odlaganje uređaja spretava propedanje okoliša. Informacije o<br>Nepravilno odlaganje otpada podrazumijeva kazne predviđene<br>važećim zakonodavstvom na tom području.                                                                                                    |

| SR/ME | Prectani simbol kante za smeće ukazuje na to da se<br>prepotrebljivi elektrici ili elektronski uređaji, njuhov pribor<br>(kao što su napajanja, kablovi) ili komponente (kao što su<br>otpadom. Da biste recikirali uređaj ili njegove komponente<br>ibi primkale na su uključene ne mogu baciti zajedno sa kuchim<br>verzijom direktive WEEE (2012/19/EU) i Direktive o baterijama i<br>akumulatorima (2006/66 (20. Pravilio odlaganje uređaj sprećava<br>degrađaciju životne sredine. Informacije o mestima sakupljanja<br>otpada pružuju nadležne lokalne vlasti. Nepravilno odlaganje uređaj sprećava<br>dopada ju za ju nadležne lokalne vlasti. Nepravilno odlaganje otpada<br>dovodi do kaznenih sankcija predviđenih važećim zakonodavstvom u<br>tom području.                                                                                                    |
|-------|----------------------------------------------------------------------------------------------------|
| SI    | Simbol prečrtanega koša za smeti pomeni, da neuporabnih<br>elektricih ali elektronskih naprav, nijhove dodatne opreme<br>[kot so napajalnik], kabil) ali sestavnih delov (na primer baterij),<br>te so priložene i) mogoće odvreži skupaj z gospodinjskim<br>baterije) odstraniti, jih dostavite na zbirno mesto, kjeri jih bodo<br>prejeli brezplačno. Za odstranjevanje velja prenovljena različica<br>direktive OEEO (2012/19/EU) in direktive o baterijah in akumulatorjih<br>(2006/66/ES). Pravilno odstranjevanje velja prenovljena različica<br>direktive OEEO (2012/19/EU) in direktive o baterijah in akumulatorjih<br>(2006/66/ES). Pravilno odstranjevanje velja prenovljena dopadkov<br>veljajo (zarni, ki jih predvideva zakonodaja, veljavna na določenem<br>območju.                                                                                                    |
| GR    | Το σύμβολο του διαγραμμένου κάδου απορριμμάτων<br>υποδεκινείε ότι οι άχρηστες ηλεκτρικές ή ηλεκτρονικές<br>αυσκενές τα εξαρτήματά τους Ιόπως τα τροφοδοτικά, τα<br>καλώδα] ή τα εξαρτήματά τους (πκ.) ματατρίες, εάν<br>περιλαμβάτονται) δεν μπορούν να απορριφθούν μαζί με τα<br>εξαρτήματά τους (π.), μπαταρίες) παραλώστε τη υσκεινή<br>απόρριψη υποκετιται στην αναδιατυπωμένη κέδοση της οδηγίας για<br>τα ΑλΗΕ (2012/19/ΕΕ) και στην οδηγία για τις ηλεκτρικές στηλες και<br>ους συσαυρευτές (2006/66/ΕΕ). Η συστή απορριψη της συσκεινή<br>αποτριέρι συτές (2006/66/ΕΕ). Η συστή απορριψη της συσκεινή<br>αποτρέπει, την υποβάθμιση του φυσικού περιβάλλοντος.<br>Πληροφορίες στρειτικά με απομεία συλλογής των εγκατατάταμαν<br>των αποβλήτων υπόκειται στα κυρώσεις που προβάθμιση του<br>μανα αποβλήτων υπόκειται σε κυρώσεις που προβλειτονται από την<br>υσχύσυσα νομοθεσία στη συγκεκριμένη περιοχή. |
| LV    | Pärsvittots atkritumu urnas simbols norāda, ka nederigas<br>elektriskā vai elektroniskā sierīcas, to piederumus (piemēram,<br>barošanas blokus, vadus) vai satāvdaļas (piemēram, baterijas,<br>at tās rīm. Dietektriskā sierīcas, to piederumus (piemēram, baterijas,<br>kur tā tiks piementa bez maksas. Atkritumu apglabāšama notiek<br>saskaņā ar EEA direktīvas pārstradāto redakciju (2012/13/ES) um<br>ierīces utilīgajā novērā dabitāks vides degradāciju. Informāciju par<br>iekārtu savākšanas punktiem izsniedz, kompetentās vietējās iestādes,<br>par neparētu atkritumu apglabāšam piemēro sanktoļās, kas<br>paredzētas attiecīgajā teritorijā spēkā esošajos tiesību aktos.                                                                                                    |

| LT | Perbrauktas šiukšiladėžas simbolis reiškia, kad netinkamų<br>matoti elėktros ar elėktroninų prietaisų, jų priedių (prz.,<br>maitnimo šaltnių, laidų) ar sudedamųjų dalių (prz., bateriju,<br>jei yra) negalima šimesti kartu sub butinėmis atliekomis.<br>Noredami išmesti prietaisus ar jų sudedamąsias dalis<br>netikat, hardis butinėmis dalis, pristatykie prietaisą ja surinkimo<br>ptilekai, hardis bus ptoži (2005/66/EB) prietaisų ja surinkimo<br>ptilekai, hardis bus ptoži (2005/66/EB) prietaisų ja surinkimo<br>ptilekai, hardis bus ptoži (2005/66/EB) prietaisų ja surinkimo<br>ptilekai, hardis bus ptoži (2005/66/EB) prietaisų ja surinkimo<br>ptilekai, hardis bus ptoži (2005/66/EB) prietaisų ja surinkimo<br>ptilekai dalis bus ptoži (2005/66/EB) prietaisų ja surinkimo<br>ptilekai silauktas prietaisų surinkimo<br>vietas išduoda kompetentingos vietos valdžios, institucijos. Už<br>netinkamą atliekų šalinimą taikomos sankijos, numatytos<br>konkrežioje vietovėje galiojančiuose įstatymuose. |
|----|----------------------------------------------------------------------------------------------------|
| ET | Läbi kriipsutatud prügikasti sümbol näitab, et kasutuskölbma-<br>tudi elektri- või elektri- või elektroonikaseadmeid, nende liaseadmeid<br>näiteks toiteallikad, juhtmed) või komponente (näiteks<br>vasta, Seadmete või nende komponentide (näiteks patareide)<br>vasta, Seadmete või nende komponentide (näiteks patareide)<br>võtatse tastu vastu. Kõrvaldamine toimul vastavali elektroonika-<br>romude direktiivi uuesti sõnastatud versioonile (2012/19/EL) ning<br>patareide ja akude direktiivile (2006/65/EL). Seadme nõuetekohane<br>kõrvaldamine hoiab ära loodusekskonna kahjustamise. Teavet<br>seadmete kogumispunktide kohta annavad valja pädevad kohalikud<br>asutused. Jäätmete ebaõige kõrvaldamise seadusese.                                                                                                    |
| UA | Символ перекурсленого сміттевого бака означає, що<br>непридатні слектричні або слектронні присторі, іхні<br>аксесуари (наприклад, бларкі якцо вони кахдать до<br>комплекту) не можна утилізнати разом із побуговими<br>комплекту) не можна утилізнати разом із побуговими<br>комплекту іне можна утилізнати разом із побуговими<br>комплекту іне можна утилізнати разом із побуговими<br>комплекту іне можна утилізнати разом із побуговими<br>комплекту іне можна утилізнати разом із побуговими<br>комплекту іне можна утилізнати разом із побуговими<br>комплекти інарика, батареї, достате кого в пункт<br>прийому, де його примить безкоштовно. Утилізація підпадає під<br>справить та акумулятори (2006/66/сС). Правильа утилізація<br>середовица. Інформація про пункти збору відпрацьованих<br>предобачені законодаєтсями, чинним на відповідній території.                                                                                                    |
| BG | Символьт на зачеринатата кофа за боклук показа, че<br>негодите за употреба електрически или селктронни<br>устройства, техните принадлежности (като захранващи<br>устройства, кабели) или компоненти (например батерии,<br>яко са включени в комплекта) не могат да бъдат<br>изкързпини заедно с битовите отпадъци. За да изкързите<br>предайте устройството в пункт за събиране, където це бъде<br>прието безплатно. Изкързлянето е предмет на преработената<br>версия на Директивата за ОЕСО (2002/19/ЕС) и на Директивата за<br>батериите и акумулаторите (2006/66/ЕС). Правилното изкързляне<br>на успройството предиратява влошаването на ъсторнието<br>соръженита се издава от компсетентите местни органи.<br>Неправилното изкърляне на отпадъците подлежи на санкции,<br>преданден в действащото в съответния район законодателетство.                                                                                                    |

| MK | Прецотаниот симбол на корпата за отпадоци покажува<br>дека неупотреблизите електрични ими електронски уреди,<br>неговите додатоци (како што се напојувања, кабли) или<br>компоненти (на пример Батерии, докомку се вихлучени) не<br>домакинството. Со цел да се отстранат заедно со отпадот од<br>неговите компоненти (на пример, батерии), доставете (о уредот<br>отстрануванството. Со цел да се отстранат уведите или<br>неговите компоненти (на пример, батерии), доставете (о уредот<br>отстрануванството се предисит на преработената верзија На<br>директивата НА ОЕЕ (2012/19/ ЕУ) и Директивата за батерии и<br>какумилатори (2006/66/ ЕЗ). Правилното отстранување на отпадот идлежните<br>локални власти. Неправилното ито важи во дадената област. |
|----|----------------------------------------------------------------------------------------------------|
| PT | O simbolo do caixote do lixo riscado indica que os aparelhos eléctricos ou eléctricos inutilizávei, os seus acessórios (como fontes de alimentação, cabos) ou componentes (por exemplo, pilhas, se incluídas) não podem ser eliminados juntamente com o lixo doméstico. Para eliminar os aparelho no ponto de recorha, orde será acelte gratutamente. A eliminação está sujeita à versão reformulada da Diretiva REEE (2012/19/UE) e à Diretiva relativa a pilhas e acumuladores (2006/66/CE). A eliminação correta do dispositivo evita a degradação do ambiente natural. As informações sobre so pontos de recocha da A eliminação incorrecto dos residuos está sujeita à sanções previstas na legislação en wigor na zona em questão.                       |

neno

#### Producent:

KGK TREND Sp. z o.o. ul. Ujastek 5b, 31-752 Kraków, Polska. Wyprodukowano w PRC

#### Producer: KGK TREND Sp. z o. o. Ujastek 5b, 31-752 Cracow, Poland. Made in PRC

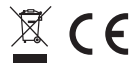